# Sentinel User's Manual Version 1.0

## **Table of Contents**

| 1 | Terms of Use                                      | 6        |
|---|---------------------------------------------------|----------|
| 2 | Introduction                                      | 7        |
|   | 2.1 What Is a Relational Database?                | 7        |
|   | 2.2 What Is a Graphical User Interface?           | 9        |
|   | 2.3 How to Use this Manual                        | 9        |
|   | 2.3.1 Document Hyperlinks                         | 9        |
|   | 2.3.2 Common Sentinel Features                    | 9        |
|   | 2.3.3 Common Sentinel Errors and Error Messages   | 9        |
|   | 2.3.4 Quick Reference Guides                      | 9        |
|   | 2.3.5 Keyboard Shortcuts                          | 9        |
| 3 | System Requirements                               | 10       |
| 4 | Getting Started                                   | 12       |
|   | 4.1 Accessing Sentinel                            | 12       |
|   | 4.2 Logging In                                    | 13       |
|   | 4.3 Logging Out of Sentinel                       | 16       |
|   | 4.4 Creating a Shortcut to Sentinel               | 17       |
|   | 4.4.1 Adding a Link in Favorites                  | 1/       |
|   | 4.4.2 Creating a Desktop Shortcut                 | 18       |
|   | 4.4.3 Renaming the Shortcut                       | 19       |
|   | 4.5 Internet Explorer Settings                    | 20       |
|   | 4.5.1 Setting the Security Policy                 | 20       |
|   | 4.5.2 Adjusting the Privacy Setting               | 22       |
| E | 4.5.5 Choosing remporary internet File Settings   | 23<br>25 |
| 5 | Security                                          | 25       |
| U | 6 1 User Accounts                                 | 20       |
|   | 6.1.1 Valley Administrator                        | 20       |
|   | 6.1.2 Valley Llser                                | 26       |
|   | 6.1.3 Valley Read-Only User                       | 26       |
|   | 62 Passwords                                      | 27       |
| 7 | Forms                                             | 28       |
| 8 | Common Sentinel Features                          | 29       |
|   | 8.1 Field Types                                   | 29       |
|   | 8.2 Buttons                                       | 30       |
|   | 8.2.1 Message Buttons                             | 31       |
|   | 8.3 Action Links                                  | 31       |
|   | 8.4 Click Here to Try Again                       | 32       |
|   | 8.5 Screen Navigation                             | 32       |
|   | 8.5.1 Sentinel Back and Next Buttons              | 32       |
|   | 8.5.2 Browsing Through Records and Search Results | 32       |
|   | 8.5.3 Page Number Links                           | 33       |

| 8.6   | On-Screen Messages                               | 33  |
|-------|--------------------------------------------------|-----|
| 8.7   | Sorting Data in Tables                           | 33  |
| 8.8   | Searches                                         | 34  |
| 8.8.1 | 1 Search Results                                 | 34  |
| 8.9   | Grayed-Out Fields and Buttons                    | 35  |
| 9 Sen | tinel Menu Structure                             | 36  |
| 10 Se | entinel Notification System                      | 37  |
| 11 Se | creens                                           | 38  |
| 11.1  | Members                                          | 38  |
| 11.1  | .1 Member Quick Lookup                           | 38  |
| 11.1  | .2 Search People                                 | 39  |
| 11.1  | .3 Browse People Search Results                  | 55  |
| 11.1  | .4 Add New People to Sentinel                    | 57  |
| 11.1  | .5 People Maintenance                            | 63  |
| 11.1  | .6 Generate a Form 330                           | 82  |
| 11.1  | .7 Sojourner Search                              | 86  |
| 11.1  | .8 Sojourner Search Results                      | 89  |
| 11.2  | Dues                                             | 91  |
| 11.2  | 2.1 Create a New Dues Payment Batch              | 91  |
| 11.2  | 2.2 Enter Dues Payment                           | 92  |
| 11.2  | 2.3 Search Dues Payments                         | 96  |
| 11.2  | 2.4 Search Dues Payments Results                 | 98  |
| 11.2  | 2.5 View Dues Payment                            | 99  |
| 11.3  | Officers/Volunteers                              | 101 |
| 11.3  | 3.1 Valley Officer Maintenance 1                 | 01  |
| 11.3  | 8.2 Play Cast Maintenance1                       | 04  |
| 11.4  | Valley                                           | 107 |
| 11.4  | .1 Maintain Vallev Details1                      | 07  |
| 11.5  | Data Offloading                                  | 111 |
| 11.5  | .1 Create and Download an MS Access Database     | 12  |
| 12 D  | alog Boxes                                       | 13  |
| 12.1  | .1 Lookup a Person                               | 13  |
| 12.1  | .2 Lookup a Member                               | 14  |
| 12.1  | 3 Request Statistical Change                     | 15  |
| 12 1  | 4 Find a Valley                                  | 18  |
| 12.1  | 5 Dues Details                                   | 19  |
| 13 R  | eports                                           | 20  |
| 13.1  | Saving/Downloading Reports                       | 120 |
| 1.3.2 | Output Formats                                   | 121 |
| 13.2  | 1 Crystal Reports (Crystal HTML Viewer Document) | 21  |
| 13.2  |                                                  | 21  |
| 13.2  | 3 MS Word                                        | 21  |
| 13.2  | 4 MS Excel                                       | 22  |
| 133   | Blue Lodge Information Listing                   | 122 |
| 13.3  | 1 Generating the Report                          | 22  |
| 133   | 2 Report Parameters                              | 23  |
| 10.0  |                                                  |     |

| 13.3.3     | Report Content                                                 | 123 |
|------------|----------------------------------------------------------------|-----|
| 13.4 Degr  | ree Date Listing                                               | 124 |
| 13.4.1     | Generating the Report                                          | 124 |
| 13.4.2     | Report Parameters                                              | 124 |
| 13.4.3     | Report Content                                                 | 124 |
| 13.5 Mem   | ber Directory Listing                                          | 125 |
| 13.5.1     | Generating the Report                                          | 125 |
| 13.5.2     | Report Parameters                                              | 125 |
| 13.5.3     | Report Content                                                 | 125 |
| 13.6 Mem   | ber Dues Information Report                                    | 126 |
| 13.6.1     | Generating the Report                                          | 126 |
| 13.6.2     | Report Parameters                                              | 126 |
| 13.6.3     | Report Content                                                 | 126 |
| 13.7 Peop  | ble Labels                                                     | 127 |
| 13.7.1     | Generating the Report                                          | 127 |
| 13.7.2     | Report Parameters                                              | 127 |
| 13.7.3     | Report Content                                                 | 127 |
| 13.7.4     | Printing Labels                                                | 128 |
| 13.8 Dues  | s Payment Processing Report                                    | 129 |
| 13.8.1     | Generating the Report                                          | 129 |
| 13.8.2     | Report Parameters                                              | 129 |
| 13.8.3     | Report Content                                                 | 130 |
| 14 Data E  | xtracts                                                        | 131 |
| 14.1 Crea  | ting a Data Extract                                            | 131 |
| 14.1.1     | Access Data Extract Function                                   | 131 |
| 14.1.2     | Select a Dataset                                               | 132 |
| 14.1.3     | Select Fields for Extract                                      | 133 |
| 14.1.4     | Select Format for Extract                                      | 134 |
| 14.2 Savii | ng/Downloading Data Extracts                                   | 135 |
| 14.2.1     | The Final Product                                              | 137 |
| 15 Admin   | istrative Users                                                | 138 |
| 15.1 Data  | Updates                                                        | 138 |
| 15.1.1     | Data Entry in Sentinel That Updates Non-Sensitive Patriot Data | 138 |
| 15.1.2     | Data Entry in Sentinel That Updates Sensitive Patriot Data     | 139 |
| 15.1.3     | Data Entry in Patriot That Updates Sentinel                    | 140 |
| 15.2 Syste | em Security                                                    | 141 |
| 15.3 Valle | ey Administrators                                              | 141 |
| 15.4 Dual  | /Plural Member Records                                         | 141 |
| 15.5 Sele  | ct a Valley Screen                                             | 142 |
| 15.6 Adm   | in Menu Functions                                              | 143 |
| 15.6.1     | User Maintenance                                               | 143 |
| 15.6.2     | Edit User Account                                              | 145 |
| 15.6.3     | Gift Fund Maintenance                                          | 146 |
| 15.6.4     | Valley Status Code Maintenance                                 | 147 |
| 15.6.5     | Valley Officer Groups and Committees                           | 148 |
| 15.6.6     | Valley and Committee Officer Definitions Maintenance           | 149 |

| 15          | .6.7  | User-Defined Label Maintenance                  | 150 |
|-------------|-------|-------------------------------------------------|-----|
| 15          | .6.8  | Select Different Valley                         | 150 |
| 16          | Comr  | non Sentinel Errors and Error Messages          | 151 |
| 16          | .1.1  | Errors in Individual Fields                     | 151 |
| 16          | .1.2  | Required Fields                                 | 151 |
| 16          | .1.3  | Content Edit Checks                             | 153 |
| 16          | .1.4  | General Errors                                  | 154 |
| 17 -        | Task  | Quick-Reference Guide                           | 155 |
| 17.1        | Add   | a Candidate to the Sentinel Database            | 155 |
| 17.2        | Cha   | ange a Candidate Record to a Member Record      | 155 |
| 17.3        | Gei   | nerate a Form 330                               | 156 |
| 17.4        | Red   | quest a Statistical Change (Non Form 330)       | 159 |
| 17.5        | Cha   | ange an Address, Phone Number, or Email Address | 160 |
| 18 I        | Keyb  | oard Shortcuts                                  |     |
| 19 <i>I</i> | Adva  | nced Search Examples                            |     |
| 19.1        | Sel   | ecting Search Criteria in Drop-down Boxes       |     |
| 19.2        | Alp   | hanumeric Text Field Searches:                  |     |
| 19          | .2.1  | Asterisks                                       | 163 |
| 19          | .2.2  | Underscores                                     | 163 |
| 19          | .2.3  | Hyphens                                         |     |
| 19          | .2.4  | Greater Than                                    | 164 |
| 19          | .2.5  | Less Than                                       | 164 |
| 19.3        | Dat   | e Field Searches:                               |     |
| 19          | .3.1  | Asterisks                                       | 164 |
| 19          | .3.2  | Greater Than                                    | 164 |
| 19          | .3.3  | Less Than                                       | 165 |
| 19          | .3.4  | Hyphen                                          | 165 |
| 19.4        | Nur   | meric Field Searches (Including Money):         |     |
| 19          | .4.1  | Asterisks                                       | 165 |
| 19          | .4.2  | Greater Than                                    | 166 |
| 19          | .4.3  | Less Than                                       | 166 |
| 19          | .4.4  | Hyphen                                          |     |
| 20          | Gloss | sary                                            |     |
| 21 I        | ndex  |                                                 | 169 |

## 1 Terms of Use

#### In consideration of your use of the Sentinel System, you agree that:

A) Use of the Sentinel System, database information stored within the Sentinel System, and electronic or paper records generated by the Sentinel System has been has been authorized and is intended solely for conducting official Valley business.

B) Database information stored within the Sentinel system and electronic or paper records generated by the Sentinel system may not be used for the personal gain of myself, staff members, or other individuals or corporations.

C) No other person or organization is authorized to access the Sentinel System using my account credentials.

## 2 Introduction

## *If you have any questions about this manual, please contact Dean Alban, Director of Computer Services, at the Supreme Council at 202-232-3579.*

Sentinel is an online software tool designed for use by Valley officers and staff members that makes the Valley's job of managing Membership data easier and more efficient. The software system is made up of <u>data entry screens</u>, <u>reports</u>, and data management tools that unify virtually all Supreme Council and Valley-related data in a managed system.

Sentinel's various functions allow you to:

- Track name, address, and other personal information for Candidates, Members, and non-Members,
- Track Member activities and participation in Valley events, including plays, committees, and offices,
- Track dues and contributions, and produce reports using that information.

Your Valley's data resides on secure servers at the office of the Supreme Council, and is integrated with the main database used at the Supreme Council (Patriot). <u>Data changes</u> in the Supreme Council's Patriot database are reflected in the Sentinel system. For example, address changes made by the Supreme Council cascade immediately into Sentinel. Conversely, when you enter data changes into Sentinel, such as address changes, this information automatically is queued into the Supreme Council's database for review and acceptance by the Supreme Council staff without the need for re-entry. Although Sentinel will not replace all of the paperwork that you are required to submit to the Supreme Council, it will eliminate much of the duplicate data entry that occurs.

## 2.1 What Is a Relational Database?

Sentinel is a relational database system with a graphical user interface (GUI). A relational database is:

- A collection of various kinds of information from a variety of sources, stored in such a way that relationships can be defined between individual data items and groups of data items,
- A tool that organizes and coordinates the information in such a way that it can be retrieved and worked on easily,
- A way to quickly and efficiently analyze data, create reports, and ask and answer specific questions.

Relational databases also provide the following functions:

- Information storage,
- Information indexing,

- Format conversion,
- ✤ Information transfer.

## 2.2 What Is a Graphical User Interface?

A graphical user interface allows people to interact with computers in a visual way. You use the mouse and keyboard to enter and process information presented in a way that "makes sense" to humans, while the PC receives the information in a way that "makes sense" to computers.

## 2.3 How to Use this Manual

#### 2.3.1 Document Hyperlinks

Throughout this manual, there are hyperlinks (also called links), which are words or phrases in an <u>underlined blue font</u>. If you are using an electronic version of the manual, you can click on a hyperlink to take you directly to another part of the document.

#### 2.3.2 Common Sentinel Features

The <u>Common Sentinel Features</u> section discusses the fields, buttons, links, and other items you see on screens throughout Sentinel. These features function alike everywhere they appear in the application.

#### 2.3.3 Common Sentinel Errors and Error Messages

This is a <u>troubleshooting guide</u> that explains how Sentinel indicates that an error has occurred, and how to solve the problem that created the error. If the troubleshooting guide does not provide sufficient assistance, then your Valley Administrator may be able to assist you. Technical support for Sentinel is also available

## 2.3.4 Quick Reference Guides

<u>Quick reference guides</u> are step-by-step instructions for performing common tasks. Follow the steps in the order listed to complete the task.

#### 2.3.5 Keyboard Shortcuts

<u>Keyboard shortcuts</u> are combinations of keystrokes that allow you to perform actions without using the mouse. Simply press all the listed keys simultaneously to perform the action. For example, **Ctrl + S** means that you should press the **Ctrl** key and the **S** key simultaneously.

## 3 System Requirements

- Windows-based PC (Windows 98 or above)
- Client PCs accessing Sentinel are required to use Internet Explorer (IE), version 5.5 or above
  - Security Policy must be <u>set at a minimum of Medium</u> in Internet Explorer
  - <u>Cookies must be enabled</u> in Internet Explorer.
  - If cookies are not enabled in Internet Explorer, you will see the following error message on the Sentinel Login Screen, as shown in Figure 1 below. (Cookies are small text files stored on the PC. The file stores information such as site preferences and personally identifiable information.)

| THE SUPPRENE COUNCIL         ANCIENT AND ACCEPTED SCOTTISH RITE OF FREEMASONRY         SOUTHERN JURISDICTION, USA         User Name:         Password:                                                                           |
|----------------------------------------------------------------------------------------------------|
| Login                                                                                                    |
| Cookies are not enabled on your system! Cookies must be enabled to use<br>Sentinel. If you require assistance, please refer to the getting started section of<br>the Sentinel Users Manual or call the Supreme Council for help. |
| Click here to read the terms of use you agree to by using Sentine!                                                                                                    |

#### Figure 1: Sentinel Login Screen with Cookies Not Enabled Message

- Privacy setting must be <u>set at a minimum of Medium High</u> in Internet Explorer
- Temporary Files must refresh each time the screen is visited
- An Internet connection using a 56KB or faster modem
- Adobe Reader 5.0 or higher is required for certain reports and downloads. Adobe Reader may be downloaded for free at the following website: (<u>http://www.adobe.com/products/acrobat/readstep2.html</u>). Please note that using older versions of Adobe Reader or Adobe Acrobat may produce unpredictable results.

 Microsoft Word, Microsoft Access, and Microsoft Excel are required for certain data extracts, reports, and downloads

There are a few additional things you can do to keep Sentinel (and other programs) running at maximum efficiency.

- Enter data consistently—pay attention to capitalization, abbreviations, and hyphens
- Make sure that your PC has enough system memory (RAM) to run effectively
- Use the System Tools (Start > Programs > Accessories > System Tools) to clean up the hard drive, scan the hard disk, and defragment the hard drive regularly

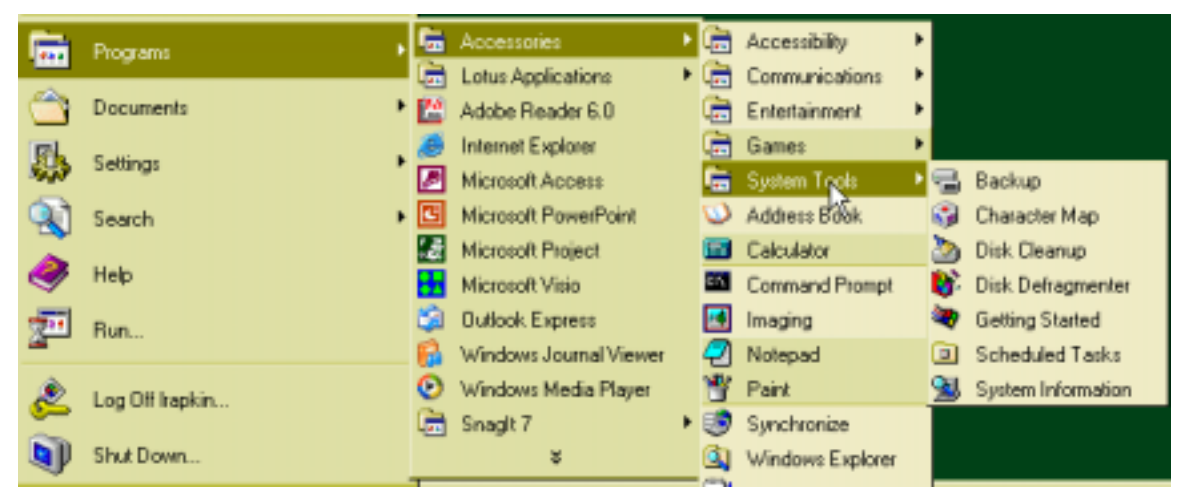

Figure 2: Start > Programs > System Tools > Defragment

## 4 Getting Started

#### 4.1 Accessing Sentinel

In order to access Sentinel, you must first open Internet Explorer (IE). Doubleclick on the **IE icon** on your desktop to begin.

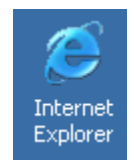

#### Figure 3: Internet Explorer Icon

Next, enter the Sentinel application's address, **http://sentinel.scot-rite.org**, in the address bar.

## 4.2 Logging In

You need a username and password in order to log in to Sentinel. Ask your System Administrator for this information.

After you have opened the Sentinel website, the Login screen, shown in Figure 4 appears. The password field on the login screen is case-sensitive. For example, if your password is "Apples1", then Sentinel does not accept "apples1."

| THE SUPP<br>ANCIENT AND<br>SOUTHERN JU                              | REME COUNCIL<br>D ACCEPTED SCOTTISH RITE OF FREEMASONRY<br>IRISDICTION, USA |  |  |  |
|---------------------------------------------------------------------|-----------------------------------------------------------------------------|--|--|--|
| User Name:                                                          |                                                                             |  |  |  |
| Password:                                                           |                                                                             |  |  |  |
| Login                                                               |                                                                             |  |  |  |
| Click here to read the terms of use you agree to by using Sentinel! |                                                                             |  |  |  |
| Copyright 2003                                                      | - Patriot Software Solutions, Inc.                                          |  |  |  |

Figure 4: Sentinel Login Screen

Enter your username and password, then click the **Login** button.

| Field/Button<br>Name | Field/Button<br>Information | Field/Button Description                                                                                                    |
|----------------------|-----------------------------|----------------------------------------------------------------------------------------------------|
| Username Required    |                             | Enter your unique user ID. This field is case-sensitive.                                                                                                    |
| Password             | Required Field              | Enter your password This field<br>is case-sensitive, and accepts<br>letters, numbers, and special<br>characters (*, \$, %, etc.).<br>Passwords must be at least five<br>characters long and contain both<br>letters and numbers. |
| Login Button         | Action Button               | Click on the button after you have<br>entered your username and<br>password.                                                                                                    |

 Table 1: Sentinel Login Screen Fields & Buttons

| Field/Button<br>Name | Field/Button<br>Information | Field/Button Description                                          |
|----------------------|-----------------------------|-------------------------------------------------------------------|
| Terms of Use         | Hyperlink                   | Click on the hyperlink to review Sentinel's <u>Terms of Use</u> . |

If your username and/or password is incorrect, you will see the error message shown in Figure 5 below:

| THE SUPREME COUNCIL<br>ANCIENT AND ACCEPTED SCOTTISH RITE OF FREEMASONRY<br>SOUTHERN JURISDICTION, USA |                                    |  |  |  |  |
|----------------------------------------------------------------------------------------------------|------------------------------------|--|--|--|--|
| User Name:<br>Password:                                                                                | test                               |  |  |  |  |
| Login                                                                                                  |                                    |  |  |  |  |
| User name or password is invalid!                                                                      |                                    |  |  |  |  |
| Click here to read the terms of use you agree to by using Sentinel!                                    |                                    |  |  |  |  |
| Copyright 2003                                                                                         | - Patriot Software Solutions, Inc. |  |  |  |  |

Figure 5: Failed Login Error Message

After you have logged in successfully, the Welcome screen (see Figure 6) appears.

|                          | Member Quick Lookup          |         |                                                                                        |         |
|--------------------------|------------------------------|---------|----------------------------------------------------------------------------------------|---------|
|                          | Member Last Name             | :       | Member ID: Find                                                                        |         |
|                          |                              |         | Sentinel Notifications                                                                 |         |
| Date                     | Туре                         | From    | Description                                                                            | Delete? |
| 12/12/2003               | Member Address<br>Update     | lindah  | The address for Dean R Alban was updated by lindah<br>on 12/12/03.                     |         |
| 12/11/2003               | Member Address<br>Update     | helter  | The address for not foundwas updated by helter on<br>12/11/03.                         |         |
| 12/11/2003               | Member Address<br>Update     | skelter | The address for Dean R Alban was updated by skelter on 12/11/03.                       |         |
| 12/11/2003               | Member Address<br>Update     | skelter | The address for Dean R Alban was updated by skelter on 12/11/03.                       |         |
| 12/11/2003               | Member Affiliation<br>Update | tfannin | Valley affiliation information for not found was updated<br>by tfannin on 12/11/03.    |         |
| 12/11/2003               | Member Affiliation<br>Update | tfannin | Valley affiliation information for Dean R Alban was<br>updated by tfannin on 12/11/03. |         |
|                          |                              |         |                                                                                        |         |
| Delete All Checked Items |                              |         |                                                                                        |         |

#### Figure 6: Sentinel Welcome Screen

Recent <u>notifications</u> from the Patriot system are listed, and the menu bar displays available options.

| Table 2: Sentinel Welcome Screen Fields and Buttons | Table 2: Sentinel | Welcome | Screen | Fields | and Buttons |
|-----------------------------------------------------|-------------------|---------|--------|--------|-------------|
|-----------------------------------------------------|-------------------|---------|--------|--------|-------------|

| Field/Button<br>Name               | Field/Button<br>Information | Field/Button Description                                                                             |
|------------------------------------|-----------------------------|----------------------------------------------------------------------------------------------------|
| Member Last<br>Name                | Search Criterion            | Use this field to search for a person by last name                                                   |
| Member ID                          | Search Criterion            | Use this field to search for a person by Member number                                               |
| Find Button                        | Action Button               | Click this button to initiate a search                                                               |
| Delete Checkbox                    | Indicator                   | Click in this check box so that a checkmark appears to indicate that you wish to delete the message. |
| Delete All Checked<br>Items Button | Action Button               | Click this button to delete selected messages.                                                       |

## 4.3 Logging Out of Sentinel

When you have finished, please remember to log out of Sentinel by clicking the **Logout** menu option (Figure 7) in the upper right corner of any screen.

🗉 Logout

#### Figure 7: Logout Menu Option

The logout screen, shown in Figure 8 below, has a link to the login screen.

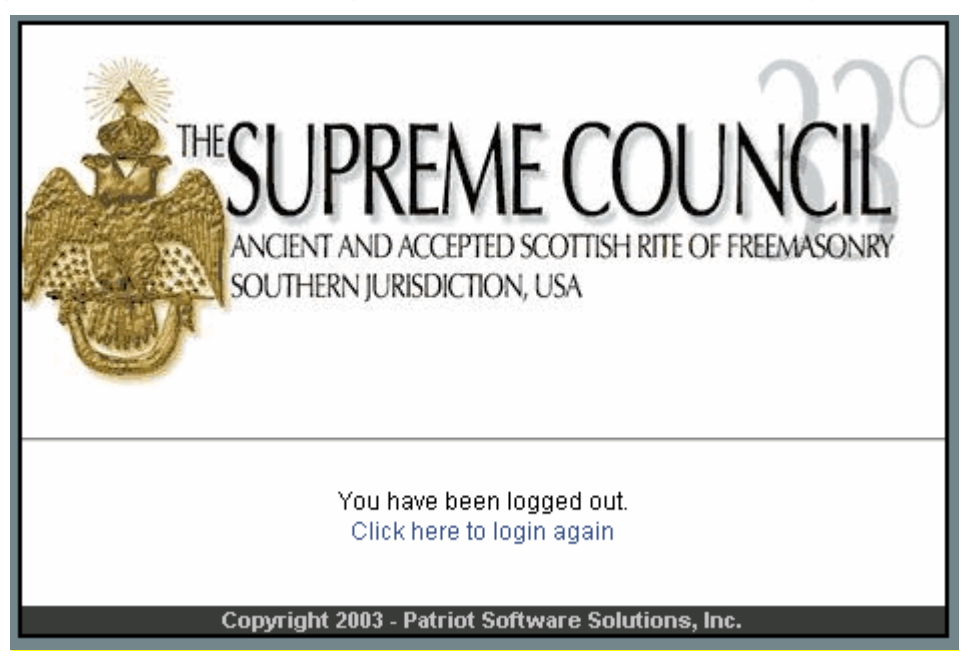

#### Figure 8: Sentinel Logout Screen

**NOTE:** Sentinel automatically logs you out after 45 minutes of inactivity.

#### Table 3: Sentinel Logout Screen Fields and Buttons

| Field/Button<br>Name         | Field/Button<br>Information | Field/Button Description                                 |  |
|------------------------------|-----------------------------|----------------------------------------------------------|--|
| Click Here to Login<br>Again | Hyperlink                   | Click on the link to return to the Sentinel Login screen |  |

#### 4.4 Creating a Shortcut to Sentinel

You can create a shortcut to Sentinel in two different ways; you can use the **Favorites** function in Internet Explorer, or you can create a desktop shortcut.

#### 4.4.1 Adding a Link in Favorites

To add the Sentinel web address to the Internet Explorer **Favorites** menu, navigate to the login screen <u>as described above</u>. Then, go to the **Favorites** menu and select **Add to Favorites**...

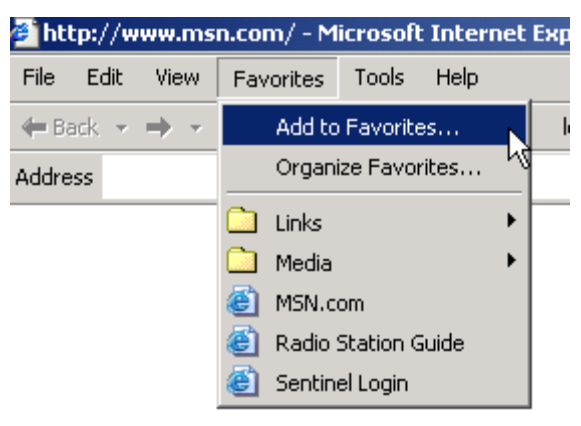

Figure 9: Add to Favorites

Next, name the link by typing into the **Name** area. Click **OK** to complete the process.

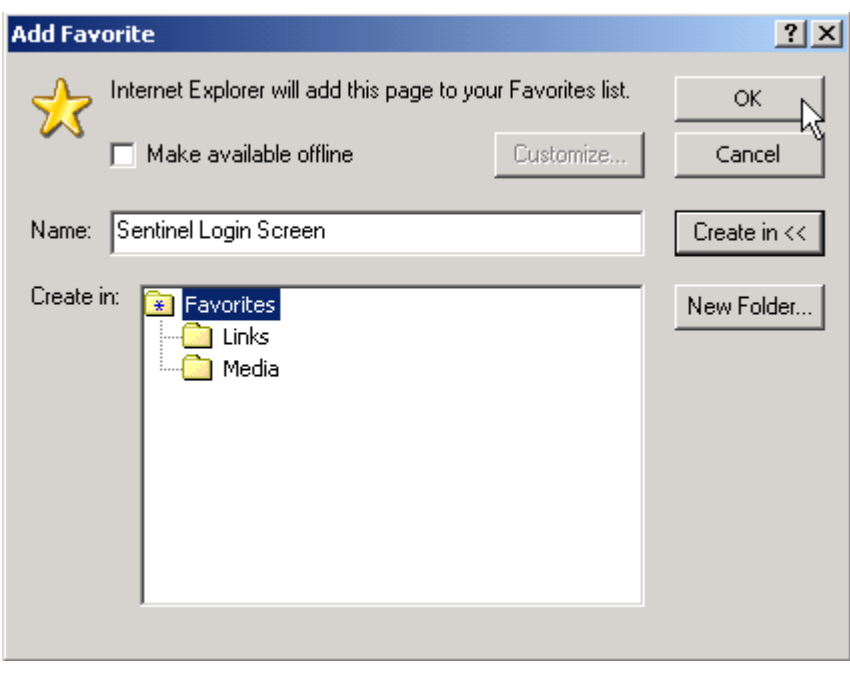

Figure 10: Naming & Saving a Link

Now, when you pull down the **Favorites** menu in Internet Explorer, you can see the link in the list.

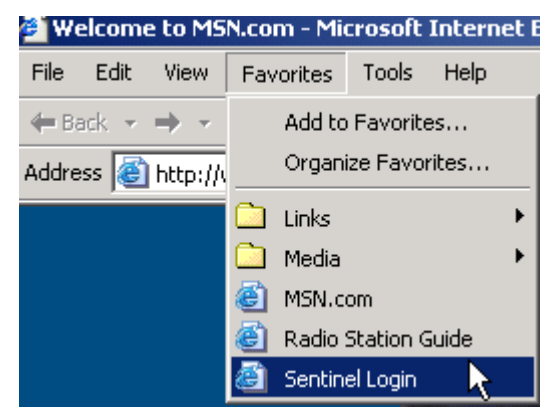

Figure 11: Sentinel Link Displays in Favorites Menu

#### 4.4.2 Creating a Desktop Shortcut

To create a desktop shortcut, open IE and navigate to the Sentinel Login Screen <u>as described above</u>. Then, right-click once anywhere in the Internet Explorer window. Select **Create Shortcut**.

| My Documents         | Snaglt 7 | windows<br>Meda Player |                                 |                                                                           |                                   |       |
|----------------------|----------|------------------------|---------------------------------|---------------------------------------------------------------------------|-----------------------------------|-------|
| _                    | -        |                        | Login - Microsoft Internet      | Explorer                                                                  |                                   | ×     |
|                      |          | W                      | File Edit View Favorites        | Tools Help                                                                |                                   |       |
| My Computer          | WinZip   | WORD                   | 💠 Back 🔹 🔿 🕤 🙆 🙆                | Search 强 Folders                                                          | 💽 Favorites (@Media 🎯             | 30    |
|                      |          |                        | Address 🙆 http://patriotsupport | net 8080/Login.aspx? 🗾 🔗                                                  | 'Go Links <sup>™</sup> 🥌 Snagk 🖽' |       |
| My Network<br>Places |          |                        |                                 | Back<br>Forward                                                           | 220                               | -     |
| Naton<br>Protected   | Exter.   |                        | THESU                           | Set as Background<br>Dopy Background<br>Set as Desktop Hem -<br>Seter All | DUNCIL<br>RITE OF FREEMASONRY     |       |
| 1                    |          |                        | SOUTHER SOUTHER                 | Poste                                                                     |                                   |       |
| ~                    |          |                        | - Caller                        | Eveale Shorkout                                                           |                                   |       |
| Explorer             |          |                        | Lines Manner                    | Add to Favorites                                                          | L 1                               |       |
| E Mi                 |          |                        | Oser Name.                      | View Source                                                               | <b>H</b>                          |       |
|                      |          |                        | Password.                       | Encoding +                                                                |                                   |       |
| Adobe Reader<br>6.0  |          |                        |                                 | Paint<br>Refrech                                                          |                                   |       |
| - <u>86</u>          |          |                        | Click here to read t            | Properties                                                                | by using Sentine!                 |       |
| Noton                |          |                        | Constinut                       | 2003 - Patriot Software Sol                                               | dinns. Inc.                       |       |
| Systen/Works         |          |                        | 0                               |                                                                           | g Internet                        | - the |
|                      |          |                        |                                 |                                                                           |                                   |       |

Figure 12: Create a Shortcut

An icon labeled "Login" appears on the desktop.

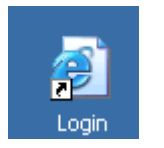

Figure 13: Login Icon

#### 4.4.3 Renaming the Shortcut

You can rename the shortcut by clicking the right mouse button over it, and selecting **Rename** from the menu.

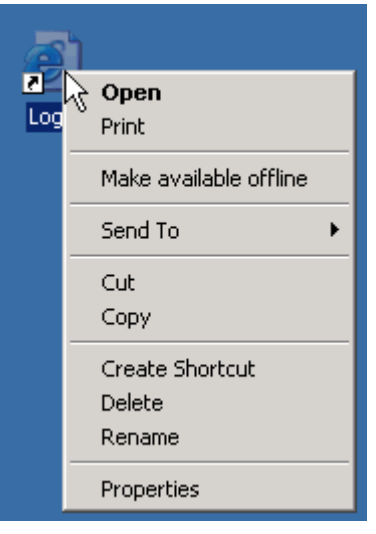

Figure 14: Right-click Menu

Type the new name for the shortcut into the text box, and press the **Enter** key when done.

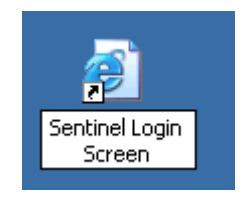

Figure 15: Renamed Shortcut Icon

Double click on the new shortcut icon to access Sentinel's login screen.

## 4.5 Internet Explorer Settings

This section leads you through all the required Internet Explorer setup for Sentinel. You can access each item individually by opening the **Internet Options** dialog box.

#### 4.5.1 Setting the Security Policy

Open Internet Explorer. In the Tools menu, select Internet Options.

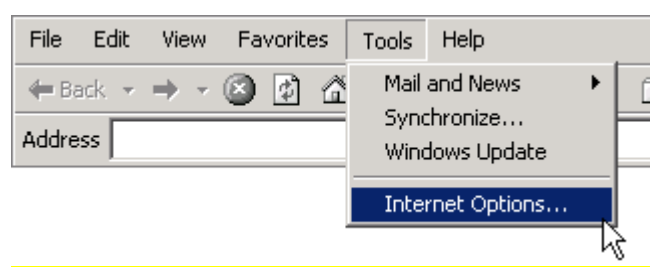

Figure 16: Tools > Options

The Internet Options dialog box opens.

| Internet Options                                                                                                    |  |  |  |  |
|----------------------------------------------------------------------------------------------------|--|--|--|--|
| General Security Privacy Content Connections Programs Advanced                                                                                                    |  |  |  |  |
| Home page<br>You can change which page to use for your home page.                                                                                                   |  |  |  |  |
| Use Current Use Default Use Blank                                                                                                    |  |  |  |  |
| Temporary Internet files         Pages you view on the Internet are stored in a special folder for quick viewing later.         Delete Cookies         Delete Files |  |  |  |  |
| History The History folder contains links to pages you've visited, for quick access to recently viewed pages. Days to keep pages in history:                        |  |  |  |  |
| Colors Fonts Languages Accessibility                                                                                                    |  |  |  |  |
| OK Cancel Apply                                                                                                    |  |  |  |  |

Figure 17: Internet Options Dialog Box

Select the **Security** tab from the Internet Options dialog box

| nternet Options                                                                                                    |  |  |  |  |
|----------------------------------------------------------------------------------------------------|--|--|--|--|
| General Security Privacy Content Connections Programs Advanced                                                                                                    |  |  |  |  |
| Select a Web content zone to specify its security settings.                                                                                                    |  |  |  |  |
|                                                                                                    |  |  |  |  |
| Internet Local intranet Trusted sites Restricted sites                                                                                                    |  |  |  |  |
| Internet<br>This zone contains all Web sites you<br>haven't placed in other zones                                                                                                    |  |  |  |  |
| Security level for this zone<br>Move the slider to set the security level for this zone.                                                                                                    |  |  |  |  |
| Bedium     Safe browsing and still functional     Safe browsing and still functional     Sa |  |  |  |  |
| Custom Level Default Level                                                                                                    |  |  |  |  |
| OK Cancel Apply                                                                                                    |  |  |  |  |

Figure 18: Internet Options - Security

If the dialog box on the screen does not resemble Figure 18 above, click on the **Default Level** button.

Move the slider until the level is **Medium**. Click **Apply** to change the setting.

## 4.5.2 Adjusting the Privacy Setting

Select the **Privacy** tab in the **Internet Options** dialog box.

| Internet Options                                                                                                    |  |  |  |  |
|----------------------------------------------------------------------------------------------------|--|--|--|--|
| General Security Privacy Content Connections Programs Advanced                                                                                                    |  |  |  |  |
| Settings<br>Move the slider to select a privacy setting for the Internet<br>zone.                                                                                                    |  |  |  |  |
| <sub>-   -</sub> Medium High                                                                                                    |  |  |  |  |
| Blocks third-party cookies that do not have a compact<br>privacy policy<br>Blocks third-party cookies that use personally identifiable<br>information without your explicit consent<br>Blocks first-party cookies that use personally identifiable<br>information without implicit consent |  |  |  |  |
|                                                                                                    |  |  |  |  |
| To override cookie handling for individual Web sites,<br>click the Edit button.                                                                                                    |  |  |  |  |
| OK Cancel Apply                                                                                                    |  |  |  |  |

Figure 19: Internet Options - Privacy

Move the slider until the level is **Medium High**. Note that this setting also enables cookies, as required by Sentinel. Click **Apply** to change the settings.

#### 4.5.3 Choosing Temporary Internet File Settings

Select the **General** tab in the **Internet Options** dialog box, if it is not already selected, as in Figure 20 below.

| Internet Options                                                                                                    |  |  |  |  |
|----------------------------------------------------------------------------------------------------|--|--|--|--|
| General Security Privacy Content Connections Programs Advanced                                                                                                    |  |  |  |  |
| Home page You can change which page to use for your home page. Address: http://www.msn.com/                                                                                                  |  |  |  |  |
| Use Current Use Default Use Blank                                                                                                    |  |  |  |  |
| Temporary Internet files         Pages you view on the Internet are stored in a special folder for quick viewing later.         Delete Cookies         Delete Files                          |  |  |  |  |
| History         The History folder contains links to pages you've visited, for quick access to recently viewed pages.         Days to keep pages in history:         O         Clear History |  |  |  |  |
| Colors Fonts Languages Accessibility                                                                                                    |  |  |  |  |
| OK Cancel Apply                                                                                                    |  |  |  |  |

Figure 20: Internet Options Dialog Box

Click on the **Settings** button. The Settings dialog box opens.

| Settings |                                                  |                                                               |                                    |                | ? ×    |
|----------|--------------------------------------------------|---------------------------------------------------------------|------------------------------------|----------------|--------|
| ٢        | Check for ne<br>Every vis<br>Very tin<br>Automat | wer versions o<br>iit to the page<br>ne you start In<br>cally | of stored po<br>ternet Exp         | ages:<br>Iorer |        |
| Tempo    | orary Internel                                   | : files folder —                                              |                                    |                |        |
| Curre    | nt location:                                     | C:\Document<br>Settings\lirap<br>Settings\Tem                 | :s and<br>kin\Local<br>iporary Int | ernet Files\   |        |
| Amou     | nt of disk spa                                   | te to use:                                                    |                                    |                |        |
|          |                                                  |                                                               |                                    | 500            | МВ     |
| Mor      | ve Folder                                        | View File                                                     | es                                 | View Obje      | cts    |
|          |                                                  |                                                               | OK                                 |                | Iancel |

Figure 21: Settings Dialog Box

In the **Check for newer versions of stored pages** section (at the top of the dialog box), make sure that **Every visit to page** is selected. Click **OK**, and the Settings dialog box closes. Click **OK** again to close the Internet Options dialog box.

**NOTE:** You must make sure that the pages refresh each time you visit them, or the changes you have made recently may not be visible.

## 5 Sentinel Technical Support

When you encounter a technical issue or error that is not covered in the <u>Common</u> <u>Sentinel Errors and Error Messages</u> troubleshooting guide, your first resource is your Valley Administrator.

If your Valley Administrator is unavailable or unable to resolve the issue, then call Sentinel Technical Support at the Supreme Council, at (202) 232-3579.

If the Sentinel Technical Support is unable to resolve the issue, then your call will be forwarded to Tier II Technical Support.

## 6 Security

As a Sentinel user, your account's security settings dictate which areas of the system are available to you. These settings, established by your Valley's Sentinel Administrator, are based on a user role. The roles described in <u>User Accounts</u> have been established for Valley Administrators to assign to their staff when setting up Sentinel accounts.

**NOTE:** if you are the Valley's designated Administrator, the Supreme Council creates your account.

## 6.1 User Accounts

Only one Valley can be assigned to one user account at a time. However, the Supreme Council can reassign a Valley user's account to another Valley when necessary.

The various roles of a user of a Valley are:

#### 6.1.1 Valley Administrator

A Valley Administrator accesses all areas with complete edit capability. Furthermore, the Valley Administrator has authority and complete control to <u>maintain accounts for other users</u> within the Valley, with the exception of the Valley Administrator account itself, which remains under the administration of the Supreme Council. This account can be assigned only by the Supreme Council. There is only one Valley Administrator account per Valley. See <u>Section</u> 15: Administrative Users for more information about Valley Administrator tools.

The administration of Sentinel, from the standpoint of the Supreme Council, includes the ability to:

- Override and reset a Valley user's password,
- Lock out a Valley user (deactivate an account)
- Delete a Valley user's account,
- Change a user's associated Valley.

The Supreme Council has control over all Valley accounts created, not just the Valley Administrator.

#### 6.1.2 Valley User

A Valley User accesses all areas with complete edit capability.

#### 6.1.3 Valley Read-Only User

A Valley Read-Only User accesses all areas in read-only mode.

**NOTE:** A special administrative account allows an administrative-level user to <u>select</u>, at time of login, which Valley to modify. This type of account is reserved for use by Supreme Council staff Members only.

#### 6.2 Passwords

All passwords in Sentinel must be at least five (5) characters long, and must contain some combination of letters and numbers. Special characters (\*, %, \$, etc.) may be used in the password. Passwords do not expire, but may be reset by the <u>Valley Administrator</u>.

## 7 Forms

Some paper forms have been superseded by Sentinel functionality. Table 4 below summarizes these changes.

| Form Name/Number                               | Replacement Sentinel Function                                                                       |  |  |
|------------------------------------------------|----------------------------------------------------------------------------------------------------|--|--|
| Demit Form                                     | Request Statistical Change                                                                          |  |  |
| Statement of Fees (Form 330)                   | Generate a Form 330 menu option                                                                     |  |  |
| Change of Address/Status (Form 660)            | Address Change: <u>People</u><br><u>Maintenance</u><br>Status Change: Request Statistical<br>Change |  |  |
| Non-Member change of address/status (Form 770) | People Maintenance                                                                                  |  |  |

#### Table 4: Forms Superseded by Sentinel Functionality

## 8 Common Sentinel Features

This section discusses the fields, <u>buttons</u>, <u>links</u>, and other items you see on screens throughout Sentinel. These features function alike everywhere they appear in the application.

## 8.1 Field Types

Any place that you enter data is called a "field." Fields may be optional or <u>required</u>. You must complete all required fields on a screen in order to save your work. Optional fields may be left blank, or filled in later.

Some fields may be display-only, or <u>grayed out</u>. Information in grayed-out fields remains visible, but cannot be modified.

**NOTE:** Fields with identical labels function identically throughout the Sentinel system. For example, a **Member ID** field is always a **Member ID** field, no matter which screen it appears on.

| Field Type                                                                      | Description                                                                                                    |
|---------------------------------------------------------------------------------|----------------------------------------------------------------------------------------------------|
| Member ID:<br>Text Box                                                          | Type directly into the text box. Text boxes may limit the number of characters allowed. Text boxes may also require that the information be <u>formatted</u> in a certain way. For example, a currency field requires a decimal point and two places to the right.                                                                                                    |
| Active?                                                                         | Checkboxes are used to answer a yes/no question. Left-<br>click once inside the checkbox to indicate "yes" or "true."<br>Leave the check box blank to indicate "no" or "false."                                                                                                    |
| Preferred? Preferred? Radio Button                                              | Radio buttons are used to indicate a single choice among multiple options. Click the mouse inside the radio button next to the option you wish to select.                                                                                                    |
| MP<br>MS<br>MT<br>NB<br>NC<br>ND<br>NE<br>NF<br>NH<br>NJ<br>NM<br>Drop-down Box | Drop-down boxes are used to indicate single or multiple<br>choices among multiple options. To indicate a single<br>choice, click on the down arrow to display the choices,<br>then scroll down to the option you wish to select. Click on<br>your chosen option. To select multiple options in a single<br>drop-down box, hold down the <b>Ctrl</b> key and click on each<br>option that you wish to select. (This is very useful when<br>you are searching—for example, you can search a tri-<br>state area by selecting NY, NJ, and CT in the <b>State</b> field.)<br>You can also select a contiguous range of options. Click<br>on the first item in the list. Then, hold down the <b>Shift</b> key<br>and click on the last item in a list. |

#### Table 5: Field Types

#### 8.2 Buttons

**Table 6: Common Sentinel Buttons** 

| Button          | Description                                                                                                    |  |  |
|-----------------|----------------------------------------------------------------------------------------------------|--|--|
| ?               | This button opens the appropriate Lookup dialog box; for example, <u>Lookup a Person</u> . Use this function to fill in text boxes.                                                       |  |  |
| Add             | Click this button to add a record to the database. This button usually appears on screens that require data entry.                                                                        |  |  |
| Delete          | Click this button to remove a record from the database.<br>Please note that you cannot undo a record deletion.                                                                            |  |  |
| Export to Excel | This button appears on screens that allow you to save a set of records as an MS Excel spreadsheet. For more information about this process, see <u>Saving Reports and Data Extracts</u> . |  |  |
| Find            | Click this button to start a search, after you have filled in at least one search criterion.                                                                                              |  |  |
| ок              | Click this button to indicate that you are ready to proceed to the next step in the process                                                                                               |  |  |
| Refresh         | When you edit a record, the information that you change can affect other data items on the same screen. Clicking refresh allows you to see your changes.                                  |  |  |
| Reports         | If reporting is available, based on the type of action you have performed, then you can see the list of available reports by clicking this button.                                        |  |  |
| Return          | Click this button to return to the most recent search results screen.                                                                                                    |  |  |
| Save            | Use this button to save a new record or changes to an existing record. (See Note below)                                                                                                   |  |  |
| Select          | Click this button to select a specific record and transfer its information to the process you are working on.                                                                             |  |  |
| ×               | Click this button to delete the information in the field.                                                                                                    |  |  |

**NOTE:** The **Save** button may have additional descriptive text, such as **Save Payment Information**.

Save Payment

Save this Request

Figure 22: Save Buttons with Messages

#### 8.2.1 Message Buttons

Message buttons have instructions on them that indicate what happens when you click on the button. Examples are shown in Figure 23 below.

| Create 4 | Access Database R | File To Download |
|----------|-------------------|------------------|
|          |                   |                  |

Search Payments

Figure 23: Message Buttons

#### 8.3 Action Links

In some places, you may see a hyperlinked command, such as [OK], [Edit], or [Cancel]. These action links have exactly the same functions as buttons with the same label. Usually, these links appear in tables.

To enter a new record, enter the information in the Add section of the table and click the **Add** link when complete.

If you wish to edit a particular record, click on the **Edit** action link in that row. The screen refreshes and you are able to edit the entire record. When you have made your changes, use the **Save** action link to update the record, or the **Cancel** action link to discard the changes.

You may delete the entire record by clicking on the **Delete** action link. In the following cases, you may not be able to delete a record:

- The record is required by the Sentinel System,
- There are other records related to the record you wish to delete,
- The record is controlled by the Supreme Council.

#### Click Here to Try Again 8.4

If a search is does not find any matches, or a process is unsuccessful, Sentinel displays a message with that information. There is also a **Click Here to Try** Again link that takes you back to where you started and resets the screen so that you may try again. Use the **Click Here to Try Again** links in place of the Back button in your browser. Clicking on the link resets the screen, but clicking on the Internet Explorer Back button does not.

No matching people or member records were found based on the search criteria you supplied.

Click Here to try again

#### Figure 24: Click Here to Try Again Link

#### Screen Navigation 8.5

*DO NOT* use the Stop <sup>(2)</sup>, Back <sup>(4)</sup>, or Next <sup>(3)</sup> buttons in Internet Explorer. If

vou get lost in Sentinel, clicking the Refresh 2 button on the IE toolbar automatically returns you to the Member Quick Lookup screen.

**DO NOT** use the Enter key in place of the buttons on the Sentinel screens. The Enter key disabled in Sentinel, and does not have any effect.

You may move from one field to the next in any Sentinel screen by pressing the Tab key. You may move to the previous field by pressing Shift + Tab

#### 8.5.1 Sentinel Back and Next Buttons

The Sentinel **Back** and **Next** buttons move you to the previous or next screen in a sequence, respectively. These buttons appear in multi-step processes that involve more than one screen.

< Back | Next >

Figure 25: Sentinel Back & Next Buttons

#### 8.5.2 **Browsing Through Records and Search Results**

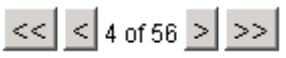

#### Figure 26: Sentinel Navigation Buttons

A button with a single forward arrow (>) moves you forward one record, i. e., from record #4 to record #5, for example. A button with a double forward arrow (>>) moves you to the last record in the record set. A button with a single backward arrow (<) moves you back one record, from record #5 to record #4, for example. A button with a double backward arrow (<<) moves you to the first record in the record set. The numbers in the middle describe the current record and total number of records.

#### 8.5.3 Page Number Links

If you have more than one page of search results, the search screen allows you to page through your results by clicking on page number links. An ellipsis (...) indicates that there are more pages of records. Click on a page number to view a specific page, or on the ellipsis to get another set of page number links.

 $\dots 11 \ 12 \ 13 \ 14 \ 15 \ 16 \ 17 \ 18 \ 19 \ 20 \ \dots$ 

#### Figure 27: Page Number Links

#### 8.6 On-Screen Messages

When you have performed an action in Sentinel, such as saving data, you might see a message like those shown in Figure 28 appear on the screen after the screen refreshes.

#### Saved!

Figure 28: Message Bar Examples – Successful Operation

No matching members found!

#### Figure 29: Message Bar Examples – Incomplete/Unsuccessful Operation

When the message bar has a green background, the operation has been successful. When the message bar has a yellow or red background, the operation is not successful OR not complete. Read the message carefully to determine whether an error has occurred.

## 8.7 Sorting Data in Tables

Sentinel allows you to sort data in tables by clicking on the hyperlink in the table column heading.

| Office Na | ame Begin Dat | End Date | In Office? | Edit | Delete |
|-----------|---------------|----------|------------|------|--------|
|-----------|---------------|----------|------------|------|--------|

#### Figure 30: Table Column Heading Links

The column heading that you choose to use as a sort criterion changes to **bold** when you click on it. The first time that you click on the table column heading, all search results in the table (all pages) sort in alphabetical order (A-Z). The second time that you click on the same table column heading, all the search results in the table (all pages) sort in reverse alphabetical order (Z-A).

#### 8.8 Searches

Any or all of the pieces of information in a record can be used in a search. Simply enter at least one search criterion, and the system provides a list of Members whose information matches the item(s) searched. Sentinel supports searches using greater than, less than, fragment (wildcard) matching, is blank and is not blank. You can employ Boolean search logic--AND or OR--using the **Join Search Elements with** drop-down box in the upper right corner of the screen. This drop-down box defaults to AND.

An example of a wildcard search is shown in Figure 31 below. Note that the asterisk (\*) is used to indicate the wildcard. You can place the asterisk before, after, or in the middle of a search criterion. See the <u>Advanced Search Examples</u> section for more information about searches in Sentinel.

| Lookup a member   |           |        |  |
|-------------------|-----------|--------|--|
| ID:               |           | Find   |  |
| Last Name:        | park*     |        |  |
| First Name:       |           |        |  |
|                   |           |        |  |
| Name              | Member ID |        |  |
| Park, 🗾 👘         |           | Select |  |
| Parke, <b>man</b> |           | Select |  |
|                   |           | Colort |  |

Figure 31: Wild Card Search Results

#### 8.8.1 Search Results

When a search turns up fewer than thirty (30) matches, all of the records are displayed on one search results screen. When a search turns up thirty matches or more, then the records are grouped into pages of ten matches each. Use the page number links to navigate to other pages.

#### 8.9 Grayed-Out Fields and Buttons

If a field cannot be edited, or a button is inactive, then its appearance changes so that it is "grayed out."

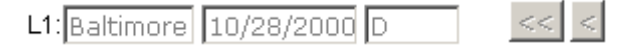

Figure 32: Grayed-Out Fields and Buttons

Information in grayed-out fields remains visible, but cannot be modified. Buttons that are grayed out cannot be clicked. In some cases, grayed-out buttons may become active after you have made changes to editable fields on the screen, or after a screen refreshes.

## 9 Sentinel Menu Structure

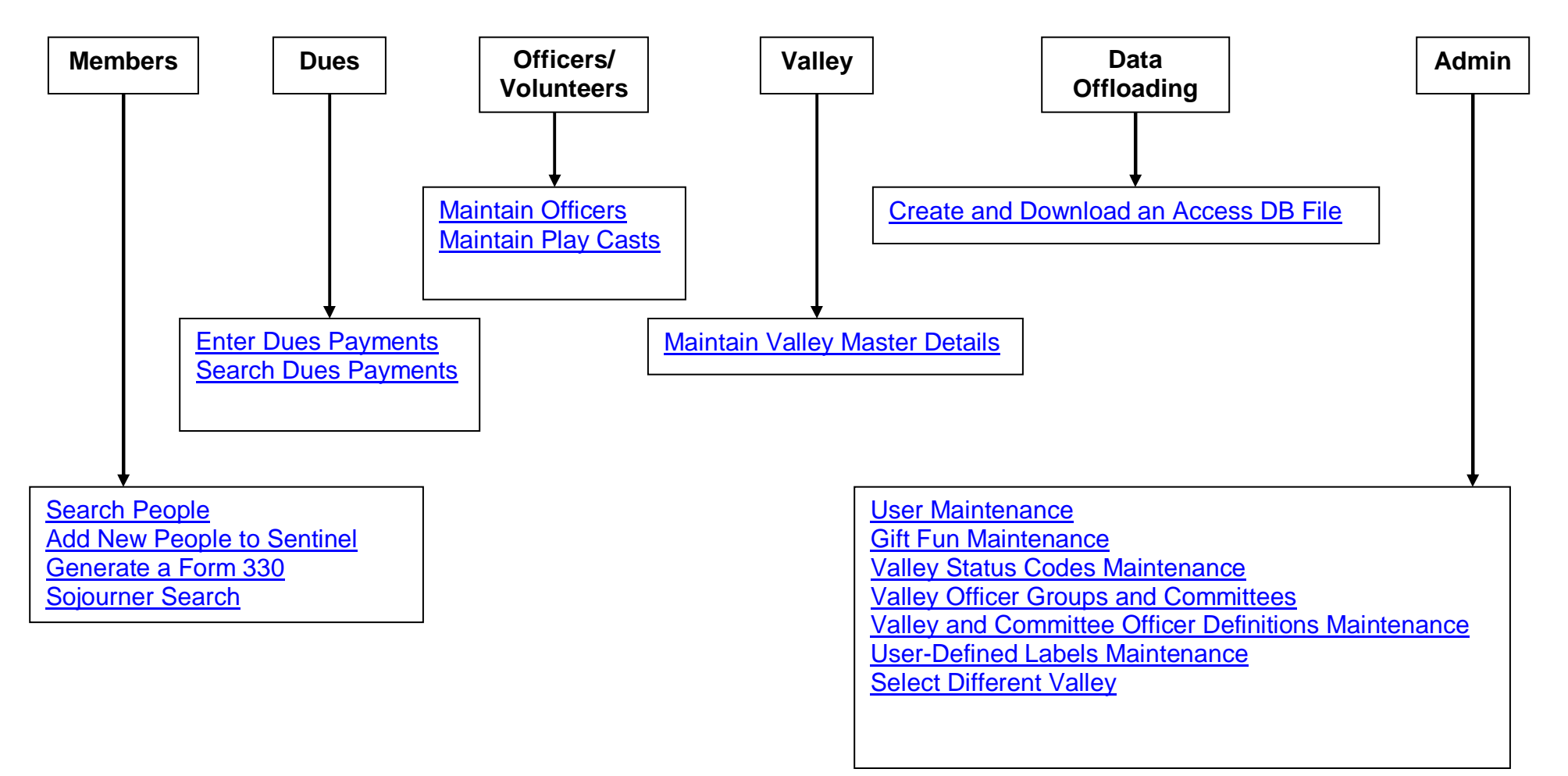
# **10** Sentinel Notification System

а.

Valley-level users are notified when changes have been made to records within their Valleys' system. The Sentinel Notification System (SNS) alerts a Valley of data changes that have been applied to its records by the Supreme Council. The Valley user can see whom at the Supreme Council made the change, as well as the date that the change was made. This notification process occurs automatically as Patriot broadcasts <u>data changes</u> to Sentinel. Messages appear on the <u>Sentinel Welcome Screen</u>.

|                   |                       |                 | Member Qu                                                 | ick Lookup                             |               |         |
|-------------------|-----------------------|-----------------|-----------------------------------------------------------|----------------------------------------|---------------|---------|
|                   | Member Last N         | ame             |                                                           | Member ID:                             | Find          |         |
|                   |                       |                 | Sentinel No                                               | otifications                           |               |         |
| Date              | Туре                  | From            | Sentinel No<br>Description                                | offications                            |               | Delete? |
| Date<br>12/3/2003 | Type<br>Valley Master | From<br>RepiTes | Sentinel No<br>Description<br>The Zanadu V<br>ReciTestion | odifications<br>Valley Master record w | as updated by | Delete? |

Figure 33: Sentinel Welcome Screen with Notifications

After you have read the messages, you can delete them on the <u>Welcome screen</u> in the SNS by clicking the mouse in the **Delete?** check box at the right of the message and clicking on the **Delete All Checked Items** button.

Examples of data changes applied to Sentinel that trigger an SNS message for the Valley are new Member processing, address changes, and Member status changes. Valley users may also use SNS to notify other Valleys and the Supreme Council in an ad hoc fashion. These messages are displayed on the Welcome screen.

All messages in the Sentinel Notification System are read-only.

If a notice arrives while you are working, a flashing red exclamation point appears in the upper left corner of the screen, as shown in Figure 34. If you click on the exclamation point, then the Welcome screen appears with the new SNS message.

| _ | Members |  |
|---|---------|--|
| G |         |  |

Figure 34: Sentinel New Message Indicator

# 11 Screens

**NOTE:** Some Sentinel functions are restricted to <u>higher-level users</u>. You only see menu options that are available to your user account type.

# 11.1 Members

| Member<br>Search | ers<br>1 People      |
|------------------|----------------------|
| 💠 Add Ne         | w People to Sentinel |
| 💠 Genera         | ate a Form 330       |
| 💠 Sojour         | ner Search           |

Figure 35: Sentinel Members Menu

## 11.1.1 Member Quick Lookup

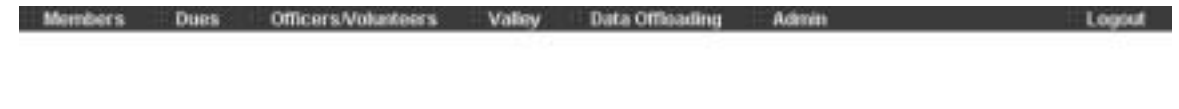

| Member Quick Lookup |            |      |  |  |  |
|---------------------|------------|------|--|--|--|
| Member Last Name:   | Member ID: | Find |  |  |  |

### Figure 36: Sentinel Member Quick Lookup Screen

This screen allows you to search for a Member by Last Name and/or Member ID number. It appears after the <u>Welcome</u> or <u>Select a Valley</u> screen, and whenever

you click the Internet Explorer refresh button. Please see the <u>Advanced</u> <u>Search Examples</u> for additional information about searching.

| Table 7: Sentinel Member Quick | Lookup Screen Fields and Buttons |
|--------------------------------|----------------------------------|
|--------------------------------|----------------------------------|

| Field/Button<br>Name | Field/Button<br>Information | Field/Button Description                               |
|----------------------|-----------------------------|--------------------------------------------------------|
| Member Last<br>Name  | Search Criterion            | Use this field to search for a person by last name     |
| Member ID            | Search Criterion            | Use this field to search for a person by Member number |
| Find Button          | Action Button               | Click this button to initiate a search                 |

# 11.1.2 Search People

This screen has multiple tabs—<u>Profile</u>, <u>Other Addresses</u>, <u>Other Member Info</u>, Offices/Volunteer/Groups, Donations, and Notes.

Sentinel allows you to search using criteria from any of the <u>People Maintenance</u> screens. You can combine search criteria from multiple screens (Profiles, Other Addresses, Donations, etc.) by entering the information on each screen and making sure that **AND** is selected in the **Join Search Elements** drop-down box. Please see the <u>Advanced Search Examples</u> for additional information about searching.

**NOTE:** The **Member ID** and **Join Search Elements** fields remain unchanged at the top of every screen in the People Search function.

After you have entered all the search criteria, click the **Find** button in the upper right corner of the screen. When the search has completed, Sentinel displays a list of results on the <u>Browse Search Results</u> screen.

**NOTE:** You must enter *at least one* search criterion, or the search will not return any records.

| Members          | Dues  | Officers.Volunteers       | Valley       | Data Officiating        | Admin         |                 |               | Logout     |
|------------------|-------|---------------------------|--------------|-------------------------|---------------|-----------------|---------------|------------|
| 14 19 19 A 10 11 | Combi | ne Search Criteria From 1 | The Below An | eas. Click Find After ' | You Have Fill | ed in Your Crit | teria:        |            |
| Profile          |       | Other Addresses           |              | Other Mern Info         |               | Offices         | Donation      | 14 · · · · |
| Member ID:       |       |                           |              |                         | 🔶 Join Se     | arch Element    | s with: AND 💌 | Find       |

Figure 37: Join Search Elements Drop-down Box

For example, you wish search for every person in the database who lives in New Jersey, whose last name starts with R, and is retired. On the **Profile** tab, enter R\* in the **Last Name** box, and NJ in the **State** box. The, go to the **Other Member Info** tab, and select Retired in the **Job Status** drop-down box. Select AND in the **Join Search Elements** drop-down box, and click on the **Find** button.

# 11.1.2.1 Profile Tab

| Members        | Dues Off             | cers.Volu | inteers | Valley<br>Its Balance | Dat<br>Areas C | a Officiadio | ng J           | ldmin<br>Iana Filler | Un Verr C  | Botier    |             | ogout  |
|----------------|----------------------|-----------|---------|-----------------------|----------------|--------------|----------------|----------------------|------------|-----------|-------------|--------|
| Profile        | Other Address        | 88        | 0       | ther Mem i            | nfo            | STATING A    | Offices/4      | /alunteen            | Oroups     | a ca nat. | Donat       | ions   |
| Member ID      |                      |           |         |                       |                |              |                | Join Sea             | rch Eleme  | nts with  | AND         | Find   |
| Member Name b  | formation            |           |         |                       |                |              |                |                      |            |           |             | 1999   |
| Prefix:        |                      | First     |         |                       |                | Midd         | le:            |                      | Last       |           |             |        |
| Nickname:      |                      | Preferred | Name:   |                       | _              |              |                | 1                    | Suffic     |           | *           |        |
| Valley Sti     | Aus .                |           | on      |                       |                | S.C. M       | ember Ty       | pe                   |            | on        |             |        |
| Primary Addres | 9                    |           |         | SC Men                | ibership:      | Status Sel   | ection - E     | apert Ve             | sion /     | Use Sh    | mple Versio | n      |
| Туре:          |                      |           |         | Valle                 | y              | Date         | Etatu          | 15                   | Valley     | Da        | ite         | Status |
| Status:        |                      |           |         | L1:                   | 7              |              |                | 12-2                 |            |           |             | 7      |
| Line 1:        |                      |           |         | L3                    | 7              |              |                | 24                   |            | 7         |             | 7      |
| Line 2         |                      |           |         | Home:                 |                | -1           | Telept<br>Mode | HODE NUM             | Det S      | Cell: E   |             |        |
| City State:    |                      |           | -       |                       |                |              | Birth an       | d Degree             | Dates      | eren. L   |             |        |
| Zip            | (within              | m         | les)    | Birth:                |                |              | 14":           |                      |            | 18*1      |             |        |
| County         | on Derectory Service |           |         | 30*                   |                |              | 32"            |                      |            | 33*:      |             |        |
| Country:       |                      |           |         | KCCH [                |                |              | GC:            |                      |            |           |             |        |
| Change Code    |                      |           | *       |                       |                |              |                | /                    |            |           |             |        |
| Ensa           | Addresses            |           |         | S                     | igners         |              | 1              |                      | Spot       | ise Nat   | ne          |        |
| 1              | C Pre                | ferred?   | 1st     |                       |                |              | $\Box$ /       | Spouse F             | irst Name: |           |             |        |
| 2              | CPre                 | ferred?   | 2nd:    |                       | -              |              |                | Spouse L             | ast Name.  | 2         |             |        |
| Valley: Li     | at Mod an            |           | by [    |                       | - 5            | C: Last Mad  | 5.00           |                      | ty         |           |             | ]      |
|                |                      |           |         |                       |                |              |                |                      |            |           |             |        |
|                |                      |           |         |                       |                | /            |                |                      |            |           |             |        |
|                |                      |           |         |                       |                |              |                |                      |            |           |             |        |
| \$             | SC Members           | nip Stat  | us Sel  | ection -              | Simple         | Versio       | n              | Use Ex               | pert Ver   | sion      |             |        |
|                | Only show r          | nembe     | rs that | are <sup>.</sup>      | -              |              | -              | Effect               | ive        |           | 7           |        |

Figure 38: Simple Version

Table 8: Sentinel People Search – Profile: Simple Version Tab Fields and Buttons

| Field/Button<br>Name          | Field/Button<br>Information | Field/Button Description                                                    |
|-------------------------------|-----------------------------|-----------------------------------------------------------------------------|
| S                             | C Mem Valley, Eff Date a    | and Status Code                                                             |
| Only Show<br>Members That Are | Search Criterion            | Select the Member classification from the drop-down box                     |
| Since                         | Search Criterion            | Use this field to search by the effective date of the Member classification |
| Use Expert<br>Version Button  | Action Button               | Click to change to the Expert version of the Search screen                  |

In the Expert version of the Search People screen, the **SC Membership Status** section changes to **SC Membership Status Selection**, and offers several fields that can be used as search criteria. The rest of the screen remains the same.

| S   | SC Membershi | /ersion | Use Simple Version |        |   |      |  |        |
|-----|--------------|---------|--------------------|--------|---|------|--|--------|
|     | Valley       | Date    | Status             | Valley |   | Date |  | Status |
| L1: | ?            |         | ? L2:              |        | ? |      |  | ?      |
| L3: | ?            |         | ? L4:              |        | ? |      |  | ?      |

Figure 39: Expert Version

Table 9: Sentinel People Search – Profile: Expert Version Tab Fields and Buttons

| Field/Button<br>Name         | Field/Button<br>Information | Field/Button Description                                                                              |  |  |
|------------------------------|-----------------------------|----------------------------------------------------------------------------------------------------|--|--|
| S                            | C Mem Valley, Eff Date a    | and Status Code                                                                                       |  |  |
| L1-L4 – Valley               | Search Criterion            | Use the <u>? button</u> to select a Valley/Orient combination, or type the information into the field |  |  |
| L1-L4 – Date                 | Search Criterion            | Use this field to search by the level effective date                                                  |  |  |
| L1-L4 – Status               | Search Criterion            | Use the <u>? button</u> to select the level status code, or type the information into the field       |  |  |
| Use Simple<br>Version Button | Action Button               | Click to change to the Simple version of the Search screen                                            |  |  |

| Field/Button<br>Name                                  | Field/Button<br>Information | Field/Button Description                                                                    |
|-------------------------------------------------------|-----------------------------|---------------------------------------------------------------------------------------------|
| Member ID                                             | Search Criterion            | Use this field to search for a person by Member number                                      |
| Join Search<br>Elements With                          | Search Criterion            | Select AND to search by all search criteria. Select OR to search by any search criteria.    |
| Find Button                                           | Action Button               | Click this button to initiate a search                                                      |
|                                                       | Member Name Inf             | ormation                                                                                    |
| Member Name Information Prefac Nickname Valley Status | First. Preferred Name on S  | Middle: Last park*<br>Suffic I                                                              |
| Prefix                                                | Search Criterion            | Select a prefix from the drop-down box                                                      |
| First                                                 | Search Criterion            | Use this field to search for a person by first name                                         |
| Middle                                                | Search Criterion            | Use this field to search for a person by middle name                                        |
| Last                                                  | Search Criterion            | Use this field to search for a person by last name                                          |
| Nickname                                              | Search Criterion            | Use this field to search for a person by nickname                                           |
| Preferred Name                                        | Search Criterion            | Use this field to search for a person by preferred name                                     |
| Suffix                                                | Search Criterion            | Select a suffix from the drop-down box                                                      |
| Valley Status                                         | Search Criterion            | Use this field to search for a person by the assigned Valley Status code                    |
| On                                                    | Search Criterion            | Use this field to search for a person by the date of the assigned <u>Valley Status code</u> |
| S. C. Member<br>Type                                  | Search Criterion            | Use this field to search for a person by the Supreme Council member type                    |

| Field/Button<br>Name | Field/Button<br>Information | Field/Button Description                                                             |
|----------------------|-----------------------------|--------------------------------------------------------------------------------------|
| On                   | Search Criterion            | Use this field to search for a person by the date of the Supreme Council member type |

| Field/Button<br>Name | Field/Button<br>Information |             | Field/Buttor                                                                                                    | n Description                                                           |  |
|----------------------|-----------------------------|-------------|----------------------------------------------------------------------------------------------------|-------------------------------------------------------------------------|--|
|                      |                             | Primary Add | ess                                                                                                    |                                                                         |  |
| P                    | rimary Addre                | ss          |                                                                                                    |                                                                         |  |
| Т                    | ype:                        |             |                                                                                                    |                                                                         |  |
| S                    | itatus:                     |             |                                                                                                    |                                                                         |  |
| L                    | ine 1:                      |             |                                                                                                    |                                                                         |  |
| L                    | ine 2:                      |             |                                                                                                    |                                                                         |  |
| C                    | ity,State:                  |             | <b>•</b>                                                                                                    |                                                                         |  |
| Z                    | ip:                         | (wit        | thin 📃 miles)                                                                                                    |                                                                         |  |
| c                    | cunty:                      |             |                                                                                                    |                                                                         |  |
| c                    | ountry:                     |             | •                                                                                                    |                                                                         |  |
| с                    | hange Code:                 |             | •                                                                                                    |                                                                         |  |
| Туре                 | Searc                       | h Criterion | Select the type o<br>the drop-down be                                                                                | of address from<br>ox                                                   |  |
| Status               | Search Criterion            |             | Select the addres<br>drop-down box                                                                                   | ss status from the                                                      |  |
| Line 1               | Search Criterion            |             | Use this field to search for a person by the first line of the street address                                        |                                                                         |  |
| Line 2               | Search Criterion            |             | Use this field to search for a person by the second line of the street address                                       |                                                                         |  |
| City                 | Search Criterion            |             | Use this field to s person by city                                                                                   | search for a                                                            |  |
| State                | Search Criterion            |             | Use this field to search for a person by state                                                                       |                                                                         |  |
| ZIP                  | Search Criterion            |             | Enter the ZIP code that you wish<br>to search. To search only in a<br>specific ZIP code, leave the text<br>box blank |                                                                         |  |
| (Within X miles)     | Search Criterion            |             | Enter the radius<br>ZIP code in miles<br>only accept num<br>searches are not                                         | around the base<br>s. This field will<br>bers. Wildcard<br>t available. |  |
| County               | Searc                       | h Criterion | Use this field to s<br>person by county                                                                              | search for a                                                            |  |

### Table 11: Sentinel People Search – Profile Tab Fields and Buttons

| Field/Button<br>Name | Field/Button<br>Information | Field/Button Description                                                         |
|----------------------|-----------------------------|----------------------------------------------------------------------------------|
| Country              | Search Criterion            | Use this field to search for a person by country                                 |
| Change Code          | Search Criterion            | Select the address change<br>notification type/reason from the<br>drop-down box. |

| Field/Button<br>Name | Field/Button<br>Information | Field/Button Description                                    |  |  |  |
|----------------------|-----------------------------|-------------------------------------------------------------|--|--|--|
|                      | Telephone Nu                | mbers                                                       |  |  |  |
|                      | Telephone Num               | bers                                                        |  |  |  |
| Home:                | Work:                       | Cell:                                                       |  |  |  |
| Home                 | Search Criterion            | Use this field to search by a home phone number             |  |  |  |
| Work                 | Search Criterion            | Use this field to search by a work phone number             |  |  |  |
| Cell                 | Search Criterion            | Use this field to search by a cell phone number             |  |  |  |
|                      | Birth and Degre             | e Dates                                                     |  |  |  |
|                      | Birth and Degre             | ee Dates                                                    |  |  |  |
| Birth:               | 14°:                        | 18":                                                        |  |  |  |
| 30":                 | 32":                        | 33":                                                        |  |  |  |
| кссн:                |                             |                                                             |  |  |  |
| Birth                | Search Criterion            | Use this field to search by a birth date                    |  |  |  |
| 14°                  | Search Criterion            | Use this field to search by a fourteenth degree date        |  |  |  |
| 18°                  | Search Criterion            | Use this field to search by a eighteenth degree date        |  |  |  |
| 30°                  | Search Criterion            | Use this field to search by a thirtieth degree date         |  |  |  |
| 32°                  | Search Criterion            | Use this field to search by a thirty-<br>second degree date |  |  |  |
| кссн                 | Search Criterion            | Use this field to search by a KCCH date                     |  |  |  |
| GC                   | Search Criterion            | Use this field to search by a GC date                       |  |  |  |
| 33°                  | Search Criterion            | Use this field to search by a thirty-<br>third degree date  |  |  |  |

### Table 12: Sentinel People Search – Profile Tab Fields and Buttons

| Field/Button<br>Name | Field/Button<br>Information | Field/Button Description                                                                                 |  |  |
|----------------------|-----------------------------|----------------------------------------------------------------------------------------------------|--|--|
|                      | Email Addres                | Ses                                                                                                    |  |  |
|                      | Email Addresse              | S                                                                                                    |  |  |
|                      | 1:                          | C Preferred?                                                                                             |  |  |
| 2: O Preferred?      |                             |                                                                                                    |  |  |
| 1                    | Search Criterion            | Use this field to search by an email address                                                             |  |  |
| 2                    | Search Criterion            | Use this field to search by an email address                                                             |  |  |
| Preferred?           | Search Criterion            | Click in the radio button to indicate<br>that the email address is the<br>person's primary email address |  |  |
|                      | Signers                     |                                                                                                    |  |  |
| Signers              |                             |                                                                                                    |  |  |
|                      | 1st:                        |                                                                                                    |  |  |
|                      | 2nd:                        |                                                                                                    |  |  |
| 1 <sup>st</sup>      | Search Criterion            | Use this field to search using the name of the first signer for that person                              |  |  |
| 2 <sup>nd</sup>      | Search Criterion            | Use this field to search using the name of the second signer for that person                             |  |  |
| Spouse Name          |                             |                                                                                                    |  |  |
| Spouse Name          |                             |                                                                                                    |  |  |
| Shouse Last Name     |                             |                                                                                                    |  |  |
| Spouse First<br>Name | Search Criterion            | Use this field to search using the first name of the person's spouse                                     |  |  |
| Spouse Last Name     | Search Criterion            | Use this field to search using the last name of the person's spouse                                      |  |  |

### Table 13: Sentinel People Search – Profile Tab Fields and Buttons

| Field/Button<br>Name   | Field/Button<br>Information | Field/Button Description                                                                                                 |
|------------------------|-----------------------------|----------------------------------------------------------------------------------------------------|
|                        | Modificatio                 | ns                                                                                                    |
| Valley: Last Med on    | by SC: La                   | st Mod on by                                                                                                    |
| Valley: Last Mod<br>By | Search Criterion            | Use this field to search using the<br>username of the Valley person<br>who most recently modified the<br>record          |
| Valley: Last Mod<br>On | Search Criterion            | Use this field to search using the date of the most recent modification of the field by a Valley user                    |
| SC: Last Mod By        | Search Criterion            | Use this field to search using the<br>username of the Supreme Council<br>person who most recently<br>modified the record |
| SC: Last Mod On        | Search Criterion            | Use this field to search using the date of the most recent modification of the field by a Supreme Council user           |

### Table 14: Sentinel People Search – Profile Tab Fields and Buttons

| Profile               | Other Addresses | Other Mem Irife | Offic                                                                                                    | es/VolunteedOroups                                | Donations  | -    |
|-----------------------|-----------------|-----------------|----------------------------------------------------------------------------------------------------|---------------------------------------------------|------------|------|
| Profile<br>Aember ID: | Other Addresses | Other Mem Info  | Offic<br>Atternate Address<br>Type:<br>Status:<br>Line 1:<br>Line 2:<br>City,State:<br>Zip:<br>County:<br>County:<br>County:<br>Change Code: | es/VolunteedOroups<br>Join Search Elements w<br>2 | eth: AND C | find |

## 11.1.2.2 Other Addresses Tab

### Figure 40: Sentinel Search People – Other Addresses Screen

This screen is used to search using alternate addresses. The address fields function exactly the same in both alternate addresses.

| Field/Button Name | Field/Button<br>Information | Field/Button Description                                               |
|-------------------|-----------------------------|------------------------------------------------------------------------|
| Member ID         | Search Criterion            | Use this field to search for a person by Member number                 |
| Return Button     | Action Button               | Click this button to return to the most recent search results screen.  |
| Save Button       | Action Button               | Use this button to save a new record or changes to an existing record. |
| Member ID         | Search Criterion            | Use this field to search for a person by Member number                 |
| Туре              | Search Criterion            | Select the type of address from the drop-down box                      |
| Status            | Search Criterion            | Select the address status from the drop-down box                       |

|  | Table 15 | : Sentinel I | People Search | - Other | Addresses | Tab | Fields | and | Buttons |
|--|----------|--------------|---------------|---------|-----------|-----|--------|-----|---------|
|--|----------|--------------|---------------|---------|-----------|-----|--------|-----|---------|

| Field/Button Name | Field/Button<br>Information | Field/Button Description                                                         |
|-------------------|-----------------------------|----------------------------------------------------------------------------------|
| Line 1            | Search Criterion            | Use this field to search for a person by the first line of the street address    |
| Line 2            | Search Criterion            | Use this field to search for a person by the second line of the street address   |
| City              | Search Criterion            | Use this field to search for a person by city                                    |
| State             | Search Criterion            | Use this field to search for a person by state                                   |
| ZIP               | Search Criterion            | Use this field to search for a person by ZIP Code                                |
| County            | Search Criterion            | Use this field to search for a person by county                                  |
| Country           | Search Criterion            | Use this field to search for a person by country                                 |
| Change Code       | Search Criterion            | Select the address change<br>notification type/reason from the<br>drop-down box. |

## 11.1.2.3 Other Member Info Tab

| Members Dues Officer                  | rs/Volunteers Valley         | Data Offload      | ing Admi       | п                | Logout       |
|---------------------------------------|------------------------------|-------------------|----------------|------------------|--------------|
| III Profile III Other Addresses       | 🗄 Other Mem Info             | E Offices.Ve      | olunteer/Group | s IE Donations   | H Text Notes |
| Member ID: 10363852                   | H. G. Wells                  |                   | R              | beturn << < 3 of | 10 > >> Same |
| Job Information                       |                              |                   |                |                  |              |
| Employer:                             |                              | Job Title:        | Author         |                  |              |
| Job Status:                           |                              | Job Code:         | Creative Arts  |                  |              |
| User Defined Fields (Valley administr | ators: Set field description | ns under "Admin") |                |                  |              |
| Favorite Color                        |                              | Inseam            |                |                  |              |
| License Plate                         |                              | Sample Labe       | 14             |                  |              |
| Sample Label 5                        |                              | Sample Labe       | 16             |                  |              |
| Sample Label 7                        |                              | Sample Labe       | 18             |                  |              |
| Sample Label 9                        |                              | Sample Labe       | 110            |                  |              |
| Member Dues Summary                   |                              | Blue Lodge        | Information    |                  |              |
| Current Dues Year.                    | 0                            | Lodge Name        | e:             |                  |              |
| Current Statement Code:               |                              | Lodge Numi        | ber:           |                  |              |
| Current Status Code:                  |                              | Lodge City:       |                |                  |              |
| Current Year Total Paid:              | 0                            | Lodge State       | :              | *                |              |
| Current Year Due Balance:             | 0                            |                   |                |                  |              |
| Past Due Balance:                     | D                            |                   |                |                  |              |
| Total Balance Due:                    | 0                            |                   |                |                  |              |
| Show Yearly Du                        | ues Details                  |                   |                |                  |              |

Figure 41: Sentinel Search People – Other Member Info Screen

 $\ensuremath{\textcircled{}^{\circ}}$  2004 Patriot Software Solutions, Inc. All Rights Reserved. 50

This screen is used to search using job information, user-defined fields, dues information, and Blue Lodge information.

| Field/Button Name   | Field/Button<br>Information | Field/Button Description                                                                                                    |  |  |  |  |
|---------------------|-----------------------------|----------------------------------------------------------------------------------------------------|--|--|--|--|
| Member ID           | Search Criterion            | Use this field to search for a person by Member number                                                                                                    |  |  |  |  |
| Return Button       | Action Button               | Click this button to return to the most recent search results screen.                                                                                                    |  |  |  |  |
| << < 4 of 56 > >>   | Action Buttons              | A button with a single forward<br>arrow (>) moves you forward one<br>record. A button with a double<br>forward arrow (>>) moves you to<br>the last record in the record set.<br>A button with a single backward<br>arrow (<) moves you back one<br>record. A button with a double<br>backward arrow (<<) moves you<br>to the first record in the record<br>set. The numbers in the middle<br>describe the current record and<br>total number of records. |  |  |  |  |
| Save Button         | Action Button               | Use this button to save a new record or changes to an existing record.                                                                                                    |  |  |  |  |
|                     | Job Informat                | ion                                                                                                    |  |  |  |  |
| Job Information     |                             | loh Title:                                                                                                    |  |  |  |  |
| Job Status: Current | •                           | Job Code:                                                                                                    |  |  |  |  |
| Employer            | Search Criterion            | Use this field to search for a person by current employer                                                                                                    |  |  |  |  |
| Job Status          | Search Criterion            | Select the job status from the drop-down box                                                                                                    |  |  |  |  |
| Job Title           | Search Criterion            | Use this field to search for a person by job title                                                                                                    |  |  |  |  |
| Job Code            | Search Criterion            | Select the job code from the drop-<br>down box                                                                                                    |  |  |  |  |
| User Defined Fields |                             |                                                                                                    |  |  |  |  |

|       |     |          |         |        |         |         |                   |     |         | -   | _        |
|-------|-----|----------|---------|--------|---------|---------|-------------------|-----|---------|-----|----------|
| Tahla | 16. | Sontinol | Poonlo  | Search | - Other | Momhor  | Info <sup>-</sup> | Tah | Fiolde  | and | Ruttone  |
| labic | 10. | Ochunci  | i copic | ocaron | Oulo    | MCHIDCI | iiii o            | ias | i icius | ana | Duttonis |

| Field/Button Name   | Field/Button<br>Information | Field/Button Description                                                  |
|---------------------|-----------------------------|---------------------------------------------------------------------------|
| User Defined Fields |                             |                                                                           |
| User Field 1:       |                             | User Field 2:                                                             |
| User Field 3:       |                             | User Field 4:                                                             |
| User Field 5:       |                             | User Field 6:                                                             |
| User Field 7:       |                             | User Field 8:                                                             |
| User Field 9:       |                             | User Field 10:                                                            |
| [Field Name]        | Search Criterion            | Use this field to search for a person by the user-defined field data item |

| Field/Button Name           | Field/Button<br>Information | Field/Button Description                                                               |  |  |  |  |  |  |
|-----------------------------|-----------------------------|----------------------------------------------------------------------------------------|--|--|--|--|--|--|
| Member Dues Summary         |                             |                                                                                        |  |  |  |  |  |  |
| Member Dues Summary         |                             |                                                                                        |  |  |  |  |  |  |
| Curr                        | ent Dues Year:              |                                                                                        |  |  |  |  |  |  |
| Curr                        | ent Statement Code:         |                                                                                        |  |  |  |  |  |  |
| Curr                        | ent Status Code:            |                                                                                        |  |  |  |  |  |  |
| Curr                        | ent Year Total Paid:        |                                                                                        |  |  |  |  |  |  |
| Curr                        | ent Year Due Balance:       |                                                                                        |  |  |  |  |  |  |
| Past                        | :Due Balance:               |                                                                                        |  |  |  |  |  |  |
| Tota                        | l Balance Due:              |                                                                                        |  |  |  |  |  |  |
| Current Dues Year           | Search Criterion            | Use this field to search for a person by the current four-digit dues year              |  |  |  |  |  |  |
| Current Statement<br>Code   | Search Criterion            | Use this field to search for a person by the current statement code                    |  |  |  |  |  |  |
| Current Status<br>Code      | Search Criterion            | Use this field to search for a person by the current dues status code                  |  |  |  |  |  |  |
| Current Year Total<br>Paid  | Search Criterion            | Use this field to search for a person by the current amount of money paid for the year |  |  |  |  |  |  |
| Current Year Due<br>Balance | Search Criterion            | Use this field to search for a person by the current amount of money owed for the year |  |  |  |  |  |  |
| Past Due Balance            | Search Criterion            | Use this field to search for a person by the current amount of the past due balance    |  |  |  |  |  |  |
| Total Balance Due           | Search Criterion            | Use this field to search for a person by the current amount of the total balance owed  |  |  |  |  |  |  |

### Table 17: Sentinel People Search – Other Member Info Tab Fields and Buttons

| Field/Button Name      | Field/Button<br>Information |   | Field/Button Description                                   |  |  |  |  |  |  |
|------------------------|-----------------------------|---|------------------------------------------------------------|--|--|--|--|--|--|
|                        | Blue Lodge Information      |   |                                                            |  |  |  |  |  |  |
| Blue Lodge Information |                             |   |                                                            |  |  |  |  |  |  |
| l                      | Lodge Name:                 |   |                                                            |  |  |  |  |  |  |
| l                      | Lodge Number:               |   |                                                            |  |  |  |  |  |  |
| l                      | Lodge City:                 |   |                                                            |  |  |  |  |  |  |
| l                      | _odge State:                |   | -                                                          |  |  |  |  |  |  |
| Lodge Name             | Search Criterion            |   | Use this field to search for a person by Blue Lodge name   |  |  |  |  |  |  |
| Lodge Number           | Search Criterio             | า | Use this field to search for a person by Blue Lodge number |  |  |  |  |  |  |
| Lodge City             | Search Criterion            |   | Use this field to search for a person by Blue Lodge city   |  |  |  |  |  |  |
| Lodge State            | Search Criterion            |   | Select the Blue Lodge state from the drop-down box         |  |  |  |  |  |  |

### Table 18: Sentinel People Search – Other Member Info Tab Fields and Buttons

# 11.1.3 Browse People Search Results

The Browse People Search Results screen appears when Sentinel completes a people search.

|           | 56 Members Found |             |                 |                              |  |  |  |
|-----------|------------------|-------------|-----------------|------------------------------|--|--|--|
|           |                  | New Search  | Export to Excel | Reports                      |  |  |  |
| Member ID | Name             | Charles and | Preferred A     | vddress.                     |  |  |  |
| 55        | Smith,           |             | Baltimore,      | MD 21222-3952                |  |  |  |
| 99        | Smith,           |             | Downingto       | Downingtown, PA 19335-1190   |  |  |  |
| 97        | Smith,           |             | Taneytown       | Taneylown, MD 21787-2513     |  |  |  |
| 97        | Smith,           |             | Chesapea        | Chesapeak Bch, MD 20732-3633 |  |  |  |
| 86        | Smith,           |             | Sykesville,     | MD 21784-5208                |  |  |  |
| 73        | Smith,           | _           | Arnold, MD      | 21012-2049                   |  |  |  |
| 90        | Smith,           |             | Forest Hill,    | MD 21050-2804                |  |  |  |
| 10        | Smith,           |             | Baltimore,      | MD 21 234                    |  |  |  |
| 56        | Smith,           |             | Baltimore,      | MD 21236-1040                |  |  |  |
| 56        | Smith,           | _           | Severna Pa      | ark, MD 21146-2156           |  |  |  |
| 123458    |                  |             |                 |                              |  |  |  |

Figure 42: Sentinel Browse Member Search Results Screen

Search results are displayed ten at a time. You can page through the results by clicking on any of the <u>page number hyperlinks</u> at the bottom center of the screen. Each Member ID, Name, and Preferred Address is a link to the <u>Profile</u>.

Table 19: Sentinel Browse People Search Results Fields and Buttons

| Field/Button<br>Name                    | Field/Button<br>Information | Field/Button Description                                                                                                    |  |
|-----------------------------------------|-----------------------------|----------------------------------------------------------------------------------------------------|--|
| Member ID Link                          | Hyperlink                   | Click on the link to view the related record                                                                                                    |  |
| Name Link                               | Hyperlink                   | Click on the link to view the related record                                                                                                    |  |
| Address Link                            | Hyperlink                   | Click on the link to view the related record                                                                                                    |  |
| New Search<br>Button                    | Action Button               | Click on the button to discard the current search results and begin a new search                                                                                                    |  |
| Export to Excel<br>Button Action Button |                             | This button appears on screens<br>that allow you to save a set of<br>records as an Excel spreadsheet.<br>For more information about this<br>process, see <u>Saving Reports and</u><br><u>Data Extracts</u> . |  |

| Field/Button<br>Name | Field/Button<br>Information | Field/Button Description                                |
|----------------------|-----------------------------|---------------------------------------------------------|
| Reports Button       | Action Button               | Click this button to see the list of available reports. |

The following reports are available from the Browse People Search Results screen:

- ✤ Blue Lodge Information Report
- ✤ <u>Degree Date Listing</u>
- ✤ Member Directory Listing
- ✤ Member Dues Information
- ✤ <u>People Labels</u>

# 11.1.4 Add New People to Sentinel

This screen closely resembles the <u>Profile</u> screen. The major difference is that this screen is used to add new information to the Sentinel database, while the Profile and other People Maintenance screens edit information that already exists. The information that you enter feeds into many other functions in Sentinel, including searches, reports, data extracts, and other Sentinel functions. For this reason, you should enter as much information as possible when you create a new record. However, you can always go back and edit the record, or add information to it, using the <u>People Maintenance</u> functions.

**NOTE:** *DO NOT* create a new record every time you wish to add or edit information to a person's record. Use the <u>Search People</u> screen to locate the appropriate existing record, then use the Profile and other People Maintenance screens to edit the existing record. It is extremely important to avoid creating duplicate records. If you think you have created a duplicate record, notify your Valley Administrator and call Sentinel Technical Support at the Supreme Council, at (202) 232-3579.

| 5.ave                             |
|-----------------------------------|
|                                   |
|                                   |
| Middle: Last                      |
| Suffix: -                         |
| Birth Date.                       |
| Job Information Lodge Information |
| Name:                             |
| Number.                           |
| City:                             |
| Btate:                            |
|                                   |
| Telephone Numbers                 |
| - Home                            |
|                                   |
| - Car                             |
| mers Spouse Name                  |
| Spouse First Name:                |
| Boouse Last Name:                 |
|                                   |
|                                   |
|                                   |

Figure 43: Sentinel Add New People to Sentinel Screen

This screen can be used to add any kind of People record to the Valley's Sentinel database—Members, Candidates, vendors, members' spouses, and other non-members.

After you have entered all the information that you wish to include, click the **Save** button to add the new record to the database.

| Field/Button                                                                                                    | Field/Button            | Field/Button Description                                                                                                    |  |  |  |  |  |  |
|----------------------------------------------------------------------------------------------------|-------------------------|----------------------------------------------------------------------------------------------------|--|--|--|--|--|--|
| Name                                                                                                    | Member Name Information |                                                                                                    |  |  |  |  |  |  |
| Member Name Information       Prefac     First       Nickname     Preferred Name:       Valley Status     on       S.C. Member Type     on |                         |                                                                                                    |  |  |  |  |  |  |
| Prefix                                                                                                    | Optional Field          | Select a prefix from the drop-down box                                                                                                    |  |  |  |  |  |  |
| First                                                                                                    | Required Field          | Enter the person's first name                                                                                                    |  |  |  |  |  |  |
| Middle                                                                                                    | Optional Field          | Enter the person's middle name                                                                                                    |  |  |  |  |  |  |
| Last                                                                                                    | Required Field          | Enter the person's last name                                                                                                    |  |  |  |  |  |  |
| Nickname                                                                                                    | Optional Field          | Enter the person's nickname                                                                                                    |  |  |  |  |  |  |
| Preferred Name                                                                                                    | Required Field          | The Preferred Name is the name<br>that appears in large letters at the<br>top of the People Maintenance<br>screens.                                                                                                    |  |  |  |  |  |  |
| Suffix                                                                                                    | Optional Field          | Select a suffix from the drop-down box                                                                                                    |  |  |  |  |  |  |
| Valley Status                                                                                                    | Optional Field          | This field defaults to Candidate,<br>but you may change the Valley<br>Status code using the drop-down<br>box. Options in the Valley Status<br>drop-down box can be edited<br>using the <u>Valley Status Code</u><br><u>Maintenance</u> screen. |  |  |  |  |  |  |
| On                                                                                                    | Optional Field          | Record the effective date of the<br>current Valley Status code                                                                                                    |  |  |  |  |  |  |
| Birth Date                                                                                                    | Optional Field          | Enter the person's birth date                                                                                                    |  |  |  |  |  |  |
| Save Button                                                                                                    | Action Button           | Use this button to save a new record or changes to an existing record.                                                                                                    |  |  |  |  |  |  |

### Table 20: Add New People to Sentinel Fields and Buttons

| Field/Button    | Field/Button   |              | Field/Button Description                                                                                                    |  |  |  |  |
|-----------------|----------------|--------------|----------------------------------------------------------------------------------------------------|--|--|--|--|
| Name            | Primary Addr   |              | ess                                                                                                    |  |  |  |  |
| Primary Address |                |              |                                                                                                    |  |  |  |  |
|                 | Туре:          | Home 🔽       |                                                                                                    |  |  |  |  |
|                 | Status:        | Good         | •                                                                                                    |  |  |  |  |
|                 | Line 1:        |              |                                                                                                    |  |  |  |  |
|                 | Line 2:        |              |                                                                                                    |  |  |  |  |
|                 | City,State:    |              | •                                                                                                    |  |  |  |  |
|                 | Zip:           |              |                                                                                                    |  |  |  |  |
|                 | Country:       |              | •                                                                                                    |  |  |  |  |
|                 | Change Code:   | Original Add | •                                                                                                    |  |  |  |  |
| Туре            | Optior         | nal Field    | Select the type of address from the drop-down box                                                                                                    |  |  |  |  |
| Status          | Optional Field |              | Select the address status from the drop-down box                                                                                                    |  |  |  |  |
| Line 1          | Optional Field |              | Enter the first line of the street address                                                                                                    |  |  |  |  |
| Line 2          | Optional Field |              | Enter the second line of the street address                                                                                                    |  |  |  |  |
| City            | Optior         | nal Field    | Enter the city                                                                                                    |  |  |  |  |
| State           | Optior         | nal Field    | Enter the state                                                                                                    |  |  |  |  |
| ZIP             | Optior         | nal Field    | Enter the ZIP code                                                                                                    |  |  |  |  |
| Country         | Optional Field |              | Enter the country                                                                                                    |  |  |  |  |
| Change Code     | Optional Field |              | Select the address change<br>notification type/reason from the<br>drop-down box. Please note that<br>whenever you change or add an<br>address, you must change or add<br>the Change Code also. |  |  |  |  |

### Table 21: Add New People to Sentinel Fields and Buttons

| Field/Button    | Field/Button   |               | Field/Button Description                               |  |  |  |
|-----------------|----------------|---------------|--------------------------------------------------------|--|--|--|
| Name            | Info           | rmation       |                                                        |  |  |  |
| Job Information |                |               |                                                        |  |  |  |
|                 | - · [          | Job Informati | on                                                     |  |  |  |
|                 | Employer:      |               |                                                        |  |  |  |
|                 | Job Title:     |               |                                                        |  |  |  |
|                 | Job Status:    | <u>•</u>      |                                                        |  |  |  |
|                 | Job Code:      |               | <b>*</b>                                               |  |  |  |
|                 | Line 1:        |               |                                                        |  |  |  |
|                 | Line 2:        |               |                                                        |  |  |  |
|                 | City,State:    |               |                                                        |  |  |  |
|                 | Zip:           |               |                                                        |  |  |  |
|                 | Country:       |               | •                                                      |  |  |  |
| Employer        | Optio          | nal Field     | Enter the employer's name                              |  |  |  |
| Job Title       | Optio          | nal Field     | Enter the person's job title                           |  |  |  |
| Job Status      | Optio          | nal Field     | Select the person's job status from the drop-down box  |  |  |  |
| Job Code        | Optional Field |               | Select the person's job code from the drop-down box    |  |  |  |
| Line 1          | Optional Field |               | Enter the first line of the employer's street address  |  |  |  |
| Line 2          | Optional Field |               | Enter the second line of the employer's street address |  |  |  |
| City            | Optio          | nal Field     | Enter the employer's city                              |  |  |  |
| State           | Optio          | nal Field     | Enter the employer's state                             |  |  |  |
| ZIP             | Optio          | nal Field     | Enter the employer's ZIP code                          |  |  |  |
| Country         | Optio          | nal Field     | Enter the employer's country                           |  |  |  |

| Table 22: Add New People to Sentinel Fields and Button | able 22: Add New People to Sentinel Fie | elds and Buttons |
|--------------------------------------------------------|-----------------------------------------|------------------|
|--------------------------------------------------------|-----------------------------------------|------------------|

| Field/Button      | Field/Button      | Field/Button Description                                                                                                    |  |  |  |  |
|-------------------|-------------------|----------------------------------------------------------------------------------------------------|--|--|--|--|
| Name              | Information       |                                                                                                    |  |  |  |  |
| Lodge Information |                   |                                                                                                    |  |  |  |  |
|                   | Lodge Information |                                                                                                    |  |  |  |  |
|                   | Name.             |                                                                                                    |  |  |  |  |
|                   | City:             |                                                                                                    |  |  |  |  |
|                   | State:            |                                                                                                    |  |  |  |  |
| Name              | Optional Field    | Enter the Blue Lodge name                                                                                                    |  |  |  |  |
| Number            | Optional Field    | Enter the Blue Lodge number                                                                                                    |  |  |  |  |
| City              | Optional Field    | Enter the Blue Lodge city                                                                                                    |  |  |  |  |
| State             | Optional Field    | Select the Blue Lodge state from the drop-down box                                                                                                    |  |  |  |  |
|                   | Telephone Nur     | nbers                                                                                                    |  |  |  |  |
|                   | Telephone Num     | bers                                                                                                    |  |  |  |  |
|                   | Home:             |                                                                                                    |  |  |  |  |
|                   | Work:             |                                                                                                    |  |  |  |  |
|                   | Cell:             |                                                                                                    |  |  |  |  |
| Home              | Optional Field    | Enter the person's home phone number                                                                                                    |  |  |  |  |
| Work              | Optional Field    | Enter the person's work phone number                                                                                                    |  |  |  |  |
| Cell              | Optional Field    | Enter the person's cell phone number                                                                                                    |  |  |  |  |
| Email Addresses   |                   |                                                                                                    |  |  |  |  |
|                   | Email Addresse    | S                                                                                                    |  |  |  |  |
|                   | 1:                | C Preferred?                                                                                                    |  |  |  |  |
|                   | 2:                | C Preferred?                                                                                                    |  |  |  |  |
| 1                 | Optional Field    | Enter the person's first email address                                                                                                    |  |  |  |  |
| 2                 | Optional Field    | Enter the person's second email address                                                                                                    |  |  |  |  |
| Preferred?        | Optional Field    | Click in the radio button to indicate<br>that the email address is the<br>person's primary email address.<br>This is the email address that is<br>used by Patriot. |  |  |  |  |

### Table 23: Add New People to Sentinel Fields and Buttons

| Field/Button<br>Name | Field/Button<br>Information | Field/Button Description                            |  |  |  |  |
|----------------------|-----------------------------|-----------------------------------------------------|--|--|--|--|
| Signers              |                             |                                                     |  |  |  |  |
| Signers              |                             |                                                     |  |  |  |  |
|                      | 1st:                        |                                                     |  |  |  |  |
|                      | 2nd:                        |                                                     |  |  |  |  |
| 1 <sup>st</sup>      | Optional Field              | Enter the name of the first signer for that person  |  |  |  |  |
| 2 <sup>nd</sup>      | Optional Field              | Enter the name of the second signer for that person |  |  |  |  |
| Spouse Name          |                             |                                                     |  |  |  |  |
| Spouse Name          |                             |                                                     |  |  |  |  |
|                      | Spouse First Name:          |                                                     |  |  |  |  |
|                      | Spouse Last Name:           |                                                     |  |  |  |  |
| Spouse First<br>Name | Optional Field              | Enter the first name of the person's spouse         |  |  |  |  |
| Spouse Last Name     | Optional Field              | Enter the last name of the person's spouse          |  |  |  |  |

### Table 24: Add New People to Sentinel Fields and Buttons

## 11.1.5 **People Maintenance**

People Maintenance refers to a series of screens used to keep track of personal information. People Maintenance is not a menu option; in order to find a record, use the <u>Search People</u> screen. The People Maintenance screens are:

- ✤ Profile
- ✤ Other Addresses
- ✤ Other Member Information
- ✤ Offices/Volunteers
- ✤ <u>Donations</u>
- ✤ <u>Notes</u>

People Maintenance can be used to keep track of both Members and non-Members (for example, a Member's spouse may have a separate record in the database.) However, certain screens in People Maintenance, such as Offices, only apply to Members.

| 11. | 1.5.1 | Profile |
|-----|-------|---------|
|-----|-------|---------|

| Members      | Dues          | OfficersNok  | inteers     | Valley           | Data Officiating    | Admin                                     |                      | Logout          |
|--------------|---------------|--------------|-------------|------------------|---------------------|-------------------------------------------|----------------------|-----------------|
| Profile      | 10 OCh        | er Addresses | 11          | Other Mem Isfe   | > # 0               | ffices Voluntee                           | r Groups             | II Donations    |
| Member ID:   |               | Н. С         | . Well      | s                |                     | Return                                    | << < 3 of            | 10 > >> Save    |
| Member Name  | Information   |              |             |                  |                     | A                                         | a har o mainte parte |                 |
| Pretx:       | Dr. 💌         | First        |             | Herbert          | Middle:             | George                                    | Last Wel             | lis             |
| Nickname:    | H. G.         | Preferred    | Name:       | H. G. Wells      | 5                   |                                           | Suffic               | *               |
| Valley S     | tatus Memb    | 16           | on 1/7      | /2004            | S.C. Memb           | er Type                                   | on                   |                 |
| Primary Addr | 185           |              | 27.0        | SC Mer           | n Valley, Eff Date  | and Status Coo                            | le (Réquest Stat     | istical Changel |
| Туре:        | Home +        |              |             | L1:              |                     | L.2:                                      |                      |                 |
| Status       | Good          |              |             | L3               |                     | L4                                        |                      |                 |
| Line 1:      | 18 Bluebin    | d Lane       |             | Contraction and  |                     | Telephone Nu                              | nbers                | 100             |
| Line 2:      | -             |              |             | Home:            | N                   | fork                                      | Celt                 |                 |
| City State   | Baltimore     | - DM         |             | -                |                     | irth and Degre                            | e Dates              |                 |
| 5117,00010.  | parunne       |              |             | Birth 9/21,      | /1886 14*           | 1. A. A. A. A. A. A. A. A. A. A. A. A. A. | 18*:                 |                 |
| 21p.         |               |              |             | _ 30*            | 32*                 | 5                                         | KCCH:                |                 |
| County       |               |              |             | 33*              | GC                  |                                           |                      |                 |
| Country      | ý –           |              |             |                  |                     |                                           |                      |                 |
| Change Code  | Original Ad   | d            | -           |                  |                     |                                           |                      |                 |
| En           | nail Addresse | 15           |             | Sign             | ers                 |                                           | Spouse Na            | me              |
| hgwels@t     | memachini     | Freferred?   | 1st         |                  |                     | +++ Epouse F                              | irst Name: Isabi     | el              |
| 2:           |               | C Preferred? | 2nd         |                  |                     | Spouse L                                  | ast Name: Wells      | 5               |
|              |               | Valley:      | Last Mod to | 1/7/2004 by Irap | kin - Supreme Counc | il: Last Med on b                         |                      |                 |

Figure 44: Sentinel Member Profile Screen

The Profile screen is used to edit information in existing records. It closely resembles the <u>Add New People to Sentinel</u> screen. The major difference is that this screen is used edit information that already exists, while the **Add New People to Sentinel** screen is used only to add new information to the Sentinel database.

**NOTE:** *DO NOT* create a new record every time you wish to add or edit information. Use the <u>Search People</u> screen to locate the appropriate existing record, then use the Profile and other People Maintenance screens to edit the existing record. It is extremely important to avoid creating duplicate records. If you think you have created a duplicate record, notify your Valley Administrator and call Sentinel Technical Support at the Supreme Council, at (202) 232-3579.

Options in the Valley Status drop-down box may be set by a <u>Valley Administrator</u> using the <u>Valley Status Code Maintenance</u> screen.

| Field/Button Name | Field/Button<br>Information | Field/Button Description                                                                                                    |
|-------------------|-----------------------------|----------------------------------------------------------------------------------------------------|
| Member ID         | Informational Field         | Displays the person's Member ID number, if applicable                                                                                                    |
| Return Button     | Action Button               | Click this button to return to the most recent search results screen.                                                                                                    |
| << < 4 of 56 > >> | Action Buttons              | A button with a single forward<br>arrow (>) moves you forward one<br>record. A button with a double<br>forward arrow (>>) moves you to<br>the last record in the record set.<br>A button with a single backward<br>arrow (<) moves you back one<br>record. A button with a double<br>backward arrow (<<) moves you<br>to the first record in the record<br>set. The numbers in the middle<br>describe the current record and<br>total number of records. |
| Save Button       | Action Button               | Use this button to save a new record or changes to an existing record.                                                                                                    |

| Field/Button Name                                                                     | Field/Button<br>Information | Field/Button Description                                                                                                    |  |  |  |  |  |
|---------------------------------------------------------------------------------------|-----------------------------|----------------------------------------------------------------------------------------------------|--|--|--|--|--|
| Member Name Information                                                               |                             |                                                                                                    |  |  |  |  |  |
| Member Name Information<br>Prefix: Dr. F<br>Nickname: H. G. P<br>Valley Status Member | referred Name: H. G. Wells  | Middle: George Last Wells<br>Suffix:                                                                                                    |  |  |  |  |  |
| Prefix                                                                                | Optional Field              | Select a prefix from the drop-<br>down box                                                                                                    |  |  |  |  |  |
| First                                                                                 | Required Field              | Records the person's first name                                                                                                    |  |  |  |  |  |
| Middle                                                                                | Optional Field              | Records the person's middle name                                                                                                    |  |  |  |  |  |
| Last                                                                                  | Required Field              | Records the person's last name                                                                                                    |  |  |  |  |  |
| Nickname                                                                              | Optional Field              | Records the person's nickname.<br>Used as the Preferred Name in<br>Patriot.                                                                                                    |  |  |  |  |  |
| Preferred Name                                                                        | Required Field              | The Preferred Name is the name<br>that appears in large letters at the<br>top of the People Maintenance<br>screens.                                                                                                    |  |  |  |  |  |
| Suffix                                                                                | Optional Field              | Select a suffix from the drop-<br>down box                                                                                                    |  |  |  |  |  |
| Valley Status                                                                         | Optional Field              | This field defaults to Candidate,<br>but you may change the Valley<br>Status code using the drop-down<br>box. Options in the Valley Status<br>drop-down box can be edited<br>using the <u>Valley Status Code</u><br><u>Maintenance</u> screen. |  |  |  |  |  |
| On                                                                                    | Optional Field              | Records the effective date of the current Valley Status code                                                                                                    |  |  |  |  |  |
| S. C. Member Type                                                                     | Informational Field         | Displays the Supreme Council membership type.                                                                                                    |  |  |  |  |  |
| On                                                                                    | Informational Field         | Displays the effective date of the<br>Supreme Council membership<br>type.                                                                                                    |  |  |  |  |  |

### **Table 26: Sentinel Profile Fields and Buttons**

| Field/Button Name | Field/Button<br>Information |                  | Field/Butt                                                                                                    | on Description                                                                                        |
|-------------------|-----------------------------|------------------|----------------------------------------------------------------------------------------------------|----------------------------------------------------------------------------------------------------|
|                   | ess                         |                  |                                                                                                    |                                                                                                    |
| Pi                | Primary Address             |                  |                                                                                                    |                                                                                                    |
| Ty                | /pe:                        | Home 💌           |                                                                                                    |                                                                                                    |
| SI                | tatus:                      | Good             | <u> </u>                                                                                                    |                                                                                                    |
| Li                | ne 1:                       | 18 Bluebird Lane | 9                                                                                                    |                                                                                                    |
| Li                | ne 2:                       |                  |                                                                                                    |                                                                                                    |
| c                 | ity,State:                  | Baltimore        | MD 💌                                                                                                    |                                                                                                    |
| Zi                | p:                          |                  |                                                                                                    |                                                                                                    |
| c                 | ounty:                      | <u> </u>         |                                                                                                    |                                                                                                    |
| c                 | ountry:                     |                  | <b>_</b>                                                                                                    |                                                                                                    |
| c                 | hange Code:                 | Original Add     | <b>•</b>                                                                                                    |                                                                                                    |
| Туре              | Optional Field              |                  | Select the type the drop-down                                                                                        | e of address from<br>box                                                                              |
| Status            | Optional Field              |                  | Select the add the drop-down                                                                                         | ress status from<br>box                                                                               |
| Line 1            | Optional Field              |                  | Records the fir address                                                                                              | st line of the street                                                                                 |
| Line 2            | Optional Field              |                  | Records the se street address                                                                                        | econd line of the                                                                                     |
| City              | Optional Field              |                  | Records the ci                                                                                                    | ty                                                                                                    |
| State             | Optional Field              |                  | Records the st                                                                                                    | ate                                                                                                   |
| ZIP               | Optional Field              |                  | Records the ZIP code                                                                                                 |                                                                                                    |
| Country           | Optional Field              |                  | Records the country                                                                                                  |                                                                                                    |
| Change Code       | Optional Field              |                  | Select the add<br>notification typ<br>drop-down box<br>that whenever<br>add an addres<br>change or add<br>Code also. | ress change<br>e/reason from the<br>c. Please note<br>r you change or<br>ss, you must<br>d the Change |

### Table 27: Sentinel Profile Fields and Buttons

| Field/Button Name                          | Field/Button<br>Information      | Field/Button Description               |  |  |
|--------------------------------------------|----------------------------------|----------------------------------------|--|--|
| S. C. Mem Valley, Eff Date and Status Code |                                  |                                        |  |  |
| SC Membershi                               | p Status Selection - Expert Vers | sion Use Simple Version                |  |  |
| Valley                                     | Date   Status V                  | alley   Date   Status                  |  |  |
| L1: ?                                      | ?L2:                             | ?                                      |  |  |
| L3: ?                                      | ?L4:                             | ?                                      |  |  |
| S. C. Mem Valley,                          |                                  |                                        |  |  |
| Eff Date and Status                        |                                  | Click on the link to open the          |  |  |
| Code [Request                              | Hyperlink                        | Request Statistical Changes            |  |  |
| Statistical Change]                        |                                  | dialog box                             |  |  |
| link                                       |                                  |                                        |  |  |
|                                            |                                  | Displays the Valley/Orient             |  |  |
| L1-L4 – Valley                             | Informational Field              | information                            |  |  |
| L1-L4 – Date                               | Informational Field              | Displays the level effective date      |  |  |
| L1-L4 – Status                             | Informational Field              | Displays the level status code         |  |  |
| Telephone Numbers                          |                                  |                                        |  |  |
|                                            | Telephone Nurr                   | nbers                                  |  |  |
| Home:                                      | Work:                            | Cell:                                  |  |  |
| Home                                       | Ontional Field                   | Records the person's home              |  |  |
|                                            |                                  | phone number                           |  |  |
| Work                                       | Optional Field                   | Records the person's work phone        |  |  |
|                                            | •                                |                                        |  |  |
| Cell                                       | Optional Field                   | Records the person's cell phone number |  |  |

#### **Table 28: Sentinel Profile Fields and Buttons**

| Field/Button Nam       | e Field/Button<br>Information | Field/Button Description                                                                                    |  |  |  |  |
|------------------------|-------------------------------|----------------------------------------------------------------------------------------------------|--|--|--|--|
| Birth and Degree Dates |                               |                                                                                                    |  |  |  |  |
| Birth and Degree Dates |                               |                                                                                                    |  |  |  |  |
| Birth:                 | 14":                          | 18":                                                                                                    |  |  |  |  |
| 30":                   | 32":                          | 33":                                                                                                    |  |  |  |  |
| KCCH:                  | GC:                           |                                                                                                    |  |  |  |  |
| Birth                  | Search Criterion              | Records the person's birth date                                                                             |  |  |  |  |
| 14°                    | Search Criterion              | Records the person's fourteenth degree date                                                                 |  |  |  |  |
| 18°                    | Search Criterion              | Records the person's eighteenth degree date                                                                 |  |  |  |  |
| 30°                    | Search Criterion              | Records the person's thirtieth degree date                                                                  |  |  |  |  |
| 32°                    | Search Criterion              | Records the person's thirty-<br>second degree date                                                          |  |  |  |  |
| КССН                   | Search Criterion              | Records the person's KCCH date                                                                              |  |  |  |  |
| GC                     | Search Criterion              | Records the person's GC date                                                                                |  |  |  |  |
| 33°                    | Search Criterion              | Records the person's thirty-third degree date                                                               |  |  |  |  |
|                        | Email Addres                  | Ses                                                                                                    |  |  |  |  |
|                        | Email Addresse                | S                                                                                                    |  |  |  |  |
|                        | 1:                            | C Preferred?                                                                                                |  |  |  |  |
|                        | 2:                            | O Preferred?                                                                                                |  |  |  |  |
| 1                      | Optional Field                | Records the person's first email address                                                                    |  |  |  |  |
| 2                      | Optional Field                | Records the person's second email address                                                                   |  |  |  |  |
| Preferred?             | Optional Field                | Click in the radio button to<br>indicate that the email address is<br>the person's primary email<br>address |  |  |  |  |

### Table 29: Sentinel Profile Fields and Buttons

| Field/Button Name  | Field/Button<br>Information | Field/Button Description                              |  |  |  |
|--------------------|-----------------------------|-------------------------------------------------------|--|--|--|
| Signers            |                             |                                                       |  |  |  |
| Signers            |                             |                                                       |  |  |  |
| 1st:               |                             |                                                       |  |  |  |
|                    | 2nd:                        | _                                                     |  |  |  |
| 1 <sup>st</sup>    | Optional Field              | Records the name of the first signer for that person  |  |  |  |
| 2 <sup>nd</sup>    | Optional Field              | Records the name of the second signer for that person |  |  |  |
| Spouse Name        |                             |                                                       |  |  |  |
| Spouse Name        |                             |                                                       |  |  |  |
| Spouse First Name: |                             |                                                       |  |  |  |
| Spouse Last Name:  |                             |                                                       |  |  |  |
| Spouse First Name  | Optional Field              | Records the first name of the person's spouse         |  |  |  |
| Spouse Last Name   | Optional Field              | Records the last name of the person's spouse          |  |  |  |

### Table 30: Sentinel Profile Fields and Buttons

| Members         | Dues Officers/Voluntee   | rs Valley   | Data Officading     | Admin      |              | Logout        |
|-----------------|--------------------------|-------------|---------------------|------------|--------------|---------------|
| 12 Profile      | E Other Addresses III 00 | er Mem Info | III Offices.Volunte | ter/Groups | II Donations | II Text Notes |
| Member ID: 103  | 163852 H. G. W           | ells        |                     | Return     | < < 3 of 1   | 0 > >> Save   |
| Alternate Addre | ss <u>1</u>              |             | Alternate Address   | s 2        |              |               |
| Туре:           | Work 💌                   |             | Type:               | Home ·     |              |               |
| Status:         |                          |             | Status              |            | *            |               |
| Line 1:         |                          |             | Line 1:             |            |              |               |
| Line 2:         | 3                        |             | Line 2:             |            |              |               |
| City;State:     |                          | *           | City, State:        |            |              |               |
| Zip:            |                          |             | Zip                 |            | 1            |               |
| County:         | 2                        |             | County              | 8          |              |               |
| Country:        |                          |             | Country             |            |              | -             |
| Change Code:    | Onginal Add              | *           | Change Code:        | -          |              |               |
|                 |                          |             | 0.000.000.000.000   |            |              | -             |
|                 |                          |             |                     |            |              |               |
|                 |                          |             |                     |            |              |               |
|                 |                          |             |                     |            |              |               |
|                 |                          |             |                     |            |              |               |
|                 |                          |             |                     |            |              |               |
|                 |                          |             |                     |            |              |               |
|                 |                          |             |                     |            |              |               |
| 3)              |                          |             |                     |            |              |               |

### 11.1.5.2 Other Addresses

#### Figure 45: Sentinel Member Profile - Other Addresses Screen

Use this screen to record additional addresses. You can change this information without affecting the Preferred Address. You can enter two additional addresses, for a total of three per record. Fields with identical labels function identically in both Alternate Addresses.

| Field/Button<br>Name | Field/Button<br>Information | Field/Button Description                          |
|----------------------|-----------------------------|---------------------------------------------------|
| Туре                 | Optional Field              | Select the type of address from the drop-down box |
| Status               | Optional Field              | Select the address status from the drop-down box  |
| Line 1               | Optional Field              | Records the first line of the street address      |
| Line 2               | Optional Field              | Records the second line of the street address     |
| City                 | Optional Field              | Records the city                                  |
| State                | Optional Field              | Records the state                                 |
| ZIP                  | Optional Field              | Records the ZIP code                              |
| Country              | Optional Field              | Records the country                               |

|--|

| Field/Button<br>Name | Field/Button<br>Information | Field/Button Description                                                                                                    |
|----------------------|-----------------------------|----------------------------------------------------------------------------------------------------|
| Change Code          | Optional Field              | Select the address change<br>notification type/reason from the<br>drop-down box. Please note that<br>whenever you change or add an<br>address, you must change or<br>add the Change Code also. |
| Members            | Dues     | · OfficersA    | /olunteers       | Valley    | 🗄 Data Offi  | oading   | . Admi       | in     |           |        | Locout     |
|--------------------|----------|----------------|------------------|-----------|--------------|----------|--------------|--------|-----------|--------|------------|
| III Profile II     | Other /  | Iddresses      | E Other Me       | m info    | E Office     | s.Volur  | nteer/Group  | is II  | Denations | H 1    | lext Notes |
| Member ID: 1036    | 3852     | H.             | G. Wells         |           |              |          | F            | Return | << < 3 of | 10 > 2 | >> Save    |
| Job Information    |          |                |                  |           |              |          |              |        |           |        |            |
| Employer:          |          |                |                  |           | Job Title:   | Δı,      | uthor        |        |           |        |            |
| Job Status:        |          | ¥              |                  |           | Job Code:    | C        | reative Arts | 3      | *         |        |            |
| User Defined Field | s (Valle | y administrato | rs: Set field de | scription | s under "Adm | ín")     |              |        |           |        |            |
| Favorite Color     |          |                |                  |           | Inseam       |          |              |        |           |        |            |
| License Plate      |          |                |                  |           | Sample L     | abel 4   |              |        |           |        |            |
| Sample Label 5     |          |                |                  |           | Sample L     | abel 6   |              |        |           |        |            |
| Sample Label 7     |          |                |                  |           | Sample L     | abel 8   |              |        |           |        |            |
| Sample Label 9     |          |                |                  | ]         | Sample L     | abel 10  | 0 🗖          |        |           |        |            |
| Member Dues Su     | mmary    |                |                  |           | Blue Lod     | lge Info | ormation     |        |           |        |            |
| Current Dues Yea   | г.       |                | )                |           | Lodge N      | lame:    |              |        |           |        |            |
| Current Statement  | t Code:  |                |                  |           | Lodge N      | umber.   |              |        |           |        |            |
| Current Status Co  | de:      | C              |                  |           | Lodge C      | ity:     |              |        |           |        |            |
| Current Year Total | Paid:    | 0              | )                |           | Lodge S      | tate:    |              |        |           |        |            |
| Current Year Due   | Balance  | c (            | )                |           |              |          |              |        |           |        |            |
| Past Due Balance   |          |                | )                |           |              |          |              |        |           |        |            |
| Total Balance Due  | £        |                | )                |           |              |          |              |        |           |        |            |
|                    | -        |                |                  | ,         |              |          |              |        |           |        |            |
|                    | Show     | Yearly Dues    | Details          |           |              |          |              |        |           |        |            |
|                    |          |                |                  |           |              |          |              |        |           |        |            |

## 11.1.5.3 Other Member Information

Figure 46: Sentinel Member Profile - Other Member Information Screen

This screen is used to record job information, dues summary information, Blue Lodge information, and other data items in the user-defined fields. Information in user-defined fields is *not* shared with Patriot.

| Table 32: Sentinel Other | <sup>r</sup> Member Info | Fields and | <b>Buttons</b> |
|--------------------------|--------------------------|------------|----------------|
|--------------------------|--------------------------|------------|----------------|

| Field/Button<br>Name      | Field/Button<br>Information | Field/Button Description                              |
|---------------------------|-----------------------------|-------------------------------------------------------|
|                           | Job Informat                | tion                                                  |
| Job Information           |                             |                                                       |
| Employer:                 |                             | Job Title:                                            |
| Job Status: Current       | •                           | Job Code:                                             |
| Employer Optional Field   |                             | Records the employer's name                           |
| Job Title Optional Fie    |                             | Records the person's job title                        |
| Job Status Optional Field |                             | Select the person's job status from the drop-down box |
| Job Code Optional Field   |                             | Select the person's job code from the drop-down box   |

| Field/Button                                                                      | Field/Button             | Field/Button Description                                                                                                    |  |  |
|-----------------------------------------------------------------------------------|--------------------------|----------------------------------------------------------------------------------------------------|--|--|
| iname                                                                             |                          |                                                                                                    |  |  |
| User Defined Fields                                                               | USel-Delilled            |                                                                                                    |  |  |
| User Field 1:<br>User Field 3:<br>User Field 5:<br>User Field 7:<br>User Field 9: |                          | User Field 2:<br>User Field 4:<br>User Field 6:<br>User Field 8:<br>User Field 10:                                                                                                    |  |  |
| [Field Name]                                                                      | Optional Field           | The <u>Valley Administrator</u> defines<br>the fields using the <u>User Defined</u><br><u>Labels Maintenance</u> screen.<br>Each field holds a maximum of 50<br>characters, including spaces.<br>Enter the information indicated by<br>the label. Information in these<br>fields is used only by Sentinel. |  |  |
|                                                                                   | Member Dues S            | ummary                                                                                                    |  |  |
| M                                                                                 | lember Dues Summary      |                                                                                                    |  |  |
| С                                                                                 | urrent Dues Year:        | 0                                                                                                    |  |  |
| С                                                                                 | urrent Statement Code:   | C<br>0<br>-34,50                                                                                                    |  |  |
| с                                                                                 | urrent Status Code:      |                                                                                                    |  |  |
| с                                                                                 | urrent Year Total Paid:  |                                                                                                    |  |  |
| с                                                                                 | urrent Year Due Balance: |                                                                                                    |  |  |
| P                                                                                 | ast Due Balance:         |                                                                                                    |  |  |
| Т                                                                                 | otal Balance Due:        | -34.50                                                                                                    |  |  |
|                                                                                   | Show Yearly              | arly Dues Details                                                                                                    |  |  |
| Current Dues Year                                                                 | Optional Field           | Records the current four-digit year for dues owed                                                                                                    |  |  |
| Current Statement<br>Code                                                         | Optional Field           | Records the current statement code                                                                                                    |  |  |
| Current Status<br>Code                                                            | Optional Field           | Records the current dues status code                                                                                                    |  |  |
| Current Year Total<br>Paid                                                        | Optional Field           | Records the current amount of money paid for the year                                                                                                    |  |  |
| Current Year Due<br>Balance                                                       | Optional Field           | Records the current amount of money owed for the year                                                                                                    |  |  |
| Past Due Balance                                                                  | Optional Field           | Records the current amount of the past due balance                                                                                                    |  |  |

## Table 33: Sentinel Other Member Info Fields and Buttons

| Field/Button<br>Name               | Field/Button<br>Information |      | Field/Button Description                             |  |
|------------------------------------|-----------------------------|------|------------------------------------------------------|--|
| Total Balance Due                  | Optional Field              |      | Records the current amount of the total balance owed |  |
| Show Yearly Dues<br>Details Button | Action Button               |      | Opens the <u>Dues Details dialog</u><br>box.         |  |
|                                    | Lodge Inf                   | orma | ation                                                |  |
|                                    | Blue Lodge Information      |      |                                                      |  |
|                                    | Lodge Name:                 |      |                                                      |  |
|                                    | Lodge Number:               |      |                                                      |  |
|                                    | Lodge City:                 |      |                                                      |  |
|                                    | Lodge State:                |      | •                                                    |  |
| Name                               | Optional Field              |      | Records the Blue Lodge name                          |  |
| Number                             | Optional Field              |      | Records the Blue Lodge number                        |  |
| City                               | Optional Field              |      | Records the Blue Lodge city                          |  |
| State                              | Optional Field              |      | Select the Blue Lodge state from the drop-down box   |  |

| Member                                        | s Dues Officers/Ve  | olunteers Va | iley 💠 Data Offic | ading 👘 Admin    |            |                 | Logo    |
|-----------------------------------------------|---------------------|--------------|-------------------|------------------|------------|-----------------|---------|
| III Profile                                   | # Other Addresses   | Other Mem In | fo II Offices     | Nolunteer/Groups | II Dor     | nations II Te   | sat Hot |
| fember ID:                                    | 10363852            | G. Wells     |                   |                  | Return     | 1 << < 3 of     | 10 >    |
| Offices.Volunteer/Groups Held for H. G. Wells |                     |              |                   |                  |            |                 |         |
| 0                                             | Office              | Group        | Begin Date        | End Date         | In Office? | Delete          |         |
| 1                                             | /alley Secretary    | Other        | 12/1/2003         | 1/31/2004        | No         | [Edit] [Delete] |         |
| ſ                                             | Brick Comm-Member 💌 | [AUT0]       |                   |                  | 9          | [Add]           |         |
| _                                             |                     |              |                   |                  |            |                 |         |
|                                               |                     |              |                   |                  |            |                 |         |
|                                               |                     |              |                   |                  |            |                 |         |
|                                               |                     |              |                   |                  |            |                 |         |
|                                               |                     |              |                   |                  |            |                 |         |
|                                               |                     |              |                   |                  |            |                 |         |
|                                               |                     |              |                   |                  |            |                 |         |
|                                               |                     |              |                   |                  |            |                 |         |
|                                               |                     |              |                   |                  |            |                 |         |
|                                               |                     |              |                   |                  |            |                 |         |

# 11.1.5.4 Offices/Volunteers

Figure 47: Sentinel Member Profile - Offices/Volunteers Screen

This screen records the offices and volunteer positions that are currently or previously were held by the Member.

| Table 34: | Sentinel | <b>Offices/Volunteers</b> | <b>Fields</b> and | <b>Buttons</b> |
|-----------|----------|---------------------------|-------------------|----------------|
|-----------|----------|---------------------------|-------------------|----------------|

| Field/Button Name | Field/Button<br>Information | Field/Button Description                                                                                                    |
|-------------------|-----------------------------|----------------------------------------------------------------------------------------------------|
| Return Button     | Action Button               | Click this button to return to the most recent search results screen.                                                                                                    |
| << < 4 of 56 > >> | Action Buttons              | A button with a single forward<br>arrow (>) moves you forward one<br>record. A button with a double<br>forward arrow (>>) moves you to<br>the last record in the record set.<br>A button with a single backward<br>arrow (<) moves you back one<br>record. A button with a double<br>backward arrow (<<) moves you<br>to the first record in the record<br>set. The numbers in the middle<br>describe the current record and<br>total number of records. |

| Field/Button Name | Field/Button<br>Information | Field/Button Description                                                                                                    |  |
|-------------------|-----------------------------|----------------------------------------------------------------------------------------------------|--|
| Office            | Required Field              | Select the Office from the drop-<br>down box. Options in the Office<br>drop-down box may be set by a<br><u>Valley Administrator</u> using the<br><u>Valley Officer and Committees</u><br>screen.                                  |  |
| Group             | Informational Field         | Sentinel automatically completes<br>the Group, based on the<br>information entered in the Office<br>drop-down box.                                                                                                    |  |
| Begin Date        | Optional Field              | Enter the effective start date of the term in office                                                                                                    |  |
| End Date          | Optional Field              | Enter the effective end date of the term in office                                                                                                    |  |
| In Office         | Optional Field              | When a Member no longer holds<br>an office, it is not necessary to<br>delete the record. Instead, edit<br>the record by adding an <b>End</b><br><b>Date</b> and removing the check<br>mark from the <b>In Office</b><br>checkbox. |  |

| Member     | rs Dues Office      | rs/Volunteers Valley | Data Offloading       | Admin        | Logo                |
|------------|---------------------|----------------------|-----------------------|--------------|---------------------|
| II Profile | III Other Addresses | 12 Other Mem Info    | II Offices/Volunteer/ | Groups 21 De | nations II Text Not |
| lember ID  | 10363852            | H. G. Wells          |                       | Retur        | n << < 3 of 10 >    |
|            |                     |                      |                       |              |                     |
|            |                     | Memb                 | er Gift History       |              |                     |
|            | Paid Date           | Fund                 | Check/CC Number       | Amount       |                     |
|            | 1/5/2004            | Widow & Orphans      | 2546                  | 1000.00      | [Edit] [Delete]     |
|            | Add->               |                      |                       |              | [Add]               |
|            |                     |                      | 1                     |              |                     |
|            |                     |                      |                       |              |                     |
|            |                     |                      |                       |              |                     |
|            |                     |                      |                       |              |                     |
|            |                     |                      |                       |              |                     |
|            |                     |                      |                       |              |                     |
|            |                     |                      |                       |              |                     |
|            |                     |                      |                       |              |                     |
|            |                     |                      |                       |              |                     |
|            |                     |                      |                       |              |                     |

# 11.1.5.5 Donations

#### Figure 48: Sentinel Member Profile - Donations Screen

This screen lists information pertaining to all the donations previously given by a Member, including the date, amount, and specific fund. This is also where new gifts are recorded.

| Field/Button Name | Field/Button<br>Information | Field/Button Description                                                                                                    |
|-------------------|-----------------------------|----------------------------------------------------------------------------------------------------|
| Return Button     | Action Button               | Click this button to return to the most recent search results screen.                                                                                                    |
| << < 4 of 56 > >> | Action Buttons              | A button with a single forward<br>arrow (>) moves you forward one<br>record. A button with a double<br>forward arrow (>>) moves you to<br>the last record in the record set.<br>A button with a single backward<br>arrow (<) moves you back one<br>record. A button with a double<br>backward arrow (<<) moves you<br>to the first record in the record<br>set. The numbers in the middle<br>describe the current record and<br>total number of records. |
| Paid Date         | Required Field              | Records the date of the donation                                                                                                    |

#### Table 35: Sentinel Donations Fields and Buttons

| Field/Button Name | Field/Button<br>Information | Field/Button Description                                                                                                    |
|-------------------|-----------------------------|----------------------------------------------------------------------------------------------------|
|                   |                             | Select the fund from the drop-<br>down box                                                                                                    |
| Fund              | Required Field              | Options in the Fund drop-down<br>box may be set by a <u>Valley</u><br><u>Administrator</u> using the <u>Gift Fund</u><br><u>Maintenance</u> screen. |
| Check/CC Number   | Optional Field              | Records the check or credit card<br>number used to make the<br>donation                                                                             |
| Amount            | Required Field              | Records the amount of the donation                                                                                                    |
| Edit Link         | Action Link                 | Click the link to edit the record                                                                                                    |
| Delete Link       | Action Link                 | Click the link to delete the record                                                                                                    |
| Add Link          | Action Link                 | When you have completed the text of the Note, click the Add link to save the information                                                            |

# 11.1.5.6 Notes

| Member      | rs 🗉 Dues | OfficersA     | Volunteers  | Valley         | Data Offloading      | ··· Admin   |        | :               | Logout    |
|-------------|-----------|---------------|-------------|----------------|----------------------|-------------|--------|-----------------|-----------|
| III Profile | E Other   | Addresses     | E Other     | Mem Info       | # Offices/Volunt     | teer/Groups | HE Dor | sations III T   | ext Notes |
| Member ID   | 10363852  | H.            | G. Wel      | ls             |                      |             | Return | << < 3 of       | 10 > >>   |
|             |           |               |             | Textual ne     | ates for H. G. Wells |             |        |                 |           |
|             | Category  | Textual Note  |             |                |                      |             |        |                 |           |
|             | General   | Currently tou | ring on beh | alf of his Ame | ri                   |             |        | [Edit] [Delete] |           |
|             | General 💌 |               |             |                |                      | 2           | -      | (bbA)           |           |

#### Figure 49: Sentinel Member Profile - Notes Screen

This screen allows you to attach free-form text notes to a record. You may add as many text notes to a record as required. Notes are not shared with Patriot.

Table 36: Sentinel Notes Screen Fields & Buttons

| Field/Button Name | Field/Button<br>Information | Field/Button Description                                                                                                    |
|-------------------|-----------------------------|----------------------------------------------------------------------------------------------------|
| Member ID         | Informational Field         | Displays the person's Member ID number, if applicable                                                                                                    |
| Return Button     | Action Button               | Click this button to return to the most recent search results screen.                                                                                                    |
| << < 4 of 56 > >> | Action Buttons              | A button with a single forward<br>arrow (>) moves you forward one<br>record. A button with a double<br>forward arrow (>>) moves you to<br>the last record in the record set.<br>A button with a single backward<br>arrow (<) moves you back one<br>record. A button with a double<br>backward arrow (<<) moves you<br>to the first record in the record<br>set. The numbers in the middle<br>describe the current record and<br>total number of records. |
| Edit Link         | Action Link                 | Click the link to edit the record                                                                                                    |
| Delete Link       | Action Link                 | Click the link to delete the record                                                                                                    |
| Add Link          | Action Link                 | When you have completed the text of the Note, click the Add link to save the information                                                                                                    |

| Field/Button Name | Field/Button<br>Information | Field/Button Description                                                                                                    |
|-------------------|-----------------------------|----------------------------------------------------------------------------------------------------|
| Category          | Optional Field              | Select the Note category from the<br>list provided. Options are set by<br>the <u>Valley Administrator</u> using the<br><u>Notes Category Maintenance</u><br>screen. |
| Textual Note      | Optional Field              | Enter a note up to 7000 characters long                                                                                                    |

If you need to add a Notes Category, and you do not have access to the Admin menu, ask your System Administrator for assistance.

## 11.1.6 Generate a Form 330

This function replaces the paper version of the Form 330.

#### 11.1.6.1 Generate a Form 330 – Initial Screen

| Members | Dues | Officers    | Valley         | Data Offloading         | Admin           | Logeut |
|---------|------|-------------|----------------|-------------------------|-----------------|--------|
|         |      | -           | Form 33        | 0 - Prepare to begin th | is form process |        |
|         |      | Number of m | nen to be inci | uded on this form 330   | 7               |        |
|         |      |             |                | OK                      |                 |        |

#### Figure 50: Sentinel Generate a Form 330 – Initial Screen

Table 37: Sentinel Generate a Form 330 – Initial Screen Fields and Buttons

| Field/Button<br>Name                                | Field/Button<br>Information | Field/Button Description                                                                                      |
|-----------------------------------------------------|-----------------------------|----------------------------------------------------------------------------------------------------|
| OK Button                                           | Action Button               | Click this button to indicate that<br>you are ready to proceed to the<br>next step in the process             |
| Number of men to<br>be included on this<br>Form 330 | Required Field              | You can add as many people as<br>you like to the Form 330. Simply<br>enter the number in the box<br>provided. |

When you click the **OK** button, Sentinel moves to the Generate a Form 330 Data Entry screen.

## 11.1.6.2 Generate a Form 330 – Data Entry Screen

This screen is used to select the people who will be invested, and to record the date of investiture. Information entered on this screen is sent to Patriot.

#### 11.1.6.2.1 Special Instructions

Please read all the instructions before filling out the form.

# ONLY USE THIS ONLINE FORM TO COMPLETE INITIATIONS, ADDITIONAL DEGREES, AND/OR AFFILIATIONS FROM OTHER JURISDICTIONS!

1. For each line, select the new member from your member list using the ? button.

2. Enter the appropriate dates of investitures.

3. Use the box below each member's selected name to indicate if the member is:

✤ An initiation,

11

- Receiving additional degrees, or
- Affiliating from another jurisdiction

4. When done, click the Save button.

5. On the next screen, select **Click here to generate your Form 330 report** and print the report on  $8.5" \times 11"$  paper.

6. Enclose your Valley's check with the Form 330 you just printed and submit to the Supreme Council as usual. There is no need to submit a hand-written, yellow Form 330. The computer version is acceptable.

| New Member  |                         | Chapter Date         | Lodge Date   | Council Date | Consistory Date |
|-------------|-------------------------|----------------------|--------------|--------------|-----------------|
|             | 2                       |                      |              |              |                 |
| Type any sp | ecial processing instru | uctions for this new | member herei |              | 1               |
|             | 7                       |                      |              |              |                 |
| Type any sp | ecial processing instri | uctions for this new | member here! |              |                 |
|             | 7                       |                      |              |              |                 |

Figure 51: Sentinel Generate a Form 330 – Data Entry Screen

| Field/Button<br>Name         | Field/Button<br>Information | Field/Button Description                                                                                                    |
|------------------------------|-----------------------------|----------------------------------------------------------------------------------------------------|
| New Member                   | Required Field              | Click on the ? button use the<br>Lookup a Person function for each<br>New Member text box. To enter a<br>specific person's name into the<br>Form 330, click the <b>Select</b> button<br>on that particular row of search<br>results. |
| Chapter Date                 | Optional Field              | Date of investiture in the chapter                                                                                                    |
| Lodge Date                   | Optional Field              | Date of investiture in the lodge                                                                                                    |
| Council Date                 | Optional Field              | Date of investiture in the council                                                                                                    |
| Consistory Date              | Optional Field              | Date of investiture in the consistory                                                                                                    |
| Describe here if this is an: | Optional Field              | Indicate if this is an: initiation,<br>additional degree, or affiliation<br>from other jurisdiction                                                                                                    |
| Save Button                  | Action Button               | Use this button to save a new record or changes to an existing record.                                                                                                    |

#### Table 38: Sentinel Generate a Form 330 – Date Entry Fields and Buttons

11.1.6.3 Generate a Form 330 – Generate Form Screen

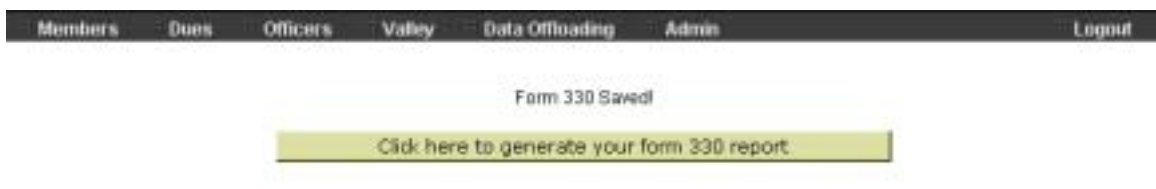

#### Figure 52: Sentinel Generate a Form 330 – Generate Form Screen

This is the final step in the process of generating a Form 330. All you need to do is click the **Click here to generate your Form 330 report** button, and go through the <u>Save/Download process</u>.

# 11.1.7 Sojourner Search

The Sojourner Search function allows you to find Members who are paying dues to a lodge in a ZIP code that is different from their current home ZIP code. For example, a Member may reside in Florida, but pay dues to a lodge in his previous home state of Minnesota. The full Member record is not accessible, because the Member—and therefore, the Member record—belongs to a different Valley.

**NOTE:** Sojourner searches are limited by Orient. If the radius entered extends past the Orient's border, the search results will **not** include matches from another Orient.

The Sojourner Search screen has two tabs, **Sojourner ZIP Code Radius** tab and the **Sojourner ZIP Code Listing** tab. Each tab performs a different kind of search.

Searches may take a few minutes, so please click the **Search** button only *once* and allow the search to complete. You will see a message like the one shown in Figure 53 below. Click the **OK** button to continue.

| Microsoft | Internet Explorer                                                                                             |
|-----------|----------------------------------------------------------------------------------------------------|
| ⚠         | Sojourner searches can take up to two minutes to complete. Do not stop or cancel your search after you start! |
|           | ОК                                                                                                    |

Figure 53: Sojourner Search Warning Message

**DO NOT** click on the IE Stop button and start the search again after it has started; doing so only slows down the server, and repeated attempts may cause the server to malfunction.

After you click the **OK** button, you will see a message on the screen that acknowledges that the search is underway.

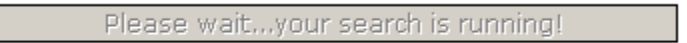

#### Figure 54: Search in Progress Message

When the search is complete, you will see your results on the <u>Sojourner Search</u> <u>Results</u> screen.

|              | Sojourner Zip Code Radius              | Search                  | Sojoumer Zip      | Code Listing Search       | _ |
|--------------|----------------------------------------|-------------------------|-------------------|---------------------------|---|
| To e<br>mile | create a radius Sojourner searc<br>es: | h, enter the base zip c | ode and the surro | unding radius distance in |   |
|              |                                        | Base Zip Code:          |                   |                           |   |
|              | Mileage Ro                             | ange From Base:         | ]                 |                           |   |
|              |                                        | -                       |                   |                           |   |
|              |                                        | Search                  | 1                 |                           |   |
|              |                                        |                         |                   |                           |   |
|              |                                        |                         |                   |                           |   |

# 11.1.7.1 Sojourner ZIP Code Radius Tab

#### Figure 55: Sentinel Sojourner Search – ZIP Code Radius

This search functions similarly to the  $\underline{ZIP \text{ code radius search}}$  on the Search People screen.

Table 39: Sentinel Sojourner ZIP Code Radius Search Fields and Buttons

| Field/Button<br>Name     | Field/Button<br>Information | Field/Button Description                                                                                       |
|--------------------------|-----------------------------|----------------------------------------------------------------------------------------------------|
| Base ZIP Code            | Search Criterion            | Enter the ZIP code around which you wish to search. <b>NOTE:</b> This field will not accept wildcard searches. |
| Miles Range from<br>Base | Search Criterion            | Enter the number of miles for the radius of the search.                                                        |
| Search Button            | Action Button               | Click this button to find matching records                                                                     |

# 11.1.7.2 Sojourner ZIP Code Listing Tab

| Members | Dues                                   | Officers/Volunteers                        | Valley        | Data Offloading         | Admin                           | Logout |
|---------|----------------------------------------|--------------------------------------------|---------------|-------------------------|---------------------------------|--------|
|         |                                        | journer Zip Code Radius S                  | Bearch        | Sojourne                | er Zip Code Listing Search      |        |
|         | To create a seperated                  | a zip list Sojourner search<br>by a comma: | , enter zip c | ode ranges (er individi | ual zip codes) in the box below |        |
|         | Zip Code L<br>Example: 1<br>12350, 129 | ist.<br>2345-12348,<br>999-13001, ek:      |               |                         | 2                               |        |
|         |                                        |                                            | 6             | Search                  | 21                              |        |
|         |                                        |                                            |               |                         |                                 |        |

# Figure 56: Sentinel Sojourner Search – ZIP Code Listing

#### Table 40: Sentinel Sojourner ZIP Code Listing Search Fields and Buttons

| Field/Button<br>Name | Field/Button<br>Information | Field/Button Description                                                                                                    |
|----------------------|-----------------------------|----------------------------------------------------------------------------------------------------|
|                      |                             | You may enter a single ZIP code,<br>multiple ZIP codes, a range of ZIP<br>codes, or several ranges of ZIP<br>codes as search criteria. |
|                      |                             | Separate each ZIP code or ZIP<br>code range in the list to search<br>with a comma. <i>Example:</i> 46201,<br>46202, 46220-46226, 46228 |
| ZIP Code List        | Search Criteria             | When you enter a range of ZIP codes, put a hyphen between the first and last ZIP codes. <i>Example:</i> 46201-46210                    |
|                      |                             | Separate multiple ranges with commas. <i>Example:</i> 46201-46210, 47401-47410, 49601-49610                                            |
|                      |                             | <b>NOTE:</b> This field will not accept wildcard searches.                                                                             |
| Search Button        | Action Button               | Click this button to find matching records                                                                                             |

| Current Valley | Member ID | Name | Preferred Address           | Home Phone |
|----------------|-----------|------|-----------------------------|------------|
| Salisbury      | 19        | A    | Baltimore, ND 21214-1120    |            |
| Waco           | 73        | A    | Conowingo, ND 21918-0000    |            |
| Greensboro     | 13        | A    | Baltimore, MD 21224-4610    |            |
| Dallas         | 26        |      | Baltmore, MD 21218-1805     |            |
| Salisbury      | 26        | B    | Baltimore, MD 21234-5634    |            |
| Washington     | 28        | B    | Randalistown, MD 21133-4101 |            |
| Roanoka        | 36        | B    | Reisterstown, MD 21136-1310 |            |
| El Paso        | 43        | B    | Batimore, MD 21215-1248     |            |
| Salisbury      | 57        | B    | Hampstead, MD 21074-2116    |            |
| Cumberland     | 59        | B    | Baltimore, MD 21234-3329    |            |
|                |           |      | 12345678910                 |            |

# 11.1.8 Sojourner Search Results

#### Figure 57: Sentinel Sojourner Search Results Screen

This screen displays a list of all Members from other Valleys who have a Primary Address within the selected radius of the base ZIP code. Complete Member Records from other Valleys are not available, nor is the information displayed on the Sojourner Search Results screen editable.

| Field/Button<br>Name      | Field/Button<br>Information | Field/Button Description                                                                                                    |
|---------------------------|-----------------------------|----------------------------------------------------------------------------------------------------|
| New Search<br>Button      | Action Button               | Click on the button to discard the current search results and begin a new search                                                                                                    |
| Export to Excel<br>Button | Action Button               | This button appears on screens<br>that allow you to save a set of<br>records as an MS Excel<br>spreadsheet. For more<br>information about this process,<br>see <u>Saving Reports and Data</u><br><u>Extracts</u> . |
| Reports Button            | Action Button               | Click this button to see the list of available reports.                                                                                                    |

| Table 41: | Sentinel | Sojourner | Search | Results | <b>Fields and</b> | <b>Buttons</b> |
|-----------|----------|-----------|--------|---------|-------------------|----------------|
|           | ••••••   |           |        |         |                   |                |

The following reports are available from the Sojourner Search Results screen:

- ✤ Blue Lodge Information Report
- ✤ <u>Degree Date Listing</u>
- ✤ Member Directory Listing
- ✤ Member Dues Information
- People Labels

# 11.2 Dues

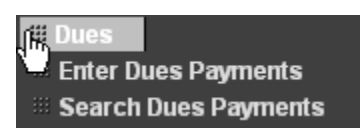

Figure 58: Sentinel Dues Menu

# 11.2.1 Create a New Dues Payment Batch

This screen opens when you select Enter Dues Payment from the Dues menu.

| Dues Payment Entry<br>Please Provide Deposit Date for this Payment Batch |                          |  |  |
|--------------------------------------------------------------------------|--------------------------|--|--|
| De                                                                       | eposit Date:             |  |  |
|                                                                          | Proceed To Payment Entry |  |  |
|                                                                          |                          |  |  |

#### Figure 59: Sentinel Create a New Dues Payment Batch Screen

This screen is the first step in the Dues Payment Entry process.

#### Table 42: Sentinel Create a New Dues Payment Fields and Buttons

| Field/Button<br>Name                  | Field/Button<br>Information | Field/Button Description                   |
|---------------------------------------|-----------------------------|--------------------------------------------|
| Deposit Date                          | Required Field              | Enter the deposit date                     |
| Proceed to<br>Payment Entry<br>Button | Action Button               | Click on the button to go to the next step |

|                        | Enter C      | ues Payment  |                      |  |
|------------------------|--------------|--------------|----------------------|--|
| << <                   | 1 of 1 📄 🖂 🔛 | Save Payment | Reports              |  |
| Member ID:             | 10363852     | 2 Name       | H. G. Wells          |  |
| Total Due:             | -49.50       | Memb         | er's Primary Address |  |
| Check Number.          |              | Line 1:      | 18 Bluebird Lane     |  |
| Dues Payment Amount:   |              | Line 2       |                      |  |
| Box 1 Amount           |              | City         | Baltimore            |  |
| Almoner's Fund Line 1: |              | State:       | MD .                 |  |
| Widows & Omhans:       |              | Zp:          |                      |  |
| Denosil Date:          | Dialtinga 1  | Country:     |                      |  |
| Ebriw Vandu            | Dung Details | Change Bour  | 28:                  |  |
| Stituw (sherry         | DOes Decars  |              | ILIATE DIVERSA       |  |
|                        |              |              | CANAN CANAN PARA     |  |
|                        |              |              |                      |  |
|                        |              |              |                      |  |

# 11.2.2 Enter Dues Payment

Figure 60: Sentinel Enter Payment Screen

This screen is the second step in the Dues Payment Entry process. Click on the **?** button use the Lookup a Member function for each payment that you wish to enter. To enter a specific person's name on the payment screen, click the **Select** button on that particular row of search results. When you select the Member, Sentinel retrieves the Member Record dues information, and refreshes the screen. The Member's Primary Address information and name are automatically filled in. Information in this screen is shared with Patriot.

**NOTE:** If you enter an amount in the Dues Payment Amount text box that is more than the amount due, Sentinel notifies you. You may proceed to enter the amount, and the appropriate credit amount shows on the Member's record.

After you have entered all the payment information, click the **Save** button. Sentinel saves the information to the database and refreshes the screen. The refreshed screen is blank so that you can enter another payment.

If you wish to review a dues payment record that you have already created, then use the back arrows (< or <<) to scroll through the record. Some of the text boxes have been grayed out and can no longer be edited. Also, the buttons are different.

| Enter Dues Payment Saved! |                   |           |            |                      |
|---------------------------|-------------------|-----------|------------|----------------------|
| <<                        | < 2 of 2 >>>      | Save Payn | nent       | Reports              |
| Member ID:                |                   | Nar       | ne:        |                      |
| Total Due:                |                   |           | Memb       | er's Primary Address |
| Check Number:             |                   | Line      | e 1:       |                      |
| Dues Payment Amou         | unt:              | Line      | e 2:       |                      |
| Box 1 Amount:             |                   | City      | :          |                      |
| Box 2 Amount:             |                   | Stat      | e:         |                      |
| Box 3 Amount:             |                   | Zip:      |            |                      |
| Deposit Date:             | 12/12/2003        | Cou       | intry:     |                      |
| Show Ye                   | arly Dues Details | Cha       | ange Sourc | ce:                  |
|                           |                   | _         | U          | pdate Address        |

#### Figure 61: Sentinel Saved Payment Record

**NOTE:** Dues payments may not be edited after the information has been saved. To change the information, delete the payment record and re-enter the information in a new record. Then, save the new record.

| Field/Button Name      | Field/Button<br>Information | Field/Button Description                                                                                                    |
|------------------------|-----------------------------|----------------------------------------------------------------------------------------------------|
| << < 4 of 56 > >>      | Action Buttons              | A button with a single forward<br>arrow (>) moves you forward one<br>record. A button with a double<br>forward arrow (>>) moves you to<br>the last record in the record set.<br>A button with a single backward<br>arrow (<) moves you back one<br>record. A button with a double<br>backward arrow (<<) moves you<br>to the first record in the record<br>set. The numbers in the middle<br>describe the current record and<br>total number of records. |
| Save Payment<br>Button | Action Button               | Use this button to save a new record or changes to an existing record                                                                                                    |
| Reports Button         | Action Button               | Click this button to see the list of available reports                                                                                                    |

| Field/Button Name           | Field/Button<br>Information | Field/Button Description                                                                                                    |
|-----------------------------|-----------------------------|----------------------------------------------------------------------------------------------------|
| Member ID Required Field    |                             | Enter the Member ID number or use the ? button to search for a Member                                                                  |
| Name                        | Required Field              | If you have selected the Member<br>ID using the <u>Member Lookup</u><br>function, then this information is<br>filled in automatically. |
| Total Due                   | Required Field              | Records the total amount owed by the Member                                                                                            |
| Check Number Optional Field |                             | Enter the number of the check used to pay the dues                                                                                     |
| Dues Payment<br>Amount      | Required Field              | Enter the amount of the Dues payment                                                                                                   |
| Box 1 Amount                | Optional Field              | If the member has made an additional donation to a gift fund, enter the amount in this field                                           |
| Box 2 Amount                | Optional Field              | If the member has made an additional donation to a gift fund, enter the amount in this field                                           |
| Box 3 Amount                | Optional Field              | If the member has made an additional donation to a gift fund, enter the amount in this field                                           |
| Deposit Date                | Informational Field         | Displays the date entered on the<br><u>Create a New Dues Payment</u><br><u>Batch</u> screen                                            |
| Show Yearly Dues<br>Details | Action Button               | Opens the <u>Dues Details dialog</u><br>box                                                                                            |

| Field/Button Name        | Field/Button<br>Information | Field/Button Description                                                                                                    |  |  |
|--------------------------|-----------------------------|----------------------------------------------------------------------------------------------------|--|--|
| Member's Primary Address |                             |                                                                                                    |  |  |
|                          | Member's Primary Ac         | Idress                                                                                                    |  |  |
|                          | Line 1:                     |                                                                                                    |  |  |
|                          | Line 2:                     |                                                                                                    |  |  |
|                          | City:                       |                                                                                                    |  |  |
|                          | State:                      |                                                                                                    |  |  |
|                          | Zip:                        |                                                                                                    |  |  |
|                          | Country:                    |                                                                                                    |  |  |
|                          | Change Source:              |                                                                                                    |  |  |
|                          | Update Addre                | 55                                                                                                    |  |  |
| Line 1                   | Optional Field              | Records the first line of the street address                                                                                                    |  |  |
| Line 2                   | Optional Field              | Records the second line of the street address                                                                                                    |  |  |
| City                     | Optional Field              | Records the city                                                                                                    |  |  |
| State                    | Optional Field              | Records the state                                                                                                    |  |  |
| ZIP                      | Optional Field              | Records the ZIP code                                                                                                    |  |  |
| Country                  | Optional Field              | Records the country                                                                                                    |  |  |
| Change Code              | Optional Field              | Select the address change<br>notification type/reason from the<br>drop-down box. Please note<br>that whenever you change or<br>add an address, you must<br>change or add the Change<br>Code also. |  |  |
| Update Address<br>Button | Action Button               | Click the button to edit the member's address information                                                                                                    |  |  |

 Table 44: Sentinel Enter Dues Payment Fields and Buttons

# 11.2.3 Search Dues Payments

Please see the <u>Advanced Search Examples</u> for additional information about searching.

| Search Dues Payments      |         |                 |  |  |
|---------------------------|---------|-----------------|--|--|
| Join Search Elements with | : AND 💌 | Search Payments |  |  |
| Member ID:                |         |                 |  |  |
| Last/First Name:          |         |                 |  |  |
| Check Number:             |         |                 |  |  |
| Dues Payment Amount:      |         |                 |  |  |
| Box 1 Amount:             |         |                 |  |  |
| Box 2 Amount:             |         |                 |  |  |
| Box 3 Amount:             |         |                 |  |  |
| Deposit Date:             |         |                 |  |  |
| Entered By:               |         |                 |  |  |
| Entered On:               |         |                 |  |  |

#### Figure 62: Sentinel Search Dues Payments Screen – Before Searching

This screen is used to search for dues payment information. After the search is complete, the information displays and the buttons on the screen changes to the <u>Search Dues Payments Results</u> screen.

| Field/Button<br>Name      | Field/Button<br>Information | Field/Button Description                                                                                                    |
|---------------------------|-----------------------------|----------------------------------------------------------------------------------------------------|
| Search Payments<br>Button | Action Button               | Click to search for dues payment records that match the criteria you have entered                                                                   |
| Member ID                 | Search Criterion            | Use this field to search by<br>Member ID number. Enter the<br>Member ID number or use the <b>?</b><br>button to search for a Member.                |
| Last/First Name           | Search Criterion            | Use this field to search by<br>Member name. Enter the<br>Member's last name in the first<br>box and/or the member's first<br>name in the second box |
| Check Number              | Search Criterion            | Use this field to search by check number                                                                                                    |

#### Table 45: Sentinel Search Dues Payment Fields and Buttons

| Field/Button<br>Name   | Field/Button<br>Information | Field/Button Description                                                          |
|------------------------|-----------------------------|-----------------------------------------------------------------------------------|
| Dues Payment<br>Amount | Search Criterion            | Use this field to search by the amount paid for dues                              |
| Box 1 Amount           | Search Criterion            | Use this field to search by the amount donated to the gift fund                   |
| Box 2 Amount           | Search Criterion            | Use this field to search by the amount donated to the gift fund                   |
| Box 3 Amount           | Search Criterion            | Use this field to search by the amount donated to the gift fund                   |
| Deposit Date           | Search Criterion            | Use this field to search by deposit date                                          |
| Entered by             | Search Criterion            | Use this field to search by the name of the person who created the deposit record |
| Entered on             | Search Criterion            | Use this field to search by the date that the deposit record was created          |

You can run the <u>Dues Payment Processing</u> report from this page by clicking the Reports button and selecting **Dues Payment Processing**.

# 11.2.4 Search Dues Payments Results

|           |        | 4 Payments Found<br>Export to Excel Reports |                |
|-----------|--------|---------------------------------------------|----------------|
| Member ID | Name   | Deposit Date                                | Payment Amount |
| 55        | Smith, | 12/1/2003                                   | 1000.0000      |
| 55        | Smith, | 12/17/2003                                  | 0              |
| 55        | Smith, | 12/17/2003                                  | 0              |
| 97        | Smith, | 12/17/2003                                  | 0              |

#### Figure 63: Sentinel Search Dues Payments Results Screen

This screen provides links to the dues payment records that match the search criteria entered on the <u>Search Dues Payments</u> screen.

| Field/Button<br>Name   | Field/Button<br>Information | Field/Button Description                     |
|------------------------|-----------------------------|----------------------------------------------|
| Member ID Link         | Hyperlink                   | Click on the link to view the related record |
| Name Link              | Hyperlink                   | Click on the link to view the related record |
| Deposit Date Link      | Hyperlink                   | Click on the link to view the related record |
| Payment Amount<br>Link | Hyperlink                   | Click on the link to view the related record |

#### Table 46: Sentinel Browse Dues Search Results Fields and Buttons

| mbers | Dues Officers/Volunteers Valley Data Officading Admin | - Logoi |
|-------|-------------------------------------------------------|---------|
|       | View Dues Payment                                     |         |
|       | << < 1 of 4 > >> Delete Payment Reports               |         |
|       | Member ID: 55 Name: Smith                             |         |
|       | Check Number: 100                                     |         |
|       | Dues Payment Amount 1000.0000                         |         |
|       | Box 1 Amount:                                         |         |
|       | Almoner's Fund Line 1: 0                              |         |
|       | Widows & Orphans:                                     |         |
|       | Deposit Date: 12/1/2003                               |         |
|       | Show Yearly Dues Details                              |         |

# 11.2.5 View Dues Payment

#### Figure 64: Sentinel View Dues Payment Screen

This screen appears after you have selected a dues payment record to view from the <u>Search Dues Payments Results</u> screen.

**NOTE:** Fields that are grayed out may not be modified. Buttons that are grayed out are not operational.

| Field/Button Name        | Field/Button<br>Information | Field/Button Description                                                                                                    |
|--------------------------|-----------------------------|----------------------------------------------------------------------------------------------------|
| << < 4 of 56 > >>        | Action Buttons              | A button with a single forward<br>arrow (>) moves you forward one<br>record. A button with a double<br>forward arrow (>>) moves you to<br>the last record in the record set.<br>A button with a single backward<br>arrow (<) moves you back one<br>record. A button with a double<br>backward arrow (<<) moves you<br>to the first record in the record<br>set. The numbers in the middle<br>describe the current record and<br>total number of records. |
| Delete Payment<br>Button | Action Button               | Click this button to delete the<br>payment record from the<br>database. You cannot undo this<br>action.                                                                                                    |
| Reports Button           | Action Button               | Click this button to see the list of available reports                                                                                                    |

Table 47: Sentinel View Dues Payments Fields and Buttons

| Field/Button Name                  | Field/Button<br>Information | Field/Button Description                                                         |
|------------------------------------|-----------------------------|----------------------------------------------------------------------------------|
| Member ID                          | Informational Field         | Displays the Member ID number                                                    |
| Name                               | Informational Field         | Displays the Member's name                                                       |
| Check/CC Number                    | Informational Field         | Displays the check or credit card<br>number used to make the original<br>payment |
| Amount Boxes                       | Informational Fields        | Displays the amount designated for each fund, if any                             |
| Deposit Date                       | Informational Field         | Displays the date that the deposit record was created                            |
| Show Yearly Dues<br>Details Button | Action Button               | Opens the <u>Dues Details dialog</u><br>box.                                     |

You can run the <u>Dues Payment Processing</u> report from this page by clicking the Reports button and selecting **Dues Payment Processing**.

# 11.3 Officers/Volunteers

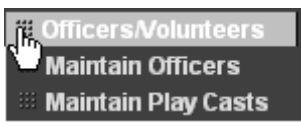

Figure 65: Sentinel Officers/Volunteers Menu

## 11.3.1 Valley Officer Maintenance

This screen is used to maintain the Valley's officer structure in Sentinel. Officer assignments automatically transfer to Patriot. This screen has both a search function and a data entry function. It functions similarly to the <u>Play Cast</u> <u>Maintenance</u> screen.

When you first open this screen, the entire list of Valley officers is displayed. Information on this screen is shared with Patriot.

| Office: |   | Grau | p:   | Last Name: | Term     | Begin: | Term End | in Office?; | Find       | 1    |
|---------|---|------|------|------------|----------|--------|----------|-------------|------------|------|
|         |   |      |      | •          |          | 3      |          |             | Reports    | 1    |
|         |   |      |      | 0.0110     | ers Four | d      |          |             |            |      |
| office  | 0 | quor | Name |            |          | Begin  | Date 4   | End Date    | In Office? |      |
|         | • |      |      | 7 3        | x        | -      |          |             | 9          | şadd |
|         |   |      |      |            | 1        |        |          |             |            |      |

Figure 66: Sentinel Officer Maintenance Screen

If you wish to see only a subset of the list, you can narrow it down using the **Find** function at the top of the screen. Select your criteria in the drop-down boxes in the top section of data fields, and click the **Find** button. You must select at least one item in order to sort out the list.

| Field/Button<br>Name | Field/Button<br>Information | Field/Button Description                                                                                                    |  |  |  |  |  |
|----------------------|-----------------------------|----------------------------------------------------------------------------------------------------|--|--|--|--|--|
| Search               |                             |                                                                                                    |  |  |  |  |  |
| Office:              | Group: LastName:            | Term Begin: Term End: In Office?: Find Reports                                                                                                    |  |  |  |  |  |
| Find Button          | Action Button               | Click this button to start a search,<br>after you have filled in at least one<br>search criterion.                                                                                                    |  |  |  |  |  |
| Reports Button       | Action Button               | Click this button to see the list of available reports                                                                                                    |  |  |  |  |  |
| Office               | Search Criterion            | Options in the Office drop-down<br>box may be set by a <u>Valley</u><br><u>Administrator</u> using the <u>Valley</u><br><u>Officer and Committees</u> screen.<br>Select the office that you wish to<br>search for |  |  |  |  |  |
| Group                | Search Criterion            | Select the group that you wish to search for                                                                                                    |  |  |  |  |  |
| Last Name            | Search Criterion            | Enter the last name of the officeholder that you wish to search for                                                                                                    |  |  |  |  |  |
| Term Begin           | Search Criterion            | Select the start date of the office record that you wish to search for                                                                                                    |  |  |  |  |  |
| Term End             | Search Criterion            | Select the end date of the office record that you wish to search for                                                                                                    |  |  |  |  |  |
| In Office            | Search Criterion            | Select either active or inactive officer records                                                                                                    |  |  |  |  |  |

#### Table 48: Sentinel Valley Officer Maintenance Fields and Buttons

| Field/Button<br>Name |                                                                                                    | Field/Button<br>Information | Fie                                                                                                    | ld/Buttor                                              | Desc                                         | ription                           |
|----------------------|----------------------------------------------------------------------------------------------------|-----------------------------|----------------------------------------------------------------------------------------------------|--------------------------------------------------------|----------------------------------------------|-----------------------------------|
| Add                  |                                                                                                    |                             |                                                                                                    |                                                        |                                              |                                   |
| Office               | Group                                                                                                    | 17 Officers Four<br>Name    | Begin Date                                                                                                    | End Date                                               | Active?                                      | Section of Cold State             |
| Commander            | Council                                                                                                    | Watson.                     | 1/1/2003                                                                                                    | 1/1/2004                                               | Yes                                          | Edit [Delete]                     |
| Commander            | Council                                                                                                    | Carter,                     | 1/1/2004                                                                                                    | 1/1/2005                                               | Yes                                          | (Edit (Delete)                    |
| Commander            | Council                                                                                                    | Adolph,                     | 1/5/2004                                                                                                    | 1/5/2005                                               | Yes                                          | (Edit [Delete]                    |
| Master of Kadosh     | Consistory                                                                                                    | Jones,                      | Constant of the                                                                                                    |                                                        | Yes                                          | (Edit [Delete]                    |
| Master of Kadosh     | Consistory                                                                                                    | Pollokoff,                  | 1/1/2002                                                                                                    | 1/1/2002                                               | No                                           | (Edit [Delete]                    |
| Valley Secretary     | Other                                                                                                    | Smith,                      | 2/1/2004                                                                                                    | 1/31/2005                                              | No                                           | (Edit) [Delete]                   |
| Valley Secretary     | Other                                                                                                    | Wells, Herbert George       | 12/1/2003                                                                                                    | 1/31/2004                                              | No                                           | [Edit] [Delete]                   |
| Venerable Master     | Lodge                                                                                                    | Smith,                      | 2/14/1999                                                                                                    | 2/1 3/2002                                             | No                                           | (Edit [Delete]                    |
| Venerable Master     | Lodge                                                                                                    | Faulkner,                   | 1/1/2002                                                                                                    |                                                        | Yes                                          | (Edit] [Delete]                   |
| Venerable Master     | Lodge                                                                                                    | Kelsea,                     | 1/1/2002                                                                                                    | in the second                                          | Yes                                          | (Edit [Delete]                    |
| <b>X</b>             | (AUTO)                                                                                                    | Lookup Name> 7 X            |                                                                                                    |                                                        | 9                                            | e                                 |
|                      |                                                                                                    | 12                          | in the second second                                                                                                    |                                                        |                                              |                                   |
|                      |                                                                                                    |                             |                                                                                                    |                                                        |                                              |                                   |
| Office               | Required Field Select the office that you wish to add to the record. Sentinel automatically selects the Group. |                             |                                                                                                    |                                                        |                                              |                                   |
| Name                 | R                                                                                                    | Required Field              | Enter the folds the button folds the button for the button for the | ne name c<br>ne office, c<br>to open th<br>er dialog b | of the p<br>or click<br>e <u>Look</u><br>ox. | erson who<br>the <b>?</b><br>up a |
| ? Button             | utton Action Button Open the <u>Lookup a Member</u><br>dialog box                                              |                             |                                                                                                    | <u>mber</u>                                            |                                              |                                   |
| X Button             | utton Action Button Click this button to delete the information in the field                                   |                             |                                                                                                    | te the                                                 |                                              |                                   |
| Begin Date           | (                                                                                                    | Optional Field              | Enter the term of                                                                                                    | ne beginni<br>office                                   | ng dat                                       | e of the                          |
| End Date             | 0                                                                                                    | Optional Field              | Enter tl<br>office                                                                                                    | ne end da                                              | te of th                                     | e term of                         |
| Active               | (                                                                                                    | Optional Field              | Indicate<br>is curre<br>check r                                                                                                    | e whether<br>ently active<br>mark in the               | the off<br>by pla<br>checl                   | iceholder<br>acing a<br>‹box      |

#### Table 49: Sentinel Valley Officer Maintenance Fields and Buttons

# 11.3.2 Play Cast Maintenance

This screen is used to maintain information about cast Members for Degree plays. The cast lists for Degree plays 4-32 are defined in Sentinel and ready for use. This tool allows Valleys to keep track of all the Members who know a specific part in a Degree play. The last date that the Member performed the role also appears on the play cast record, if you choose to enter this information. This screen functions similarly to the <u>Valley Officer Maintenance</u> screen.

| Play<br>04* | Name<br>Alban,                  | -                                                                   | First Acted                                                                      | Last Acted                                                                                                    | Active?                                                                                                    |                                                                                                    |
|-------------|---------------------------------|---------------------------------------------------------------------|----------------------------------------------------------------------------------|----------------------------------------------------------------------------------------------------|----------------------------------------------------------------------------------------------------|----------------------------------------------------------------------------------------------------|
| 04*         | Alban,                          |                                                                     |                                                                                  |                                                                                                    |                                                                                                    |                                                                                                    |
|             |                                 |                                                                     | 10/10/2002                                                                       |                                                                                                    | Yes                                                                                                    | [Edit] [Delete]                                                                                                    |
| 04*         | Adshead,                        |                                                                     | 12/15/0200                                                                       | 12/15/2003                                                                                                    | Yes                                                                                                    | [Edit] (Delete)                                                                                                    |
| 04*         | Alban, I                        |                                                                     |                                                                                  |                                                                                                    | Yes                                                                                                    | [Edit] [Delete]                                                                                                    |
| 04*         | Pairo,                          |                                                                     | 1/15/0199                                                                        | 10/19/2003                                                                                                    | Yes                                                                                                    | [Edit] [Delete]                                                                                                    |
| 04*         | Martin,                         |                                                                     |                                                                                  | 1/1/2003                                                                                                    | Yes                                                                                                    | [Edit] [Delete]                                                                                                    |
| 04*         | Jones,                          |                                                                     | 10/2/1998                                                                        | 5/11/2003                                                                                                    | Yes                                                                                                    | [Edit] [Delete]                                                                                                    |
| 04*         | Smith,                          |                                                                     |                                                                                  |                                                                                                    | Yes                                                                                                    | [Edit] [Delete]                                                                                                    |
|             |                                 | 2 X                                                                 |                                                                                  |                                                                                                    | R                                                                                                    | [Add]                                                                                                    |
|             |                                 | 1                                                                   |                                                                                  |                                                                                                    |                                                                                                    |                                                                                                    |
|             | 04*<br>04*<br>04*<br>04*<br>04* | 04* Alban,<br>04* Pairo,<br>04* Martin,<br>04* Jones,<br>04* Smith, | 04* Alban,<br>04* Pairo,<br>04* Martin,<br>04* Jones, 4<br>04* Smith,<br>04* 2 X | 04*         Alban,           04*         Pairo,           04*         Pairo,           04*         Martin,           04*         Jones,4           04*         Smith,           04*         Smith, | 04*         Alban,         1/1 5/01 99         10/1 9/2003           04*         Pairo,         1/1 5/01 99         10/1 9/2003           04*         Martin,         1/1 5/01 99         1/1 / 2003           04*         Jones,         10/2/1 998         5/1 1/2003           04*         Smith, | O4*         Alban,         Yes           O4*         Pairo,         1/15/0199         10/19/2003         Yes           O4*         Martin,         1/15/0199         10/19/2003         Yes           O4*         Martin,         1/12/003         Yes         Yes           O4*         Jones,         10/2/1998         5/11/2003         Yes           O4*         Smith,         Yes         Yes         Yes |

Figure 67: Sentinel Play Cast Maintenance Screen

This screen is used to maintain the various casts for plays in Sentinel.

When you first open this screen, the entire list of people who have participated in plays is displayed. If you wish to see only a subset of the list, you can narrow it down using the search function at the top of the screen. Select your criteria in the top section of data fields, and click the **Find** button. You must select at least one item in order to sort out the list.

| Field/Button<br>Name                                                                                                    | Field/Button<br>Information | Field/Button Description                                                                           |  |  |  |  |  |
|----------------------------------------------------------------------------------------------------|-----------------------------|----------------------------------------------------------------------------------------------------|--|--|--|--|--|
| Search                                                                                                    |                             |                                                                                                    |  |  |  |  |  |
| Role:     Play:     Last Name:     First Acted:     Last Acted:     Active?:     Find       Image: State State |                             |                                                                                                    |  |  |  |  |  |
| Find Button                                                                                                    | Action Button               | Click this button to start a search,<br>after you have filled in at least one<br>search criterion. |  |  |  |  |  |
| Reports Button                                                                                                    | Action Button               | Click this button to see the list of available reports                                             |  |  |  |  |  |
| Role                                                                                                    | Search Criterion            | Select the role that you wish to search for.                                                       |  |  |  |  |  |
| Play                                                                                                    | Search Criterion            | Select the play that you wish to search for                                                        |  |  |  |  |  |
| Last Name                                                                                                    | Search Criterion            | Select the last name of the member that you wish to search for                                     |  |  |  |  |  |
| First Acted                                                                                                    | Search Criterion            | Select the earliest date that the member first acted in the play                                   |  |  |  |  |  |
| Last Acted                                                                                                    | Search Criterion            | Select the most recent date that the member acted in the play                                      |  |  |  |  |  |
| Active                                                                                                    | Search Criterion            | Select either active or inactive members records                                                   |  |  |  |  |  |

#### Table 50: Sentinel Play Cast Maintenance Fields and Buttons

| Field/Button<br>Name | Field/Button<br>Information |                    | Field/Button Description |                                                                                                    |                 |         |                 |
|----------------------|-----------------------------|--------------------|--------------------------|----------------------------------------------------------------------------------------------------|-----------------|---------|-----------------|
| Add                  |                             |                    |                          |                                                                                                    |                 |         |                 |
| Role                 | Play                        | 7 Cast Me          | mbers Fo                 | und<br>First Acted                                                                                                  | Last Arteri     | Active? |                 |
| 1 st Voice           | 04*                         | Alban,             |                          | 10/10/2002                                                                                                    | Contra and a    | Yes     | [Edit] [Delete] |
| 2nd Voice            | 04*                         | Adshead,           | 1000                     | 12/15/0200                                                                                                    | 12/15/2003      | Yes     | [Edit] (Delete) |
| 3rd Voice            | 04*                         | Alban,             |                          |                                                                                                    |                 | Yes     | [Edit] [Delete] |
| Asst. Expert         | 04*                         | Pairo,             |                          | 1/15/0199                                                                                                    | 10/19/2003      | Yes     | [Edit] (Delete) |
| Capt. of Guard       | 04*                         | Martin,            |                          |                                                                                                    | 1/1/2003        | Yes     | [Edit] [Delete] |
| Master of Ceremonies | 04*                         | Jones,             |                          | 10/2/1998                                                                                                    | 5/11/2003       | Yes     | [Edit] [Delete] |
| Orator               | 04*                         | Smith,             |                          |                                                                                                    |                 | Yes     | [Edit] [Delete] |
| ×                    |                             |                    | 2 X                      |                                                                                                    |                 | R       | (Add)           |
|                      |                             | Contraction of the | 1                        |                                                                                                    | A second second |         |                 |
| Role                 | Required Field              |                    |                          | Select the role that you wish to<br>add to the record. Sentinel<br>automatically selects the play.                  |                 |         |                 |
| Name                 | Required Field              |                    |                          | Enter the name of the member<br>who, or click the <b>?</b> button to open<br>the <u>Lookup a Member</u> dialog box. |                 |         |                 |
| ? Button             | Action Button               |                    |                          | Open the <u>Lookup a Member</u><br>dialog box                                                                       |                 |         |                 |
| X Button             | Action Button               |                    |                          | Click this button to delete the information in the field                                                            |                 |         |                 |
| First Acted          | Optional Field              |                    |                          | Enter the first date that the member acted in the play                                                              |                 |         |                 |
| Last Acted           | Optional Field              |                    |                          | Enter the most recent date that the member acted in the play                                                        |                 |         |                 |
| Active               | Optional Field              |                    |                          | Indicate whether the member is<br>currently active in the play by<br>placing a check mark in the<br>checkbox        |                 |         |                 |

## Table 51: Sentinel Play Cast Maintenance Fields and Buttons

# 11.4 Valley

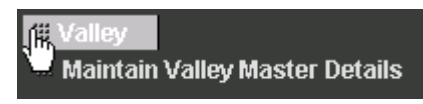

#### Figure 68: Sentinel Valley Menu

# 11.4.1 Maintain Valley Details

| Members              | Dues                                                                                                    | Officers/Volunteers | s Valkty      | Data Officiating                                     | a Admin                                             | Logout            |  |
|----------------------|----------------------------------------------------------------------------------------------------|---------------------|---------------|------------------------------------------------------|-----------------------------------------------------|-------------------|--|
| Valley/D/Nam         | e: 344 / 8                                                                                                    | altimore            |               | Orient Maryl                                         | and                                                 | Save Refresh      |  |
|                      |                                                                                                    |                     | Official A    | ddress Information                                   |                                                     |                   |  |
| Line 1:              | Baltimore SP                                                                                                    | Bodies              | Valley Phone: |                                                      | 410-243-3200                                        |                   |  |
| Line 2               | 3800 N. Cha                                                                                                    | rles Street         |               | Valley Fax                                           | 410-2433232                                         | 2                 |  |
| City,State:          | Baltimore                                                                                                    |                     | MD 💌          | Valley Email:                                        | aasr@erol.net                                       |                   |  |
| Zip, Country:        | 21218-1805                                                                                                    | USA                 | *             | Valley Website                                       |                                                     | 1                 |  |
|                      | Renewal #                                                                                                    | ddress information  |               |                                                      | Invoice Address Inf                                 | ormation          |  |
| Line 1:              | Baltimore SR                                                                                                    | Bodies              |               | Line 1:                                              | SEC A&A Souttish Rite                               |                   |  |
| Line 2               | 3800 N. Charles Street                                                                                           |                     |               | Line 2:                                              | 3800 N. Charles Street                              |                   |  |
| City,State:          | Baltimore                                                                                                    |                     | MD ·          | City,State:                                          | Baltimore                                           | MD 💌              |  |
| Zip, Country:        | 21218-1805                                                                                                    | USA                 |               | Zip, Country:                                        | 21218-1805 USA                                      | ×                 |  |
|                      | Second and the second second second second second second second second second second second second second second | Dues                |               |                                                      |                                                     |                   |  |
| Level1Ampuni         | t 12.3300                                                                                                    | SpecialAmount1:     | 100.0000      | 1                                                    | Dues Notices Funds                                  |                   |  |
| Level2Amount         | 1.0000                                                                                                    | Special/mount2:     | 21,0000       | Bax 1 Fu                                             | Box 1 Fund for Notice Description Widow & Orphans 💌 |                   |  |
| Level3Amount         | 12.2000                                                                                                    | SpecialAmount):     | 43.3300       | Bax 2 Fund for Notice Description: Almoner's Fund2 💌 |                                                     | Almoner's Fund2 . |  |
| Level4Amount 12.0000 |                                                                                                    | SpecialAmount4:     | 43.2200       | Box 3 Fund for Notice Description:                   |                                                     |                   |  |
|                      |                                                                                                    | SpecialAmountS:     | 52.3000       | 1                                                    |                                                     |                   |  |

Last Sentinel Valley mod by camartin on 12/30/2002 - Last Supreme Council mod by on

#### Figure 69: Sentinel Maintain Valley Details Screen

This screen maintains detail information about the Valley. Some data items, such as the Valley ID/Name, and Orient are not editable, and display only for informational purposes.

Three types of addresses can be maintained on this screen—the official address for the Valley, the renewal address, and the invoice address. Please note that all address fields on the screen function exactly alike. Dues and Gift Fund information are also maintained on this screen.

#### 11.4.1.1 Dues

The dues amount for each level can be set individually. This item is used in calculations and reports throughout Sentinel. Dues information is shared with Patriot.

| Field/Button<br>Name         | Field/Button<br>Information | Field/Button Description                                                                                                    |  |  |  |
|------------------------------|-----------------------------|----------------------------------------------------------------------------------------------------|--|--|--|
| ValleyiDiName: 344 J Baltimo | re Orient                   | Maryland Save Refresh                                                                                                    |  |  |  |
| Save Button                  | Action Button               | Use this button to save a new record or changes to an existing record.                                                                                              |  |  |  |
| Refresh Button               | Action Button               | When you edit a record, the<br>nformation that you change can<br>affect other data items on the<br>same screen. Clicking refresh<br>allows you to see your changes. |  |  |  |
| Valley ID                    | Informational Field         | Displays the Valley's ID number                                                                                                    |  |  |  |
| Valley Name                  | Informational Field         | Displays the Valley's Name                                                                                                    |  |  |  |
| Orient                       | Informational Field         | Displays the Valley's Orient                                                                                                    |  |  |  |

#### Table 52: Sentinel Maintain Valley Details Fields and Buttons
#### Table 53: Sentinel Maintain Valley Details Fields and Buttons

**NOTE:** Address fields function identically for all types of addresses.

| Field/Button<br>Name |                     | Field/Button<br>Information |                |                                               | Field/Button Description                                                                                       |                | cription      |
|----------------------|---------------------|-----------------------------|----------------|-----------------------------------------------|----------------------------------------------------------------------------------------------------|----------------|---------------|
|                      |                     | Address                     | s Inform       | atio                                          | on                                                                                                    |                |               |
| Sec. 10              |                     | Official A                  | ddress inform  | ation                                         | the second second second second second second second second second second second second second second second s |                |               |
| Line 1:              | Baltimore SR Bodies |                             | Valley Phone   |                                               | 410-243-3200                                                                                                   | 0              |               |
| Line 2:              | 3800 N. Charles     | Street                      | Valley Fax     | с                                             | 410-243323                                                                                                    | 2              |               |
| City,State:          | Baltimore           | MD 💌                        | Valley Em      | ait:                                          | aasr@erol.net                                                                                                  | t              |               |
| Zip, Country         | 21218-1805          | USA 💌                       | Valley We      | bsite.                                        | i in the second                                                                                                | Y815 623       |               |
|                      | Renewal Addre       | ess Information             |                |                                               | Invoice Addr                                                                                                   | ess Informatio | om            |
| Line 1:              | Baltimore SR Boo    | hes                         | Line 1:        |                                               | SEC ABA South                                                                                                  | sh Ribe        |               |
| Line 2.              | 3800 N. Charles     | Street                      | Line 2:        |                                               | 3800 N. Charles                                                                                                | s Street       | - Lun -       |
| City, State:         | Baltimore           | IMD •                       | City, state    | к                                             | Baltimore                                                                                                    |                | IMD •         |
| Zip, County:         | 21218-1805          | JSA 🔄                       | Zip, Cou       | nery:                                         | 21218-1805                                                                                                    | JUSA           |               |
| Line 1               |                     | Optional Fie                | eld            | Re<br>ade                                     | cords the f<br>dress                                                                                           | irst line o    | of the street |
| Line 2               |                     | Optional Field              |                | Records the second line of the street address |                                                                                                    |                |               |
| City                 |                     | Optional Field              |                | Records the city                              |                                                                                                    |                |               |
| State                |                     | Optional Field              |                | Records the state                             |                                                                                                    |                |               |
| ZIP                  |                     | Optional Fie                | eld            | Re                                            | cords the Z                                                                                                    | ZIP code       | 1             |
| Country              | 1                   | Optional Field              |                | Records the country                           |                                                                                                    |                |               |
| Valley Phone         |                     | Optional Fie                | eld            | Records the Valley's primary phone number     |                                                                                                    |                |               |
| Valley Fax           |                     | Optional Fie                | eld            | Records the Valley's primary fax number       |                                                                                                    | orimary fax    |               |
| Valley Email Opt     |                     | Optional Fie                | Optional Field |                                               | Records the Valley's primary email address                                                                     |                |               |
| Valley Website       |                     | Optional Field              |                | Records the URL of the Valley's website       |                                                                                                    |                |               |

| Field/Button<br>Name                 | Field/Button<br>Information            | Field/Button Description                                                                                                    |  |  |  |  |  |  |  |
|--------------------------------------|----------------------------------------|----------------------------------------------------------------------------------------------------|--|--|--|--|--|--|--|
| Dues                                 |                                        |                                                                                                    |  |  |  |  |  |  |  |
| Dues                                 |                                        |                                                                                                    |  |  |  |  |  |  |  |
| Level1A                              | mount: 12.3300 Special                 | Amount1: 100.0000                                                                                                    |  |  |  |  |  |  |  |
| Level2A                              | mount: 1.0000 Special                  | Amount2: 21.0000                                                                                                    |  |  |  |  |  |  |  |
| Level3A                              | mount: 12.2000 Special                 | Amount3: 43.3300                                                                                                    |  |  |  |  |  |  |  |
| Level4A                              | mount: 12.0000 Special                 | Amount4: 43.2200                                                                                                    |  |  |  |  |  |  |  |
|                                      | SpecialAmount5: 52.3000                |                                                                                                    |  |  |  |  |  |  |  |
| Level1Amount                         | Optional Field                         | Records the annual dues amount for a Level 1 membership                                                                                                    |  |  |  |  |  |  |  |
| Level2Amount                         | Optional Field                         | Records the annual dues amount for a Level 2 membership                                                                                                    |  |  |  |  |  |  |  |
| Level3Amount                         | Optional Field                         | Records the annual dues amount for a Level 3 membership                                                                                                    |  |  |  |  |  |  |  |
| Level4Amount                         | Optional Field                         | Records the annual dues amount for a Level 4 membership                                                                                                    |  |  |  |  |  |  |  |
| SpecialAmount1                       | Optional Field                         | The Special Amount boxes are for<br>alternate dues amounts. These<br>special dues amounts are applied<br>to the Member record in the Dues<br>Master Record function. |  |  |  |  |  |  |  |
| SpecialAmount2                       | Optional Field                         |                                                                                                    |  |  |  |  |  |  |  |
| SpecialAmount3                       | Optional Field                         |                                                                                                    |  |  |  |  |  |  |  |
| SpecialAmount4                       | Optional Field                         |                                                                                                    |  |  |  |  |  |  |  |
| SpecialAmount5                       | Optional Field                         |                                                                                                    |  |  |  |  |  |  |  |
|                                      | Dues Notices F                         | unds                                                                                                    |  |  |  |  |  |  |  |
|                                      | Dues Notices Fu                        | nds                                                                                                    |  |  |  |  |  |  |  |
| Bo                                   | x 1 Fund for Notice Description:  <br> | Test Fund 1                                                                                                    |  |  |  |  |  |  |  |
| Bo                                   | x 2 Fund for Notice Description:  <br> | Almoner's Fund2                                                                                                    |  |  |  |  |  |  |  |
| Bo                                   | ix 3 Fund for Notice Description: [    | Widow & Orphans 💌                                                                                                    |  |  |  |  |  |  |  |
| Box 1 Fund for<br>Notice Description | Optional Field                         | The choices for the drop-down boxes in this are set in the Gift                                                                                                    |  |  |  |  |  |  |  |
| Box 2 Fund for<br>Notice Description | Optional Field                         | Fund Maintenance screen. Use these drop-down boxes to select                                                                                                    |  |  |  |  |  |  |  |
| Box 3 Fund for<br>Notice Description | Optional Field                         | renewal notices.                                                                                                    |  |  |  |  |  |  |  |

| Table 54: Sentinel Maintain Valley Details Fields and Button |
|--------------------------------------------------------------|
|--------------------------------------------------------------|

## 11.5 Data Offloading

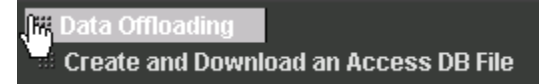

#### Figure 70: Sentinel Data Offloading Menu

Sentinel can prepare a snapshot of Valley data in an MS Access format, available for download. Additionally, each Valley may trigger a regeneration of the MS Access snapshot to be downloaded. A regenerated snapshot needs about an hour to complete.

| Members | Dues | Officers/Volunteers            | Valley        | Data Offloading          | Admin           |               | Logout |
|---------|------|--------------------------------|---------------|--------------------------|-----------------|---------------|--------|
|         |      | Create and Downle              | oad a Micros  | off Access Copy of y     | our Valley's Da | ta .          |        |
|         |      | Create                         | Access Da     | tabase File To Dow       | nload           |               |        |
|         | CI   | ick the button to begin file o | reation. Plea | ase be patient as this i | make take seve  | aral minutes! |        |

#### Figure 71: Sentinel Data Offloading Screen

This local copy of the database may be used for secure storage, disconnected data browsing, and custom reporting using any reporting tool that supports MS Access.

The Valley's snapshot database includes the following tables:

- Member Table
- Activity Table
- Registration Table
- Gift History Table
- Valley Information Table
- ✤ Officers Table
- Committee Assignments Table
- Casts Table

### 11.5.1 Create and Download an MS Access Database

To create a snapshot database, select this option from the Data Offloading menu. Simply click the button to start the process.

Create Access Database File To Download

#### Figure 72: Sentinel Database Creation Button

After the database has been created, Sentinel displays a message like the one shown in Figure 73 below, and allows you to download the database.

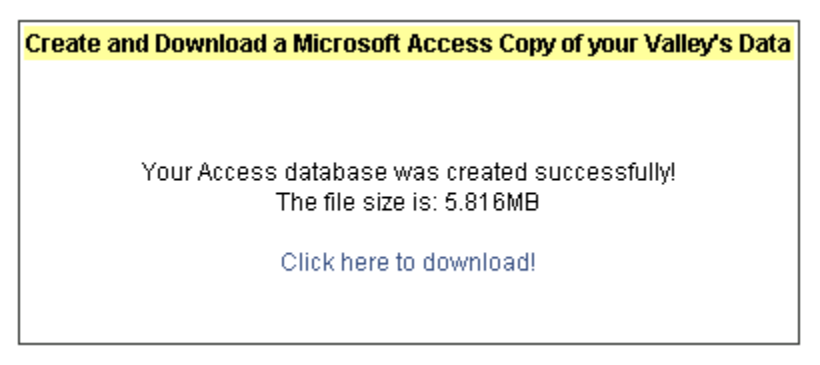

Figure 73: Sentinel Database Creation Message & Link

Click the Click here to download link and follow the steps to save a file.

### 12 Dialog Boxes

#### 12.1.1 Lookup a Person

| Person Lookup Web Page Dialog |         |      |  |  |  |  |  |
|-------------------------------|---------|------|--|--|--|--|--|
|                               | 2001.00 |      |  |  |  |  |  |
| Last Name:                    |         | Find |  |  |  |  |  |
| First Name:                   |         |      |  |  |  |  |  |

Figure 74: Sentinel Lookup a Person Dialog Box

This dialog box is a simplified search screen. You can search by last name, first name, or both. Please note that Sentinel finds exact matches only. For example, if you type "Wells" into the last name text box, variant spellings such as "Welles" do not appear.

Please see the <u>Advanced Search Examples</u> for additional information about searching.

| Field/Button<br>Name | Field/Button<br>Information | Field/Button Description                            |
|----------------------|-----------------------------|-----------------------------------------------------|
| Find Button          | Action Button               | Click this button to initiate a search              |
| First                | Search Criterion            | Use this field to search for a person by first name |
| Last                 | Search Criterion            | Use this field to search for a person by last name  |

#### Table 55: Sentinel Lookup a Person Fields and Buttons

#### 12.1.2 Lookup a Member

| 🍯 Mem | 🚰 Member Lookup Web Page Dialog |                 |      |  |  |  |  |  |  |
|-------|---------------------------------|-----------------|------|--|--|--|--|--|--|
|       |                                 | Lookup a member |      |  |  |  |  |  |  |
|       | [                               |                 |      |  |  |  |  |  |  |
|       | ID:                             |                 | Find |  |  |  |  |  |  |
|       | Last Name:                      |                 |      |  |  |  |  |  |  |
|       | First Name:                     |                 |      |  |  |  |  |  |  |
|       |                                 |                 |      |  |  |  |  |  |  |
|       |                                 |                 |      |  |  |  |  |  |  |
|       |                                 |                 |      |  |  |  |  |  |  |

Figure 75: Sentinel Lookup a Member Dialog Box

This dialog box is a variation of the <u>Lookup a Person</u> dialog box. The only difference is that the Lookup a Member dialog box offers the additional option of searching by a Member ID number. (You can search by any combination of Member ID, last name, and first name.) Please note that Sentinel finds exact matches only. For example, if you type "Wells" into the last name text box, variant spellings such as "Welles" do not appear.

Please see the <u>Advanced Search Examples</u> for additional information about searching.

| Field/Button<br>Name | Field/Button<br>Information | Field/Button Description                                  |
|----------------------|-----------------------------|-----------------------------------------------------------|
| Find Button          | Action Button               | Click this button to initiate a search                    |
| ID                   | Search Criterion            | Use this field to search for a person by member ID number |
| First                | Search Criterion            | Use this field to search for a person by first name       |
| Last                 | Search Criterion            | Use this field to search for a person by last name        |

# 12.1.3 Request Statistical Change

Access this function by clicking on the **SC Valley Membership**, Effective Date, and Status Code link on the <u>Member Profile</u> screen.

| 🦉 Req     | 🖹 RequestStatisticalChange Web Page Dialog 🛛 🧧 🤶 |                  |                |                        |       |  |  |  |  |  |
|-----------|--------------------------------------------------|------------------|----------------|------------------------|-------|--|--|--|--|--|
|           | Req                                              | uest Statis      | tical Cha      | ange For Member        |       |  |  |  |  |  |
|           | Current Membership Status for Member             |                  |                |                        |       |  |  |  |  |  |
|           | Level                                            | Valley           | Status         | Effective Beginning On |       |  |  |  |  |  |
|           | Lodge:                                           | Baltimore        | D              |                        |       |  |  |  |  |  |
|           | Chapter:                                         | Baltimore        | D              |                        |       |  |  |  |  |  |
|           | Council:                                         | Baltimore        | D              |                        |       |  |  |  |  |  |
|           | Consistory                                       | Baltimore        | D              |                        |       |  |  |  |  |  |
|           |                                                  |                  |                |                        |       |  |  |  |  |  |
|           |                                                  | Proposed Mer     | nbership St    | atus for Member        |       |  |  |  |  |  |
| Lev       | vel Valle                                        | y Stati          | us             | Effective Beginnin     | ig On |  |  |  |  |  |
| Lo        | dge: Balt                                        | imore            |                |                        |       |  |  |  |  |  |
| Ch        | apter: Balt                                      | imore            |                |                        |       |  |  |  |  |  |
| Co        | uncil: Balt                                      | imore            |                |                        |       |  |  |  |  |  |
| Co        | nsistory: Balt                                   | imore            |                | •                      |       |  |  |  |  |  |
|           |                                                  |                  |                |                        |       |  |  |  |  |  |
| Op        | tional note ex                                   | plaining this re | equest         |                        |       |  |  |  |  |  |
|           |                                                  |                  |                | Ι                      |       |  |  |  |  |  |
|           |                                                  |                  |                |                        |       |  |  |  |  |  |
|           |                                                  | Sa               | ve this Rei    | quest                  |       |  |  |  |  |  |
|           |                                                  |                  |                |                        |       |  |  |  |  |  |
| http://pa | atriotsupport.nel                                | ::8080/People/Re | equestStatisti | ical 🥑 Internet        |       |  |  |  |  |  |

Figure 76: Sentinel Request Statistical Change Dialog Box

Status may be changed at any level or combination of levels. For each level changed, please enter a status effective date.

Current statistical information is displayed for informational purposes, but cannot be edited. When a change is requested, the information is <u>queued for review</u> by the Supreme Council. Until the requested change is reviewed, no further statistical changes can be requested for the same record. If you attempt to enter another change before the previous change is processed, the system produces the message shown in Figure 77 below (with appropriate information):

There is a pending request from lirapkin submitted on 1/13/2004 2:11:40 PM that has not been processed by the Supreme Council. No further statistical changes may be requested until the current request is reviewed.

#### Figure 77: Previous Request Statistical Changes Message

The **Save This Request** button does not appear, and you cannot save your changes.

| Field/Button<br>Name                  |       | Field/Button<br>Information |             | utton<br>ation | Field/Button Description                           |                          |  |  |
|---------------------------------------|-------|-----------------------------|-------------|----------------|----------------------------------------------------|--------------------------|--|--|
| Current Membership Status Information |       |                             |             |                |                                                    |                          |  |  |
|                                       | F     |                             |             |                |                                                    |                          |  |  |
|                                       |       |                             | Current Mem | bership Statu  | s for Member                                       |                          |  |  |
|                                       | Level |                             | Valley      | Status         | Effective Beginning On                             |                          |  |  |
|                                       | Lodge |                             | Salisbury   | D              | 3/22/1999                                          |                          |  |  |
|                                       | Chapt | er:                         | Salisbury   | D              | 4/12/1999                                          |                          |  |  |
|                                       | Counc | :il:                        | Salisbury   | D              | 4/19/1999                                          |                          |  |  |
|                                       | Consi | story:                      | Baltimore   | С              | 5/1/1999                                           |                          |  |  |
| Valley                                |       | I                           | nformation  | al Fields      | Displays the Valley<br>Member was investe<br>level | where the<br>ed with the |  |  |
| Status                                |       | Informational Fields        |             | al Fields      | Displays the membe<br>for the level                | er status code           |  |  |
| Effective<br>Beginning On             |       | Informational Fields        |             | al Fields      | Displays the effectiv<br>level                     | e date for the           |  |  |

#### Table 57: Sentinel Request Statistical Change Fields and Buttons

| Field/Button<br>Name                        |          | Field/Button<br>Information |                | Field/Button Description                                                                                         |  |  |  |  |
|---------------------------------------------|----------|-----------------------------|----------------|----------------------------------------------------------------------------------------------------|--|--|--|--|
|                                             | Pr       | oposed                      | Membership St  | atus Information                                                                                                 |  |  |  |  |
| Proposed Membership Status for Member       |          |                             |                |                                                                                                    |  |  |  |  |
| Level                                       | V        | /alley                      | Status         | Effective Beginning On                                                                                           |  |  |  |  |
| Lodge                                       | : [      | Salisbury                   |                |                                                                                                    |  |  |  |  |
| Chapt                                       | er: 🛛    | Galisbury                   |                |                                                                                                    |  |  |  |  |
| Cound                                       | il: 🛛    | Galisbury                   |                |                                                                                                    |  |  |  |  |
| Consi                                       | story: 🛛 | Baltimore                   |                |                                                                                                    |  |  |  |  |
|                                             |          |                             |                |                                                                                                    |  |  |  |  |
| Option                                      | nal note | e explaining                | y this request |                                                                                                    |  |  |  |  |
|                                             |          |                             |                |                                                                                                    |  |  |  |  |
| I                                           |          |                             |                |                                                                                                    |  |  |  |  |
|                                             |          | _                           | Save this Requ | est                                                                                                    |  |  |  |  |
| Valley                                      |          | Informational Field         |                | Displays the Valley where the<br>Member was invested with the<br>level                                           |  |  |  |  |
| Status                                      |          | Optional Field              |                | Select the status code you wish to request to change                                                             |  |  |  |  |
| Effective<br>Beginning On                   |          | Optional Field              |                | Enter the desired effective date for the change                                                                  |  |  |  |  |
| Optional note<br>explaining this<br>request |          | Optional Field              |                | Enter a brief explanation of the<br>reason that the change was<br>request and any other pertinent<br>information |  |  |  |  |
| Save This Req<br>button                     | uest     | Ac                          | tion Button    | Use this button to save a new record or changes to an existing record                                            |  |  |  |  |

#### Table 58: Sentinel Request Statistical Change Fields and Buttons

### 12.1.4 Find a Valley

This dialog box only appears on the Expert version of the Profile tab of the <u>People Search</u> screen. Clicking on a **?** button next to the first box for a level in the Expert section opens the dialog box.

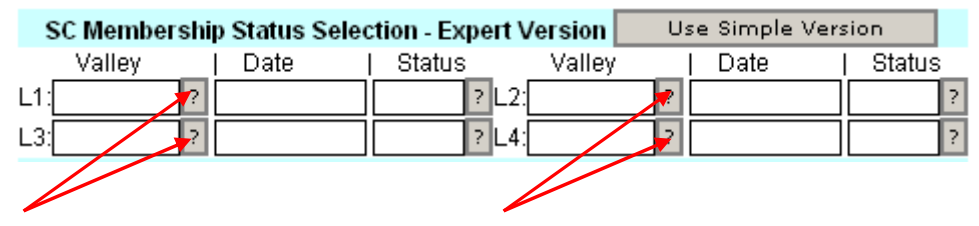

Figure 78: People Search Screen - Profile Search - Expert Version

The dialog box displays a list of Valley names, along with the Orient for each Valley. Clicking the **Select** button enters the information into the appropriate field for the search.

| nber Lookup Web Page Dialog |                |        |  |  |
|-----------------------------|----------------|--------|--|--|
| Find a Valley Name          |                |        |  |  |
| Name                        | Orient         |        |  |  |
| Aberdeen                    | South Dakota   | Select |  |  |
| Agana                       | Okinawa - Guam | Select |  |  |
| Aiken                       | South Carolina | Select |  |  |
| Albany                      | Georgia        | Select |  |  |
| Alexandria                  | Virginia       | Select |  |  |
| Alliance                    | Nebraska       | Select |  |  |
| American Military           | Nato Bases     | Select |  |  |
| Anchorage                   | Alaska         | Select |  |  |
| Arecibo                     | Puerto Rico    | Select |  |  |
| Asheville                   | North Carolina | Select |  |  |
| Astoria                     | Oregon         | Select |  |  |
| Atlanta                     | Georgia        | Select |  |  |
| Augusta                     | Georgia        | Select |  |  |
| Austin                      | Texas          | Select |  |  |
| Baker                       | Oregon         | Select |  |  |
| Bakersfield                 | California     | Select |  |  |
| Balboa                      | Panama Canal   | Select |  |  |

Figure 79: Find a Valley Dialog Box

## 12.1.5 Dues Details

Access this function by clicking on the **Show Yearly Dues Details** button on the <u>Other Member Info</u> screen.

| 🍯 Due | es Details Web Page Dialog |           |         | ? ×         |        |  |
|-------|----------------------------|-----------|---------|-------------|--------|--|
|       |                            |           | Dues De | tails       |        |  |
|       |                            |           | ID: 🕻   | 574090      |        |  |
|       |                            | 1         | Name: E | dward Smith |        |  |
|       |                            |           |         |             |        |  |
|       | Year                       | Total Due | Paid    | Balance     |        |  |
|       | 2004                       | 50.00     | 50.00   | 0           | (Edit) |  |
|       | 2003                       | 0         | 0       | 0           | (Edit) |  |
|       | 2002                       | 0         | 0       | 0           | (Edit) |  |

Figure 80: Sentinel Dues Details Dialog Box

A year-by-year record of dues information available in Sentinel displays in the dialog box.

Table 59: Sentinel Request Statistical Change Fields and Buttons

| Field/Button<br>Name | Field/Button<br>Information | Field/Button Description                                    |
|----------------------|-----------------------------|-------------------------------------------------------------|
| Total Due            | Optional Field              | Records the total amount due for the year indicated         |
| Paid                 | Optional Field              | Records the total amount paid for the year indicated        |
| Balance              | Optional Field              | Records the balance due for the year indicated              |
| [Edit]               | Action Link                 | Click on the link in the appropriate row to edit the record |

# 13 Reports

## 13.1 Saving/Downloading Reports

No matter which report you are saving, the process is the same. When you have run the report and elected to save it (rather than open it for immediate viewing), Sentinel/Windows opens a series of dialog boxes to lead you through the process.

The first step is to choose whether to view or save (download) the file. Windows opens a File Download dialog box. To save the file, click the **Save** button. To view the file, click the **Open** button. If you do not wish to proceed, click the **Cancel** button.

| File Down | nload                                                                                                    | <li></li> |
|-----------|----------------------------------------------------------------------------------------------------|-----------|
| ?         | Some files can harm your computer. If the file information below<br>looks suspicious, or you do not fully trust the source, do not open or<br>save this file. |           |
|           | File name: Sentinel344.mdb                                                                                                    |           |
|           | File type: Microsoft Access Application                                                                                                    |           |
|           | From: patriotsupport.net                                                                                                    |           |
|           | This type of file could harm your computer if it contains malicious code.                                                                                     |           |
|           | Would you like to open the file or save it to your computer?                                                                                                  |           |
|           | Open Save Cancel More Info                                                                                                    |           |
|           | Always ask before opening this type of file                                                                                                    |           |

Figure 81: File Download Dialog Box

If you choose to view the file, then Adobe Reader opens automatically and displays the file. If you decide that you would like to save the file, then click on the **Save** icon **I** in Adobe Reader and follow the Save procedure.

If you prefer to download the file and click the **Save** button, then the **Save As** dialog box opens. Navigate to the place where you wish to save the file. Enter the name of the file in the **File name** drop-down box, and make sure that the **Save as type** drop-down box shows the correct file type.

| Save As                                                      |                                                                           |                              |         | ? ×    |
|--------------------------------------------------------------|---------------------------------------------------------------------------|------------------------------|---------|--------|
| Save in:                                                     | 🔁 LRapkin                                                                 | •                            | 🔶 🗈 💣 🎟 |        |
| History<br>History<br>Desktop<br>My Documents<br>My Computer | Cookies<br>Desktop<br>Favorites<br>My Documents<br>Start Menu<br>UserData |                              |         |        |
|                                                              | File name:                                                                | Sentinel344                  | •       | Save   |
| My Network P                                                 | Save as type:                                                             | Microsoft Access Application | •       | Cancel |

Figure 82: Save As Dialog Box

To complete the process, click the **Save** button. To abort the process, click the **Cancel** button.

# 13.2 Output Formats

## 13.2.1 Crystal Reports (Crystal HTML Viewer Document)

Crystal Reports works behind-the-scenes to format information for printable reports. The displayed report is read-only, but may be printed.

### 13.2.2 PDF

PDF is a read-only format. You can view or save a PDF file from Sentinel. However, you must have an Adobe program (Reader, Acrobat, etc.) installed in order to view the file. <u>Adobe Reader</u> may be downloaded for free at the following website: (<u>http://www.adobe.com/products/acrobat/readstep2.html</u>).

### 13.2.3 MS Word

MS Word files are read/write, provided you have MS Word installed on your PC. You can view or save an MS Word file from Sentinel.

### 13.2.4 MS Excel

MS Excel files are read/write, provided you have MS Excel installed on your PC. You can view or save an MS Excel file from Sentinel.

# 13.3 Blue Lodge Information Listing

### 13.3.1 Generating the Report

Access the report from the <u>Search Member Profiles – Search Results</u> screen. After you have completed a search, click the Reports button. Select the Blue Lodge Information Listing report by clicking on it. Then, click the **Next** button.

| Select Report To Run From The List and Click Next |
|---------------------------------------------------|
|                                                   |
| Blue Lodge Information Listing                    |
| Degree Date Listing                               |
| Member Directory Listing                          |
| Member Dues Information                           |
| People Labels (Avery 5160 Laser Label)            |
|                                                   |
|                                                   |
|                                                   |
|                                                   |
|                                                   |

Figure 83: Select the Blue Lodge Report

#### 13.3.2 Report Parameters

Select the format for the report output using the drop-down box, and click the **Next** button to generate the report.

| Members Dues | Officers/Volunteers Valle      | y Data Officialing        | Admin      | Logout |
|--------------|--------------------------------|---------------------------|------------|--------|
|              |                                |                           |            |        |
|              | Report: Blue                   | Lodge Information Listing |            |        |
|              | Select Pa                      | rameters for this Report  |            |        |
|              | Output my report formatted as: | Crystal HTML Viewer       | Document 💌 |        |
|              | First Sort Order               | Alpha by Name 💌           |            |        |
|              | Second Sort Order              | Lodge City 💌              |            |        |
|              | Third Sort Order               | Lodge State 💌             |            |        |
|              |                                |                           |            |        |
|              | 12                             |                           |            |        |
|              | <                              | Back Next >               |            |        |
|              |                                |                           |            |        |
|              |                                |                           |            |        |
|              |                                |                           |            |        |
|              |                                |                           |            |        |
|              |                                |                           |            |        |
|              |                                |                           |            |        |

Figure 84: Blue Lodge Report Parameters

#### 13.3.3 Report Content

- Member ID Number
- Preferred Name
- ✤ Lodge Name/Number
- Lodge City/State

# 13.4 Degree Date Listing

#### 13.4.1 Generating the Report

Access the report from the <u>Search Member Profiles – Search Results</u> screen. After you have completed a search, click the Reports button. Select the Degree Date Listing report by clicking on it. Then, click the **Next** button.

| Select Report To Run From The List and Click Next |
|---------------------------------------------------|
|                                                   |
| Blue Lodge Information Listing                    |
| Degree Date Listing                               |
| Member Directory Listing                          |
| Member Dues Information                           |
| People Labels (Avery 5160 Laser Label)            |
|                                                   |
|                                                   |
|                                                   |
|                                                   |
|                                                   |

Figure 85: Select the Degree Date Listing Report

### 13.4.2 Report Parameters

Select the format for the report output and the sort criteria using the drop-down boxes, and click the **Next** button to generate the report.

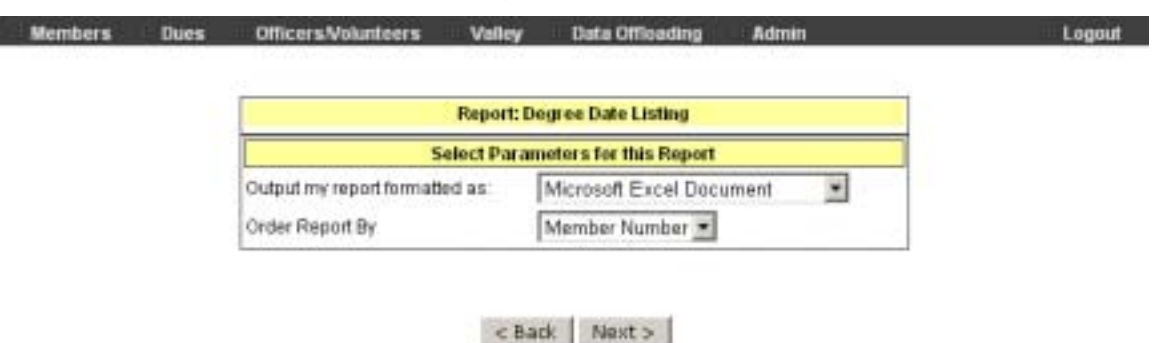

Figure 86: Degree Date Report Parameters

### 13.4.3 Report Content

| * | Person ID  | *  | 32° (Date)  |
|---|------------|----|-------------|
| * | Name       | ** | 33° (Date)  |
| * | 14° (Date) | *  | KCCH (Date) |
| * | 18° (Date) | *  | GC (Date)   |
| * | 30° (Date) |    |             |

# 13.5 Member Directory Listing

#### 13.5.1 Generating the Report

Access the report from the <u>Search Member Profiles – Search Results</u> screen. After you have completed a search, click the Reports button. Select Member Directory Listing report by clicking on it. Then, click the **Next** button.

| Select Report To Run From The List and Click Next |
|---------------------------------------------------|
|                                                   |
| Blue Lodge Information Listing                    |
| Degree Date Listing                               |
| Member Directory Listing                          |
| Member Dues Information                           |
| People Labels (Avery 5160 Laser Label)            |
|                                                   |
|                                                   |
|                                                   |
|                                                   |
|                                                   |
| ,                                                 |

Figure 87: Select the Member Directory Report

### 13.5.2 Report Parameters

Select the format for the report output and the sort criteria using the drop-down boxes, and click the **Next** button to generate the report.

| Report: M<br>This report lists member informa<br>report is suitable for all viewing fo | lember Directory Listing<br>don on a single line for each member. This<br>ormats. |  |
|----------------------------------------------------------------------------------------|-----------------------------------------------------------------------------------|--|
| Select Pa                                                                              | rameters for this Report                                                          |  |
| Output my report formatted as:                                                         | Microsoft Word Document                                                           |  |
| First Sort Order                                                                       | Alpha by Name 💌                                                                   |  |
| Second Sort Order                                                                      | Member Status                                                                     |  |
| Third Sort Order                                                                       | Zip Code                                                                          |  |

Figure 88: Member Directory Listing Report Parameters

### 13.5.3 Report Content

- Member Name
- Member Status
- Preferred Address
- Home Phone #

- Work Phone #
- Cell Phone #
- Email Address (Preferred Email)

# 13.6 Member Dues Information Report

#### 13.6.1 Generating the Report

Access the report from the <u>Search Member Profiles – Search Results</u> screen. After you have completed a search, click the Reports button. Select the Member Dues Information report by clicking on it. Then, click the **Next** button.

| Select Report To Run From The List and Click Next |
|---------------------------------------------------|
|                                                   |
| Blue Lodge Information Listing                    |
| Degree Date Listing                               |
| Member Directory Listing                          |
| Member Dues Information                           |
| People Labels (Avery 5160 Laser Label)            |
|                                                   |
|                                                   |
|                                                   |
|                                                   |
|                                                   |
| 7                                                 |

Figure 89: Select the Member Dues Report

### 13.6.2 Report Parameters

Select the format for the report output using the drop-down box, and click the **Next** button to generate the report.

| Select Parameters for this Report         |                                                                                |
|-------------------------------------------|--------------------------------------------------------------------------------|
| t formatted as: Crystal HTML Viewer Docum | ment 💌                                                                         |
|                                           | Select Parameters for this Report<br>t formatted as: Crystal HTML Viewer Docur |

#### Figure 90: Member Dues Information Report Parameters

### 13.6.3 Report Content

- Member ID #
- Member Name
- Current Dues Year
- Current Dues Code
- Current Statement Code

- Current Balance
- Past Due Balance
- Current Year Total Paid
- Total Balance

# 13.7 People Labels

#### 13.7.1 Generating the Report

Access the report from the <u>Search Member Profiles – Search Results</u> screen. After you have completed a search, click the Reports button. Select the People Labels report by clicking on it. Then, click the **Next** button.

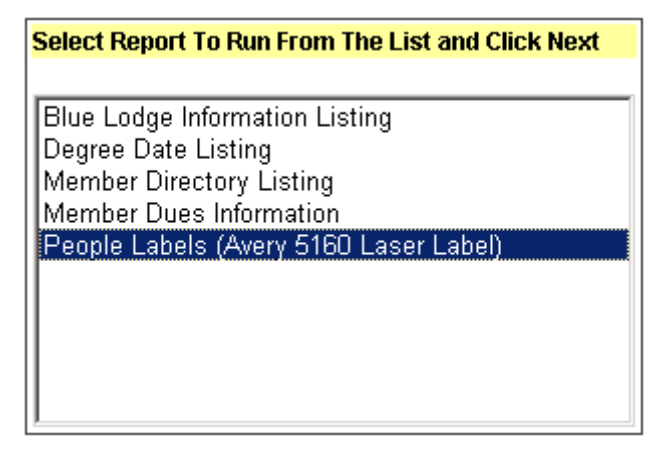

Figure 91: Select the People Labels Report

### 13.7.2 Report Parameters

Select the format for the report output and the sort criteria using the drop-down boxes, and click the **Next** button to generate the report.

|  | Report: People I               | abels (Avery 5160 Laser L | abel) |  |
|--|--------------------------------|---------------------------|-------|--|
|  | Select Parameters for this Rep |                           |       |  |
|  | Output my report formatted as: | Adobe Acrobat File        |       |  |
|  | Order Labels By                | Alphabetical 💌            |       |  |
|  |                                | Alphabetical              | 5     |  |

#### Figure 92: People Labels Report Parameters

**NOTE:** For large mailings, a ZIP code sort is preferred, but not required, by the U. S. Postal Service for ease of processing.

#### 13.7.3 Report Content

- Name
- Member Number (if applicable)
- Address
- City/State/ZIP

### 13.7.4 Printing Labels

Sentinel automatically formats this report for Avery 5160 labels. An MS Word file formats the labels for easy printing. Load the blank label sheets into the printer according to the printer manufacturer's instructions, or hand-feed the blank labels if the printer allows.

**NOTE:** The correct way to hand-feed or insert a sheet of blank labels into a printer varies according to manufacturer and model. If you are unsure how to do this, check the printer's user manual for instructions.

# 13.8 Dues Payment Processing Report

#### 13.8.1 Generating the Report

Access the report from the <u>Search Dues Payments</u> screen. After you have completed a search, click the Reports button on the <u>Search Dues Payments</u> <u>Results</u> screen. Select the Dues Payment Processing report by clicking on it. Then, click the **Next** button.

| Members | Dues | Officers/Volunteers | Valley        | Data Officialing       | Admin | Logout |
|---------|------|---------------------|---------------|------------------------|-------|--------|
|         |      | Select Rep          | ort To Pain F | rom The List and Click | Next  |        |
|         |      | Dues Pay            | ment Proce    | ssing                  |       |        |
|         |      |                     |               |                        |       |        |
|         |      |                     |               |                        |       |        |
|         |      |                     |               |                        |       |        |
|         |      |                     |               |                        |       |        |
|         |      |                     | < 8 ac        | k Next>                |       |        |

Figure 93: Select Dues Payment Processing Report

### 13.8.2 Report Parameters

Select the format for the report output, the level of detail (Detail/Summary) and the sort criteria using the drop-down boxes, and click the **Next** button to generate the report.

|  | Report: Du<br>This report show dues payments | res Payment Processing<br>processed in your current set. |
|--|----------------------------------------------|----------------------------------------------------------|
|  | Select Parameters for this Report            |                                                          |
|  | Output my report formatted as:               | Crystal HTML Viewer Document 💌                           |
|  | Display Detail or Summary?                   | Detail 💌                                                 |
|  | First Sort Order                             | Name                                                     |
|  | Second Sort Order                            | Deposit Date 💌                                           |

|        | the second second second second second second second second second second second second second second second se |       | 10.00 | - C |
|--------|----------------------------------------------------------------------------------------------------|-------|-------|-----|
| C 1947 | ACK 1                                                                                                    | - Dee | 1200  | 3   |

Figure 94: Dues Payment Processing Report Parameters

### 13.8.3 Report Content

#### 13.8.3.1 Summary

- Member Name
- Member ID
- Deposit Date
- Check/CC Number
- Dues Amount
- Check Total
- Subtotals
  - Subtotal of each of the three fund contributions (Boxes 1,2 and 3)
  - Subtotal of dues payments applied to previous years
  - Subtotal of dues applied to current year
  - Subtotal of unearned dues (Dues collected for an ensuing year or years)

#### 13.8.3.2 Detail

- Member Name
- Member ID
- Deposit Date
- Check/CC Number
- Payment Amount
- Dues applied to year XXXX
- Subtotals
  - Subtotal of each of the three fund contributions (Boxes 1,2 and 3)
  - Subtotal of dues payments applied to previous years
  - Subtotal of dues applied to current year
  - Subtotal of unearned dues (Dues collected for an ensuing year or years)

# 14 Data Extracts

Data extracts are customizable reports based on searches. You must perform a search in order to create a data extract. Data extracts function identically, no matter the source of the data. The People Profile Search data extract example is used throughout the manual.

# 14.1 Creating a Data Extract

### 14.1.1 Access Data Extract Function

Data extracts are accessed by clicking the **Reports** button on any Search Results page. When the list of reports appears, select **Extract a dataset** and click the **Next** button. This action sends you to the <u>Select a Dataset</u> screen.

| Select Report To Run From The List and Click Next |
|---------------------------------------------------|
|                                                   |
| Blue Lodge Information Listing                    |
| Degree Date Listing                               |
| Member Directory Listing                          |
| Nember Dues Information                           |
| Extract a dataset                                 |
|                                                   |
|                                                   |
|                                                   |
|                                                   |
|                                                   |

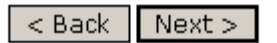

Figure 95: Extract a Dataset

Table 60: Sentinel Report Selection Fields and Buttons

| Field/Button<br>Name | Field/Button<br>Information | Field/Button Description             |
|----------------------|-----------------------------|--------------------------------------|
| Next Button          | Action Button               | Moves you to Select a Dataset screen |
| Back Button          | Action Button               | Returns you to Search screen         |

#### 14.1.2 Select a Dataset

Available choices vary according to the type of search you have performed. Select a dataset from the list of choices by clicking on it with the mouse, and click the **Next** button. This action sends you to the <u>Select Fields for Extract</u> screen.

| Sel     | ect Dataset | From The List | and Click Next |
|---------|-------------|---------------|----------------|
| Deserte | Dueble Core |               |                |
| People  | Profile Sea | nen<br>22     |                |
|         |             | · \\          |                |
|         |             |               |                |
|         |             |               |                |
|         |             |               |                |
|         |             |               |                |
|         |             |               |                |
|         |             |               |                |

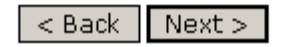

#### Figure 96: Select a Dataset

Table 61: Sentinel Dataset Selection Fields and Buttons

| Field/Button<br>Name | Field/Button<br>Information | Field/Button Description                         |
|----------------------|-----------------------------|--------------------------------------------------|
| Next Button          | Action Button               | Moves you to Select Fields for<br>Extract screen |
| Back Button          | Action Button               | Returns you to Report Selection screen           |

### 14.1.3 Select Fields for Extract

When you create a data extract, you are pulling information directly out of the Sentinel database tables. Therefore, the available data items that you see in the list may not always be identical to the field labels that you see on a search screen. Also, the available data items will be in alphabetical order, rather than the order that you see on the screen.

| Members | Dues | Officers/Volunteers | Valley   | Data Offloading   | Admin    | Logout |
|---------|------|---------------------|----------|-------------------|----------|--------|
|         |      |                     | Select F | ields for Extract |          |        |
|         |      | Field Name          | Che      | ck All Fields     | Selected | C.     |
|         |      | FullName            |          |                   | 5        | -      |
|         |      | OCDate              |          |                   |          |        |
|         |      | Gender              |          |                   |          |        |
|         |      | HomeFax             |          |                   |          |        |
|         |      | HomePhone           |          |                   |          |        |
|         |      | InitiationDate      |          |                   | <b>V</b> |        |
|         |      | KCCHDate            |          |                   |          |        |
|         |      | LastModBy           |          |                   | Ē        |        |
|         |      | LastModOn           |          |                   |          |        |
|         |      | LastName            |          |                   |          | -      |
|         |      |                     | < Bad    | Next >            |          |        |

Figure 97: Select Fields for Extract

When you have completed your selection, click the **Next** button. This sends you to the <u>Select a Format</u> screen.

| Field/Button<br>Name      | Field/Button<br>Information | Field/Button Description                                                                                                    |
|---------------------------|-----------------------------|----------------------------------------------------------------------------------------------------|
| Check All Files           | Selection Checkbox          | Click inside the box to select all<br>available fields. There may be<br>several dozen fields, so this may<br>take a few minutes. |
| Selected                  | Selection Checkbox          | Use these checkboxes to select individual data items                                                                             |
| Next Button Action Button |                             | Moves you to Select a Format screen                                                                                              |
| Back Button               | Action Button               | Returns you to Select a Dataset screen                                                                                           |

### 14.1.4 Select Format for Extract

#### 14.1.4.1 Output Formats

Output format options are:

- MS Word
- ✤ MS Excel

All output files are read/write, provided you have MS Word/MS Excel installed on your PC.

| moniacis | LANCES | General seventineers     | valuy        | Dana Ontonung       |           | Lugion |
|----------|--------|--------------------------|--------------|---------------------|-----------|--------|
|          |        | ĺ.                       | Select a Fer | mat for the Extract |           |        |
|          |        | Output my extract format | ted as:      | Microsoft Excel D   | ocument · |        |

#### Figure 98: Select an Output Format

After you have selected the format for the data extract, click the **Next** button. This will begin the <u>save/download procedure</u>.

#### Table 63: Sentinel Select Fields for Extract Fields and Buttons

| Field/Button<br>Name            | Field/Button<br>Information | Field/Button Description                                          |  |
|---------------------------------|-----------------------------|-------------------------------------------------------------------|--|
| Output my extract formatted as: | Selection Drop-down<br>Box  | Choose MS Word for a text document or MS Excel for a spreadsheet. |  |
| Next Button                     | Action Button               | Begins the save procedure                                         |  |
| Back Button                     | Action Button               | Returns you to Select Fields for<br>Extract screen                |  |

# 14.2 Saving/Downloading Data Extracts

No matter which data extract you are saving, the process is the same. When you have completed the dataset, field, and format selection process, Windows opens a series of dialog boxes to lead you through the process.

Windows opens a File Download dialog box. To save the file, click the **Save** button. To view the file, click the **Open** button. If you do not wish to proceed, click the **Cancel** button.

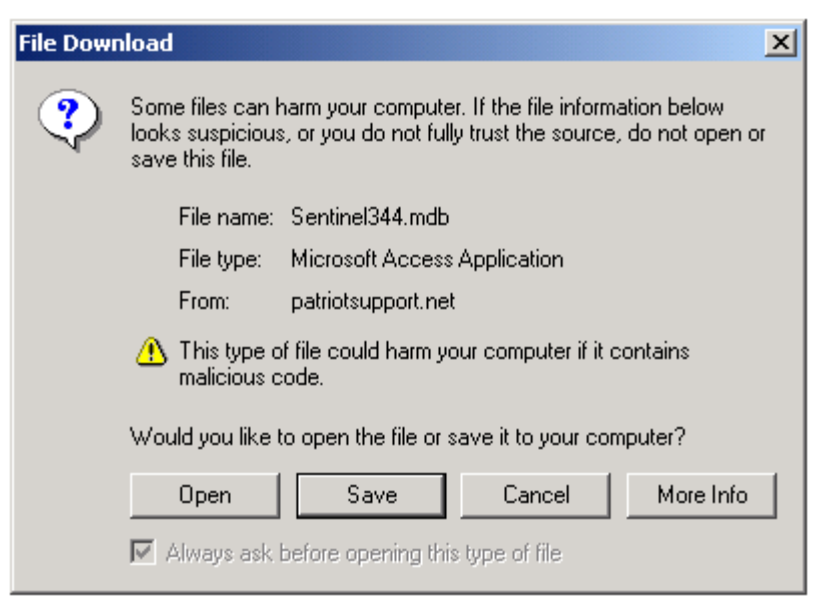

Figure 99: File Download Dialog Box

If you choose to view the file, then the appropriate program opens automatically and displays the file. If you decide that you would like to save the file, then click on the **Save** icon **I** and follow the Save procedure.

If you prefer to download the file and click the **Save** button, then the **Save As** dialog box opens. Navigate to the place where you wish to save the file. Enter the name of the file in the **File name** drop-down box, and make sure that the **Save as type** drop-down box shows the correct file type.

| Save As                                                      |                                                                           |                              |          | ? ×    |
|--------------------------------------------------------------|---------------------------------------------------------------------------|------------------------------|----------|--------|
| Save in:                                                     | 🔁 LRapkin                                                                 | •                            | 🗢 🗈 💣 🎟• |        |
| History<br>History<br>Desktop<br>My Documents<br>My Computer | Cookies<br>Desktop<br>Favorites<br>My Documents<br>Start Menu<br>UserData |                              |          |        |
|                                                              | File name:                                                                | Sentinel344                  | •        | Save   |
| My Network P                                                 | Save as type:                                                             | Microsoft Access Application | •        | Cancel |

Figure 100: Save As Dialog Box

To complete the process, click the **Save** button. To abort the process, click the **Cancel** button.

### 14.2.1 The Final Product

After you have completed the <u>save procedure</u>, you can open your data extract using the program appropriate to the file format.

| ЩH                     | crovell Decel - Dotato                | tractSample           |                    |                       |              |                       |                   |                   | 1 # X              |
|------------------------|---------------------------------------|-----------------------|--------------------|-----------------------|--------------|-----------------------|-------------------|-------------------|--------------------|
|                        | (in fift your Just )                  | Pyrnat Josle (peta 35 | ndev (jelp         |                       |              |                       |                   |                   |                    |
| D                      | 5 5 6 B W                             | I BB d n              | ·                  | 1 2 1 And             | é .          | + 10 + B /            | U E S H           | 相 \$ % 使          | A . :              |
| -                      | water Pl states                       | -                     | Contraction of the | and the second second | -            | Contraction of States | ALC: NOT ONLY OF  | No. Contraction   |                    |
| And the set of the set |                                       |                       |                    |                       |              |                       |                   |                   |                    |
|                        | A 1                                   |                       | 1                  | n                     | F            | () #C                 | - G               | H 14              |                    |
| 135                    | CalculatorSCE#Date                    | Calculated SCStates   | Initiation/Date    | KCCHDate              | LastMorRe    | LastModOn             | LevellE#Date      | Level Status Code | Levell Status Desc |
| 3                      | and all second and                    | Artes                 | 10/9/1979 0:00     |                       | Conversion   | 11/4/2003 0:00        | AND ADD ADD.      | D                 | D                  |
| 9                      |                                       | Active                | 11/15/1976 0:00    | CONTRACTS OF M        | Convension   | 11/4/2003 0:00        |                   | D                 | D                  |
| 8                      |                                       | Active                | 10/15/1905 0:00    | 10/17/1977 0:00       | Conversion   | 11/4/2003 0:00        | -                 | 5                 | B                  |
| 5                      |                                       | Active                | 3/9/1977 0:00      |                       | Conversion   | 11/4/2003 0:00        |                   | D                 | D                  |
| 61                     |                                       | Active                | 4/19/1973 0:00     | 10 D                  | Conversion   | 11/4/2003 0:00        | 1.1               | D                 | Ď                  |
| 7                      |                                       | Active                | 11/13/1961 0:00    |                       | Conversion   | 11/4/2003 0:00        | 1 2               | Ð                 | B                  |
| 8                      |                                       | Active                | 3/201974 0:00      |                       | Conversion   | 11/4/2003 0:00        |                   | D                 | D                  |
| 0                      |                                       | Active                | A/11/1966 D 00     | 2                     | Catylensian  | 11/4/0003 0:00        |                   | 5                 | 15                 |
| 10                     |                                       | Active                | 11/10/1973 0:00    | 10 C                  | Canversian   | 11/4/2003 0:00        |                   | D                 | D                  |
| 11                     |                                       | Active                | 10/13/1965 0:00    |                       | Conversion   | 11/4/2003 0.00        |                   | B                 | B                  |
| 12                     |                                       | Active                | 3/4/1971.0:00      |                       | Conversion   | 11/4/2003 0:00        |                   | D                 | D                  |
| 13                     | 2                                     | Active                | 11/16/1963 0:00    | 20010000001           | Conversion   | 11/4/2003 0:00        | 1                 | B                 | B                  |
| 14                     | · · · · · · · · · · · · · · · · · · · | Activa                | 11/10/1973 0:00    | 10/21/1991 0:00       | Canversion   | 11/4/2003 0:00        |                   | D                 | D                  |
| 15                     |                                       | Active                | 9/25/1953 0:00     | 2012-01-01-000        | Conversion   | 11/4/2003 0:00        |                   | 8                 | 8                  |
| 18                     |                                       | Active                | 11/17/1952 0:00    | 2                     | Conversion - | 11/4/2003 0.00        | 1                 | B                 | B                  |
| 17                     |                                       | Active                | 10/5/1983 0:00     | -                     | Conversion   | 11/4/2003 0:00        |                   | D                 | D D                |
| 18                     |                                       | Active                | 3/1/1989 0:00      | 1                     | Conversion   | 11/4/2003 0:00        |                   | D                 | D                  |
| 1D                     | 8                                     | Active                | 3/1/1989-0.00      | 2                     | Canversian   | 11/LC003 D 00         |                   | D                 | D                  |
| 20                     | 12/31/2002 0:00                       | inactive              | 9/27/1991 D 00     | S                     | Canversion   | 11/4/2003 0:00        | 12/01/2002 0:00   | J                 | 1                  |
| 21                     | 3/12/1993 0:00                        | Active                | 3/21/1973 0:00     | 10/5/2001 0:00        | Conversion   | 11/4/2003 0:00        | 3/12/1993 0.00    | 14                | N                  |
| 22                     | 11/6/1993 0:00                        | Active                | 11/5/1993 0:00     |                       | Conversion   | 11/4/2003 0:00        | 116/1993 0.00     | D                 | D                  |
| 23                     | 11/6/1993 0:00                        | Active                | 11/5/1993 0:00     |                       | Conversion   | 11/4/2003 0:00        | 11/5/1993 0.00    | Ð                 | D                  |
| 24                     | 4/27/1996/0:00                        | Active                | A/27/1996 D-00     |                       | Canversion   | 11/4/2003 0:00        | 4/27/1996 0:00    | D.                | D                  |
| 15                     | 9/27/1997 0:00                        | Active                | 8/20/1997 0:00     |                       | Conversion   | 11/4/2003 0:00        | 9/20/1997 0:00    | D                 | D                  |
| 通                      | 10/23/1999 0:00                       | Active                | 10/23/1999 0:00    | 3                     | Conversion   | 11/4/2003 0.00        | 10/23/1999 0:00   | D                 | D                  |
| 27                     | 0.000000000000                        | Active                | 4/9/1981 0:00      | 4                     | Conversion   | 11/4/2003 0:00        | 0.9499114.90401.9 | D                 | D                  |
| 28                     | (                                     | Active                | 10/3/1979 0:00     | 1                     | Conversion   | 11/4/2003 0:00        |                   | D                 | D                  |
| .9                     | 11/13/2002 0:00                       | Deceased              | 11/13/1976 0:00    | 2                     | Canversion   | 11/LC003 D 00         | 11/13/2002 0:00   | 0                 | 0                  |
| .00                    | · · · · · · · · · · · · · · · · · · · | Active                | 9/27/1967 0:00     | S                     | Canversion   | 11/4/2003 0,00        | 3 2               | Ð                 | B                  |
| 31                     |                                       | Active                | 3/5/1958 0:00      |                       | Conversion   | 11/4/2003 0.00        |                   | Ð                 | B                  |
| 32                     | 109/2002 0:00                         | Deceased              | 3/21/1973 0:00     |                       | Conversion   | 11/4/2003 0.00        | 109/2002 0:00     | 0                 | 0                  |
| 23                     | 2                                     | Active                | 4/19/1978 0:00     |                       | Conversion   | 11/4/2003 0:00        | 100000000         | D                 | D                  |
| 24                     |                                       | Active                | 111/13/1976 0.00   | N 2                   | Conversion   | 11/4/2003 0:00        | 1                 | D                 | D 2                |

Figure 101: Data Extract Displayed in MS Excel

# 15 Administrative Users

### 15.1 Data Updates

There are three classes of data flow between Sentinel and Patriot. Each flow is described below, along with general rules for how updates are applied:

#### 15.1.1 Data Entry in Sentinel That Updates Non-Sensitive Patriot Data

Non-sensitive data is data that pertains to the dues system. Data changes pertaining to the dues system automatically update the dues records for the corresponding Member in Patriot automatically, and is not reviewed.

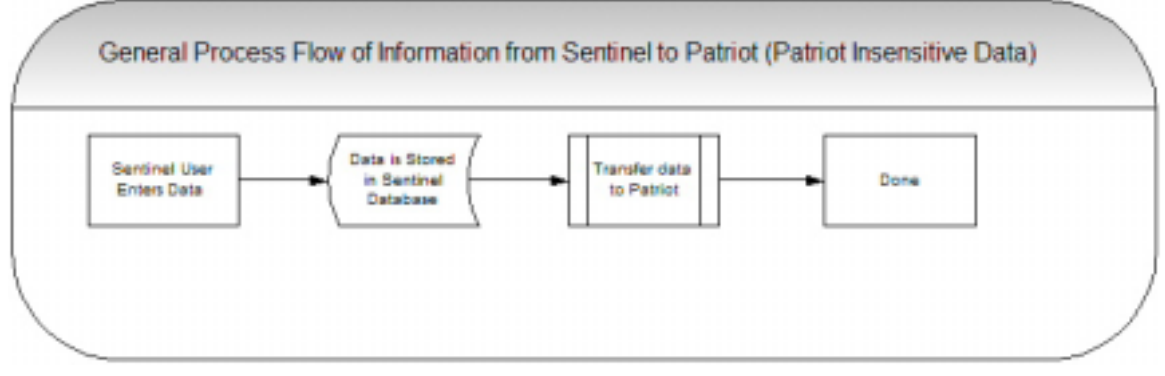

Figure 102: Flow of Non-Sensitive Information from Sentinel to Patriot

## **15.1.2** Data Entry in Sentinel That Updates Sensitive Patriot Data

Sensitive data refers to address updates, names changes, officer changes, and Member statistical changes. In these scenarios, the data does not automatically update Patriot, but is queued for review by Patriot users. This review process in Patriot ends with a message sent to the Valley through the <u>Sentinel Notification</u> <u>System</u>.

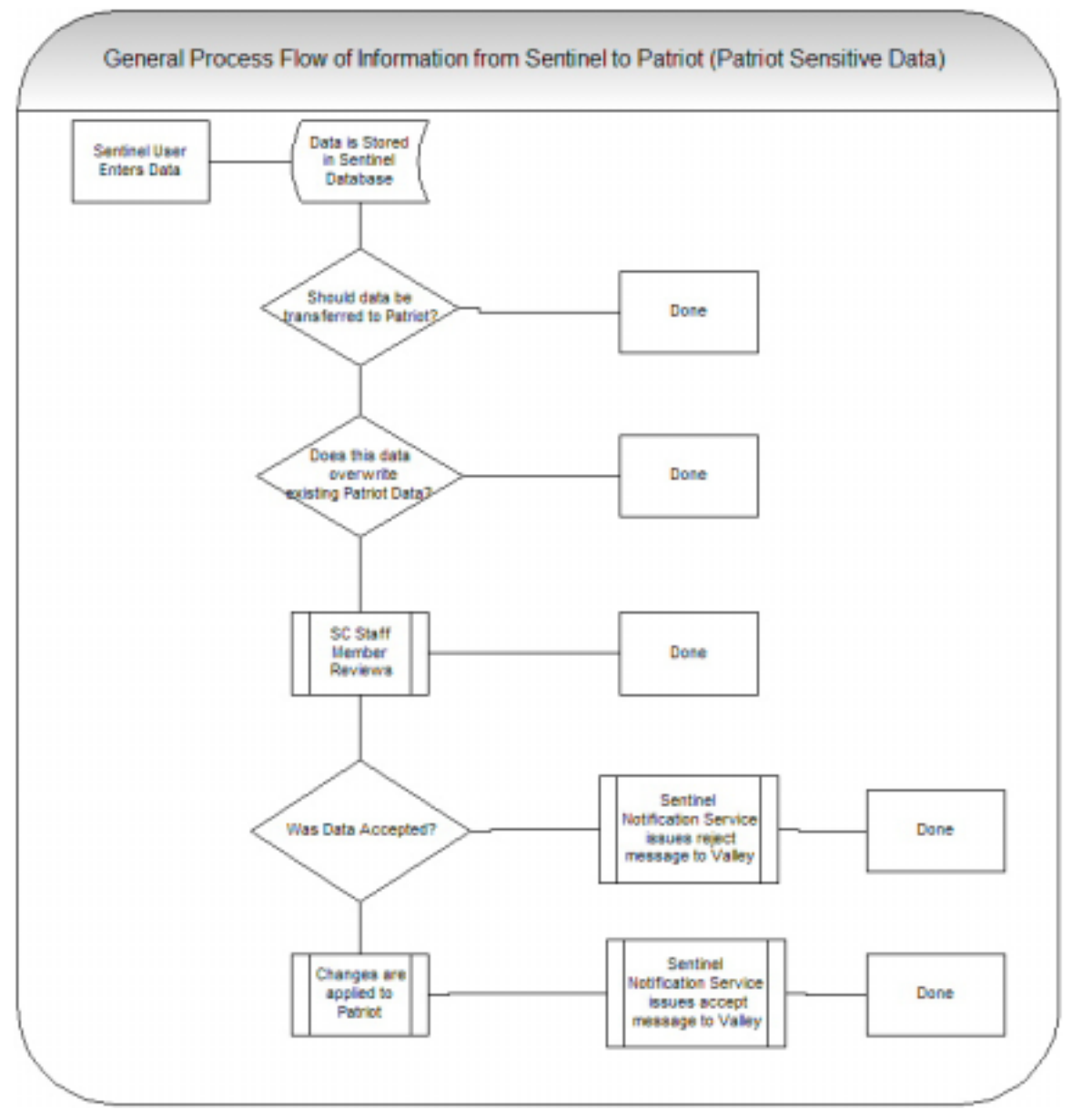

Figure 103: Flow of Sensitive Information from Sentinel to Patriot

## **15.1.3** Data Entry in Patriot That Updates Sentinel

Data entered in Patriot always overrides the Sentinel data. When this occurs, the Valley receives notification of the change through the <u>Sentinel Notification</u> <u>System</u>.

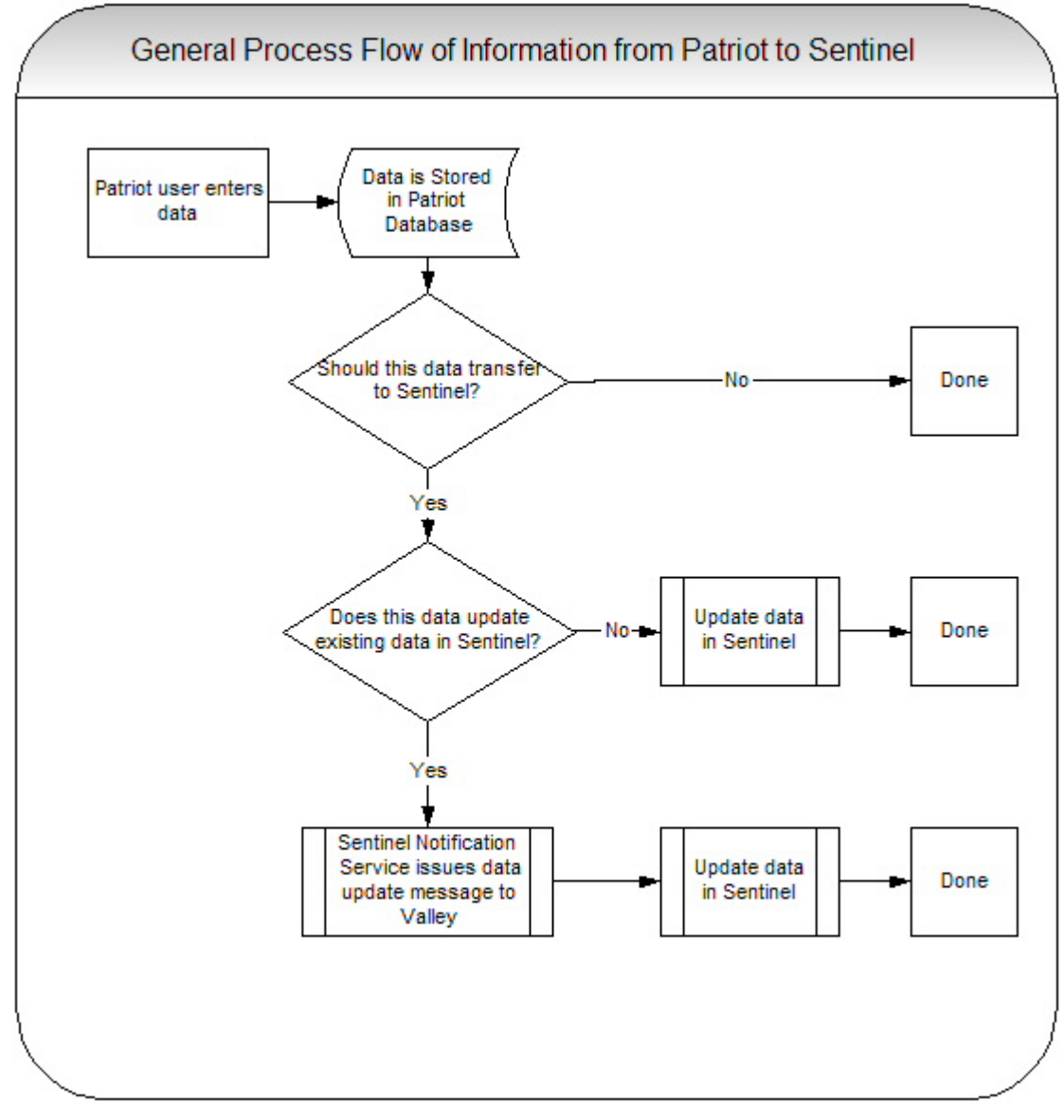

Figure 104: Flow of Information from Patriot to Sentinel

# 15.2 System Security

All communication between the Sentinel application server and the client PC is encrypted by 128-bit Secure Socket Layers. This encryption level is the current industry standard for data-communication encryption over the Internet.

# 15.3 Valley Administrators

A Valley Administrator accesses all areas with complete edit capability, and has authority and complete control to maintain accounts for other users within the Valley (with the exception of the Valley Administrator account itself). This section describes additional screens and functions available to Valley Administrators

# 15.4 Dual/Plural Member Records

Sentinel maintains records for each Valley associated with a dual/plural Member, while Patriot maintains a single record for the dual/plural Member. This gives the Supreme Council one set of name/address/phone and degree date information for a Member, while giving each Valley discretion in viewing and maintaining its own Member record.

When a Valley wishes to change a Member's address, the change is ultimately approved or disapproved by a Supreme Council staff member. If the change is approved, all Sentinel addresses for other Valleys sharing that Member are notified via the <u>Sentinel Notification System</u> and updated. If not approved, address changes are not applied to the primary address in Patriot, and other Valleys do not receive the change. However, the Valley that made the original change still shows the Member's new address in Sentinel, and is notified via the Sentinel Notification System that the address in Sentinel is out of sync with the Patriot system. The Supreme Council can always override a Valley by processing an address change in Patriot. All Valleys associated with the Member are notified via the Sentinel Notification System that a new address change has been processed and applied to the existing Sentinel address.

### 15.5 Select a Valley Screen

Your permissions may allow you to work with more than one Valley's data. Therefore, it is necessary for you to select a Valley before proceeding with work. The Select a Valley screen is where that selection is made.

| Select a Valley<br>Your credentials require you select a valley<br>to work with. Highlight the valley from the<br>list below and click "OK". |  |  |  |  |
|----------------------------------------------------------------------------------------------------|--|--|--|--|
| Aberdeen<br>Agana<br>Aiken<br>Albany<br>Alexandria<br>Alliance<br>American Military<br>Anchorage<br>Arecibo<br>Asheville                     |  |  |  |  |
| OK<br>Copyright 2003 - Patriot Software Solutions, Inc.                                                                                      |  |  |  |  |

Figure 105: Sentinel Select a Valley Screen

Select the Valley by highlighting it with the mouse and clicking **OK**. If you wish to change Valleys without having to log out and log in again, go to the Admin menu and click on the **Select Different Valley** menu option. The Select a Valley screen opens.

# 15.6 Admin Menu Functions

**NOTE:** The Admin Menu is not available to all users; access is based on user account type.

| 震 | Admin                                                |
|---|------------------------------------------------------|
| U | System-Wide User Maintenance                         |
|   | Gift Fund Maintenance                                |
|   | Valley Status Codes Maintenance                      |
|   | Valley Officer Groups and Committees                 |
|   | Valley and Committee Officer Definitions Maintenance |
|   | User Defined Labels Maintenance                      |
| - | Select Different Valley                              |

Figure 106: Sentinel Admin Menu (All Options Displayed)

### 15.6.1 User Maintenance

|            | Sy          | stem-Wide User Maintenan | ice                  |
|------------|-------------|--------------------------|----------------------|
| Login Name | Valley Name | Orient Name              | Permission           |
| alovas     |             | Georgia                  | Valley Administrator |
| cedic      | Omaha       |                          | Valley Administrator |
| dalban     |             |                          | Valley Administrator |
| dhawthome  | Wichita     |                          | Valley Administrator |
| gframe     |             | West Virginia            | Valley Administrator |
| jkahn      | Washington  |                          | Valley Administrator |
| imarshall  | Battimore   | Maryland                 | Valley Administrator |
| irobinette | Cumberland  |                          | Valley Administrator |
| Ihazelg    | Battimore   |                          | Valley Administrator |
| lirapkin   |             |                          | Valley Administrator |
|            |             | 12                       |                      |

#### Figure 107: Sentinel User Maintenance Screen

This screen is used to select an account to modify. All of the user accounts that can be managed are displayed in the results table. To edit the user account, click any one of the links.

| Table 64: Sentinel User Maintenance Fields and But | ons |
|----------------------------------------------------|-----|
|----------------------------------------------------|-----|

| Field/Button<br>Name | Field/Button<br>Information | Field/Button Description                       |  |
|----------------------|-----------------------------|------------------------------------------------|--|
| Add Button           | Action Button               | Click this button to create a new user account |  |
| Login Name Link      | Hyperlink                   | Click on the link to edit the user account     |  |

| Field/Button Field/Button<br>Name Information |           | Field/Button Description                   |  |
|-----------------------------------------------|-----------|--------------------------------------------|--|
| Valley Name Link                              | Hyperlink | Click on the link to edit the user account |  |
| Orient Name Link                              | Hyperlink | Click on the link to edit the user account |  |
| Permission Link                               | Hyperlink | Click on the link to edit the user account |  |
### 15.6.2 Edit User Account

| Save Add                    | Delete Return |
|-----------------------------|---------------|
| Login Name:                 |               |
| NEW Password:               |               |
| NEW Password Confirmation:  |               |
| Full Name (First and Last): |               |
| Email:                      |               |
| Valley:                     | Baltimore 🔽   |
| Orient:                     | <b>•</b>      |
| User Role:                  |               |

Last modified by on 12:00:00 AM

#### Figure 108: Sentinel Edit User Account Screen

This screen is used to create, delete, or edit user accounts. You can also use the screen to

- Reset passwords,
- Set permissions,
- ✤ Update email accounts.

#### Table 65: Sentinel Edit User Fields and Buttons

| Field/Button<br>Name         | Field/Button<br>Information | Field/Button Description         |  |
|------------------------------|-----------------------------|----------------------------------|--|
| Login Name                   | Required Field              | Records the username             |  |
| NEW Password                 | Optional Field <sup>*</sup> | Sets the user's password         |  |
| NEW Password<br>Confirmation | Optional Field <sup>*</sup> | Confirms the user's password     |  |
| Full Name                    | Required Field              | Records the user's full name     |  |
| Email                        | Optional Field              | Records the user's email address |  |
| Valley                       | Optional Field              | Records the user's Valley        |  |
| Orient                       | Optional Field              | Records the user's Orient        |  |
| User Role                    | Required Field              | Records the user's Role          |  |

<sup>&</sup>lt;sup>\*</sup> This field is required when a new user account is created. When the user account is maintained, the field is optional; you do not need to reset the password every time you edit the user account.

### 15.6.3 Gift Fund Maintenance

|           |                 | Gift Funds Mainte         | mance                     |               |                 |
|-----------|-----------------|---------------------------|---------------------------|---------------|-----------------|
| Fund Code | Fund            | Line 1 Mag (30 chars mai) | Line 2 Msg (30 chars mai) | Number in Use |                 |
| ALMONER   | Almoner's Fund2 | Almoner's Fund Line 1     | Almoner's Fund Line       | 0             | (Edit) [Delete( |
| TEST      | TestFund 1      |                           |                           | 2             | [Edit] [Delete] |
| TEST2     | Test Fund 2     |                           |                           | 2             | (Edit) [Delete] |
| TEBT3     | TestFund 3      |                           |                           | 1             | [Edit] [Delete] |
| [         |                 |                           |                           |               | [Add]           |
|           |                 | 1                         |                           |               |                 |

#### Figure 109: Sentinel Gift Fund Maintenance Screen

This screen is used to add, delete, and modify gift fund records. The <u>table</u> <u>column headings</u> are links that can be used to sort the records alphabetically.

|           |                 | Gift Funds Maint          | enance                    |               |                 |
|-----------|-----------------|---------------------------|---------------------------|---------------|-----------------|
| Fund Code | Fund            | Line 1 Mag (30 chars mai) | Line 2 Mag (30 chars max) | Number in Use |                 |
| ALMONER   | Almoner's Fund2 | Almoner's Fund Line 1     | Almoner's Fund Line       | 0             | (Edit) (Delete) |
| TEST      | Test Fund 1     |                           |                           | 2             | (Edif) (Delete) |
| TEST2     | Test Fund 2     |                           |                           | 2             | (Edit) [Delete] |
| TEST3     | Widow & Orphans | Widows & Orphans          | Gift Fund                 |               | [Save] [Cancel] |
|           | -               |                           |                           |               | [Add]           |
|           |                 | 1                         |                           |               |                 |

Figure 110: Sentinel Gift Fund Maintenance Screen – Edit Mode

The screen refreshes when you change to edit mode, and you are able to edit the Fund Name and both lines of the message. Sentinel automatically audits changes to the fund record by recording the username and the date of each modification.

Gift fund information appears on dues notices, is used to generate reports, and is parsed for financial information.

| Field/Button<br>Name | Field/Button<br>Information | Field/Button Description                                                                                                    |  |
|----------------------|-----------------------------|----------------------------------------------------------------------------------------------------|--|
| Fund Code            | <b>Required Field</b>       | Records the Fund Code                                                                                                    |  |
| Fund Name            | Required Field              | The Fund Name is used to<br>populate the Dues Notices Fund<br>drop-down boxes on the <u>Maintain</u><br><u>Valley Details</u> screen. Enter the<br>fund name exactly as you wish it<br>to appear on the screen. |  |

#### Table 66: Sentinel Gift Fund Maintenance Fields and Buttons

| Field/Button<br>Name | Field/Button<br>Information | Field/Button Description                                 |
|----------------------|-----------------------------|----------------------------------------------------------|
| Line 1               | Required Field              | Records the first line of information about the fund     |
| Line 2               | Required Field              | Records the second line of<br>information about the fund |

# 15.6.4 Valley Status Code Maintenance

|                    | Valley Status Code I      | Maintenance   |                 |
|--------------------|---------------------------|---------------|-----------------|
| Valley States Code | Valley Status Description | Number in Use |                 |
| CANDIDATE          | Candidate                 | 18            | [Edit] [Delete] |
| MEM                | Member                    | 1             | (Edit) (Delete) |
| NONMEM             | Non-Member                | 0             | [Edit] [Delete] |
| SPOUSE             | Spouse                    | 0             | [Edit] [Delete] |
| Vendor             | Vendor/Svt. Provider      | 0             | [Edit] [Delete] |
|                    |                           |               | [Add]           |
|                    | 1                         |               |                 |

#### Figure 111: Sentinel Valley Status Code Maintenance Screen

This screen is used to define the categories that are used to classify <u>People</u> records. You can also see the number of People records in each category.

You may delete the entire record by clicking on the Delete action link. Please note that only status codes with a count of zero may be deleted.

| <b>Fable 67: Sentinel</b> | Valley Status | <b>Code Maintenance</b> | <b>Fields and Buttons</b> |
|---------------------------|---------------|-------------------------|---------------------------|
|---------------------------|---------------|-------------------------|---------------------------|

| Field/Button<br>Name         | Field/Button<br>Information | Field/Button Description                                                                  |
|------------------------------|-----------------------------|-------------------------------------------------------------------------------------------|
| Valley Status Code           | Required Field              | Records the Valley Status Code                                                            |
| Valley Status<br>Description | Required Field              | Enter the Valley Status description<br>exactly as you wish it to appear on<br>the screen. |

| Group Name       | Required By System? | Number in Use |                 |
|------------------|---------------------|---------------|-----------------|
| Brick Committee  | No                  | 0             | [Edit] [Delete] |
| Chapter          | Yes                 | 5             | [Edit] [Delete] |
| Consistory       | Yes                 | 2             | (Edit) [Delete] |
| Council          | Yes                 | 1             | (Edit) (Delote) |
| Lodge            | Yes                 | 4             | [Edit] [Delete] |
| Mortar Committee | ND                  | 0             | [Edit] [Delete] |
| Other            | Yes                 | 0             | (Edit) (Delete) |
|                  | No                  |               | [Add]           |

## **15.6.5** Valley Officer Groups and Committees

#### Figure 112: Sentinel Valley Officer Groups and Committees Screen

This screen is used to define the groups and committees that are used to classify <u>Officer and Volunteer</u> records. You can also see the number of records in each category. Items in this table are used to populate the drop-down box on the <u>Valley and Committee Officer Definitions Maintenance</u> screen.

You may delete the entire record by clicking on the Delete action link. Please note that only groups with a count of zero may be deleted.

| Field/Button<br>Name | Field/Button<br>Information                                 | Field/Button Description                                                                 |  |
|----------------------|-------------------------------------------------------------|------------------------------------------------------------------------------------------|--|
| Group                | Required Field Select the group to which the office belongs |                                                                                          |  |
| Edit Link            | Action Link                                                 | Click the link to edit the record                                                        |  |
| Delete Link          | Action Link                                                 | Click the link to delete the record                                                      |  |
| Add Link             | Action Link                                                 | When you have completed the text of the Note, click the Add link to save the information |  |

Table 68: Sentinel Valley Officer Groups and Committees Fields and Buttons

### **15.6.6 Valley and Committee Officer Definitions Maintenance**

|                 | Valley and Comm  | nittee Officer Defin | itions Maintenance  |               |                 |
|-----------------|------------------|----------------------|---------------------|---------------|-----------------|
| Oroup           | Office Name      | Office Rank          | Required By System? | Number in Use |                 |
| Council         | Commander        | 1                    | Yes                 | 1             | (Edit) [Delete] |
| Consistory      | Master of Kadosh | t.                   | Yes                 | 2             | [Edit] [Delete] |
| Brick Committee | tstes            | 1                    | No                  | 0             | [Edit] [Delete] |
| Lodge           | Venerable Master | t,                   | Yes                 | 4             | (Edit) (Delete) |
| Chapter         | Wise Master      | 1                    | Yes                 | 5             | (Edit) [Delete] |
| Add->           | F                |                      | No                  |               | [Add]           |
|                 |                  | 1                    |                     |               |                 |

Figure 113: Sentinel Valley and Committee Officer Definitions Maintenance Screen

This screen is used to define the Office and Committee roles that are used to classify Officer and Volunteer records. You can also see the number of records in each category.

You may delete the entire record by clicking on the Delete action link. Please note that only groups with a count of zero may be deleted.

| Field/Button<br>Name | Field/Button<br>Information | Field/Button Description                                                                                                    |
|----------------------|-----------------------------|----------------------------------------------------------------------------------------------------|
| Group                | Required Field              | Select the group to which the office belongs                                                                                                    |
| Office Name          | Optional Field              | Enter the name of the office as it appears on the other Sentinel screens                                                                                                    |
| Office Rank          | Optional Field              | Rank refers to the office's position<br>within a group (organizational<br>level or committee). In the<br>example above, Master of Kadosh<br>is the highest rank in the<br>Consistory group, and Wise<br>Master is the highest rank in the<br>Chapter group. Rank is used to<br>sort records in reports and data<br>extracts. Enter a number that<br>indicates the office's relative<br>position in the group. |

 Table 69: Sentinel Valley Officer Groups and Committees Fields and Buttons

### 15.6.7 User-Defined Label Maintenance

|                   | Save |                 |
|-------------------|------|-----------------|
| 1. Favorite Color | 6.   | Sample Label 6  |
| 2. Inseam         | 7.   | Sample Label 7  |
| 3. License Plate  | 8.   | Sample Label 8  |
| 4. Sample Label 4 | 9.   | Sample Label 9  |
| 5.Sample Label 5  | 10.  | Sample Label 10 |

#### Edit User Defined Field Labels

#### Figure 114: Sentinel User-Defined Label Maintenance Screen

There are ten fields on the <u>Other Member Info</u> screen that can be customized to reflect a Valley's particular needs. This screen is used to assign a label to those fields. Simply type the label for each field in the appropriate text box and click the **Save** button. You do not need to label all the fields.

NOTE: User-defined fields have a maximum length of 50 characters.

### 15.6.8 Select Different Valley

Selecting this menu option opens the <u>Select a Valley</u> screen so that you can change Valleys without having to log out and log in again.

# **16 Common Sentinel Errors and Error Messages**

This is a troubleshooting guide that explains how Sentinel indicates that an error has occurred, and how to solve the problem that created the error.

When you encounter a technical issue or error that is not covered in this troubleshooting guide, your first resource is your Valley Administrator. <u>Technical</u> <u>support</u> is also available.

## 16.1.1 Errors in Individual Fields

Fields with errors show a yellow background, as in Figure 115 below, when you try to save or move on to the next step in a process. You must correct the error in the marked field(s) to proceed.

#### 123

### Figure 115: Field with Yellow Background Indicating an Error

This error occurs because the information you have entered is <u>formatted</u> <u>incorrectly</u>, or is inappropriate for the field type. For example, entering a ZIP code in a phone number field results in this error. The <u>message bar</u> may provide additional information in some cases.

### 16.1.2 Required Fields

Required fields have an aqua background, as shown in Figure 116.

Parks

### Figure 116: Required Field with Aqua Background

All required fields on a screen *must* have data in them in order to proceed. If you try to proceed without information in one or more required fields, you receive a required field error message. If the screen is a search screen, Sentinel simply returns a **No Matching Records Found** message, as shown in Figure 117 below.

No matching people or member records were found based on the search criteria you supplied.

Click Here to try again

#### Figure 117: No Matching Records Found Message

On any other kind of screen, Sentinel displays an error message that lists the required fields, like the one in Figure 118 below.

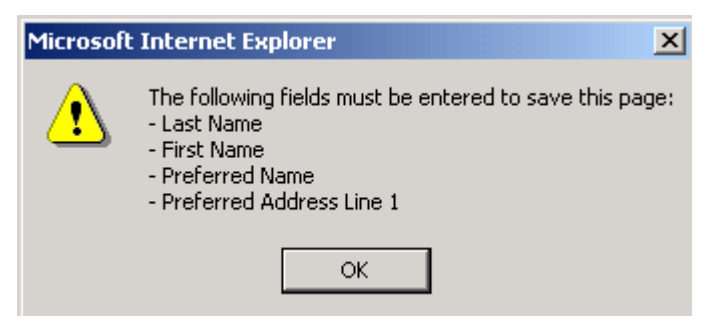

Figure 118: Required Fields Error Dialog Box

In addition, the screen refreshes and displays a list of required fields, a shown in Figure 119.

The following fields must be entered to save this page:

- Last Name
- First Name
- Preferred Name
- Preferred Address Line 1

#### Figure 119: Required Fields List on Screen

Fill in all required fields on the screen to eliminate this error.

### 16.1.3 Content Edit Checks

Sentinel checks the format of certain data items, such as phone numbers, dates, email addresses, and ZIP codes. For example, if you enter only four digits in a ZIP code field, then Sentinel prompts you to correct the error. Table 70 below describes correct field formats.

| Micro     | osoft Internet Explorer 📃 🔉            | 1 M  | icrosoft | Internet Explorer                  |    |
|-----------|----------------------------------------|------|----------|------------------------------------|----|
| 6         | The date you entered is not valid!     |      |          | The zip code entered is not valid! |    |
| -         | Please enter dates as mm/dd/yyyy       |      | <u>.</u> | Please enter a valid zip code      |    |
|           | <u>(ССК</u> )                          |      |          | ОК                                 |    |
| Microsoft | Internet Explorer                      | ×    | Micro    | soft Internet Explorer             | ×  |
| ⚠         | The phone number you entered is not va | lid! | 1        | The email you entered is not valid | di |
|           | OK                                     |      |          | OK                                 |    |

Figure 120: Sample Sentinel Edit Check Error Messages

**NOTE:** When entering dates, phone numbers, and ZIP codes it is not necessary to include hyphens or parentheses. Sentinel automatically formats these fields. When entering a dollar amount, be sure to include the decimal point and two digits to the right of the decimal point (cents amount), even if it is .00.

To eliminate the error, click **OK** in the error message dialog box to close it, and re-enter the information in the field using the correct format.

| Field Type     | Correct Format                                                                                                    |  |
|----------------|----------------------------------------------------------------------------------------------------|--|
| ZIP code       | 5 digits (46220) or 5 digits + 4 digits (46220-4184)                                                                                     |  |
| Phone Number   | Area code and 9 digits (317-555-1212)                                                                                                    |  |
| Dates          | Two-digit month, two-digit day, four-digit year<br>(12/01/2004)                                                                          |  |
| Email          | XXXX@XXXXX.XXX                                                                                                    |  |
|                | Automatically formats to two decimal places                                                                                              |  |
| Dollar Amounts | For example, if you enter 100, then Sentinel formats the amount as 100.00. If you enter 1.000, then Sentinel formats the amount as 1.00. |  |
| Year           | Four-digit year (2004)                                                                                                    |  |

**Table 70: Sentinel Field Formats** 

### 16.1.4 General Errors

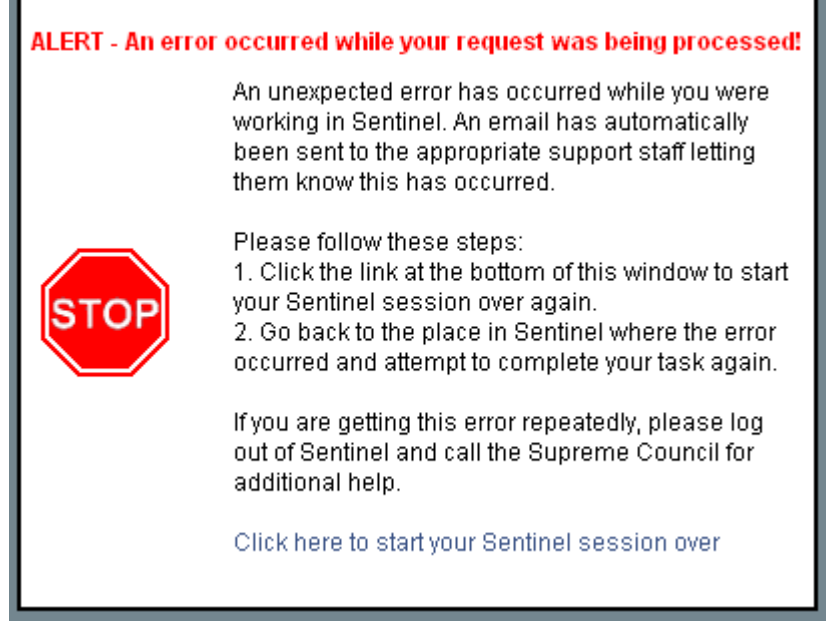

Figure 121: Sentinel General Error Message

The general error message appears whenever there is an error in the system that is "unexpected," or unanticipated the programmers who created the Sentinel program. A detailed email message is sent automatically to the System Administrator to inform him or her of the circumstances and nature of the error.

When this error appears, follow these steps:

- 1. Click the Click here to start your Sentinel session over link,
- 2. Log in to Sentinel normally,
- 3. Go back to the place in Sentinel where the error occurred, and attempt the exact same task again.

If you get the same error repeatedly (three times or more), log out of Sentinel and call the Supreme Council for help at (202) 232-3579.

# 17 Task Quick-Reference Guide

This section may be photocopied by authorized Sentinel users without violation of copyright.

Quick reference guides are step-by-step instructions for performing common tasks. Follow the steps in the order listed to complete the task.

# 17.1 Add a Candidate to the Sentinel Database

1. Select Add New People to Sentinel from the Members menu

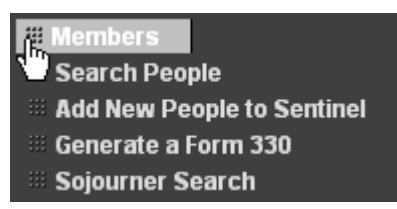

- 2. Enter as much information as possible about the Candidate. At the very least, you must enter:
  - Last Name
  - First Name
  - Preferred Name
  - Preferred Address Line 1
- 3. Select Candidate in the Valley Status drop-down box
- 4. Enter the effective date of the Candidate Status in the on box

Valley Status Candidate 💿 on 1/21/2004

5. Click the Save button

### Save

# 17.2 Change a Candidate Record to a Member Record

- 1. Search for the Candidate using the <u>Member Quick Lookup</u> or <u>People Search</u> screen
- 2. Select the Candidate record from the <u>Browse People Search Results</u> screen by clicking on a hyperlink
- 3. On the <u>Profile</u> tab of the record, change **Valley Status** from Candidate to Member
- 4. Enter the effective date of the Member Status in the on box

Valley Status Member 🔽 on 1/2/1900

5. Click the Save button

Save

### 17.3 Generate a Form 330

1. Select Generate a Form 330 from the Members menu

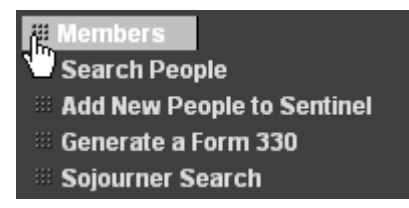

2. Enter the number of initiates in the **Number of men to be included on this** form 330? box

| Number of men to be included on this form 330? | 2 |  |
|------------------------------------------------|---|--|
|                                                |   |  |

3. Click the OK button and wait for the <u>Data Entry</u> screen to appear

#### ок |

4. Using the ? button and the <u>Lookup a Person</u> dialog box, search for the person who will be invested. When you click the **Find** button, Sentinel searches for matching records and the screen refreshes, showing the search results.

| 🦉 Pers | on Lookup W | eb Page Dialog  |      | ? × |
|--------|-------------|-----------------|------|-----|
|        |             | Lookup a Person |      |     |
|        |             |                 |      |     |
|        | Last Name:  |                 | Find |     |
|        | First Name: |                 |      |     |
|        |             |                 |      |     |

5. In the **Lookup a Person** dialog box, click the **Select** button that is in the same row as the name of the person to be invested.

| Name                    | Member ID |        |
|-------------------------|-----------|--------|
| Alban, Marigold Russell | -1        | Select |

6. Sentinel automatically records that person's name in the **New Member** box and close the **Lookup a Person** dialog box.

| # | New Member            |   |  |
|---|-----------------------|---|--|
| 1 | Wells, Herbert George | ? |  |

7. Enter the effective date of the investiture in the Chapter in the Chapter Date box

| Chapter Date |  |
|--------------|--|
|              |  |

8. Enter the effective date of the investiture in the Lodge in the Lodge Date box

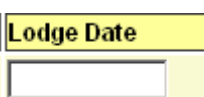

9. Enter the effective date of the investiture in the Council in the Council Date box

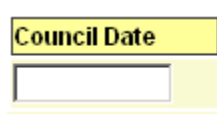

10. Enter the effective date of the investiture in the Consistory in the Consistory Date box

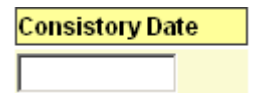

11. Enter the reason for the Form 330 (initiation, additional degrees, affiliation from other jurisdiction) in the large text box.

Describe here if this is an: INITIATION, ADD'L DEGREES, AFFILIATION FROM OTHER JURISDICTION!

12. Click the **Save** button.

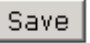

- 13. Sentinel saves the information you have entered and opens the <u>Generate</u> <u>Form</u> screen.
- 14. Click the Click here to generate your form 330 report button

Click here to generate your form 330 report

15. The File Download dialog box opens. Click the Open button.

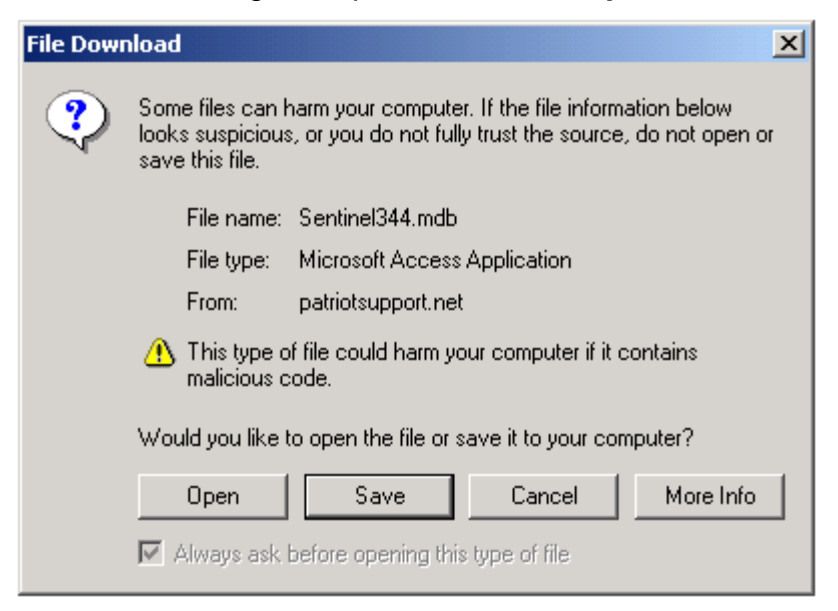

- 16. Adobe Reader opens and the completed Form 330 displays. Click the print icon 🖾 to print the form.
  - ♦ If you want to save the Form 330, click the save icon  $\blacksquare$ .
  - The Save a Copy dialog box opens.
  - ✤ Name the file and click the Save button

| Save a Copy                                       |                                    |                                    |   |          | ? ×            |
|---------------------------------------------------|------------------------------------|------------------------------------|---|----------|----------------|
| Save in:                                          | 🔁 Sentinel Manu                    | ual - Patriot                      | • | 🗢 🗈 💣 🎟• |                |
| History<br>Desktop<br>My Documents<br>My Computer | Admin<br>Graphics<br>Samples, Repo | rts & Extracts<br>Is               |   |          |                |
| My Network P                                      | Object name:<br>Save as type:      | Form330<br>Adobe PDF Files (*.pdf) |   | <b>•</b> | Save<br>Cancel |

### 17.4 Request a Statistical Change (Non Form 330)

- 1. Search for the Member using the <u>Member Quick Lookup</u> or <u>People Search</u> screen
- 2. Select the Member record from the <u>Browse People Search Results</u> screen by clicking on a hyperlink
- 3. On the <u>Profile</u> tab of the record, click the **SC Mem Valley, Eff Date and Status Code [Request Statistical Change]** link.

SC Mem Valley, Eff Date and Status Code [Request Statistical Change]

4. Sentinel opens the **<u>Request Statistical Change</u>** dialog box.

- 5. Enter the new Status and the effective date of the new Status for the Lodge, Chapter, Council, and Consistory. Enter an explanatory note in the large box.
- 6. Click the **Save this Request** button. Sentinel queues the request for review by the Supreme Council.

### 17.5 Change an Address, Phone Number, or Email Address

- 1. Search for the Member using the <u>Member Quick Lookup</u> or <u>People Search</u> screen
- 2. Select the Member record from the <u>Browse People Search Results</u> screen by clicking on a hyperlink
- 3. On the <u>Profile</u> tab of the record, change the address, phone number, or email address information as necessary.

| Primary Addr | ess               |
|--------------|-------------------|
| Type:        | Home 💌            |
| Status:      | Good              |
| Line 1:      | 18 Bluebird Lane  |
| Line 2:      |                   |
| City,State:  | Baltimore MD 💌    |
| Zip:         |                   |
| County:      |                   |
| Country:     |                   |
| Change Code  | e: Original Add   |
|              |                   |
|              | Televhene Numbere |
| Homo:        | Work: Coll:       |
|              |                   |
|              |                   |
|              | Email Addresses   |
| 1:           | C Preferred?      |
| 2:           | O Preferred?      |

**NOTE:** You can edit any information in the entire profile (on any tab) that is not grayed out.

4. After all the changes are made, click the **Save** button.

Save

# **18 Keyboard Shortcuts**

This page may be photocopied by authorized Sentinel users without violation of copyright.

Keyboard shortcuts are combinations of keystrokes that allow you to perform actions without using the mouse. Simply press all the listed keys simultaneously to perform the action.

| Function                          | Shortcut    |
|-----------------------------------|-------------|
| Сору                              | Ctrl + C    |
| Cut                               | Ctrl + X    |
| Paste                             | Ctrl + V    |
| Select All                        | Ctrl + A    |
| Send cursor to beginning of field | Home        |
| Send cursor to end of field       | End         |
| Move cursor to the next field     | Tab         |
| Move cursor to the previous field | Shift + Tab |

| Table 71: Sentinel Ke | yboard Shortcuts |
|-----------------------|------------------|
|-----------------------|------------------|

NOTE: Normal Windows shortcuts are functional in Sentinel.

# **19** Advanced Search Examples

If you wish search for more than one possible match in a single field, such as searching for last names that are Martin, Parker, or Smith, then you can enter two or more search criteria in a single field, so long as the search criteria are separated by a comma. For the above example, you can enter "Martin, Parker, Smith" in the **Last Name** field. This functionality is available in alphanumeric fields only (not dates or currency).

# 19.1 Selecting Search Criteria in Drop-down Boxes

If you are using search criteria from a drop-down box, you can select multiple options in a single drop-down box by holding down the **Ctrl** key and clicking on each option that you wish to select. You can also select a contiguous range of options. Click on the first item in the list. Then, hold down the **Shift** key and click on the last item in a list.

## **19.2** Alphanumeric Text Field Searches:

- "Is Null" Matches anything where the field is blank.
- "Is Not Null" Matches anything where the field is not blank. '

### 19.2.1 Asterisks

"\*"

- Asterisk matches any characters
- 19.2.1.1 Examples:
- "Martin\*" Matches anything beginning with "Martin". Would match Martin, Martinez, Martinize, Martini
- "Mar\*" Matches anything beginning with "Mar". Would match Marlin, Martin, Martini
- "\*tin\*" Matches anything containing "tin". Would match Tin, Tines, Augustine, Abtin

"\*" Matches anything (including blank fields)

### 19.2.2 Underscores

- "\_" Underscore Matches any single character
- 19.2.2.1 Examples:
- "Mar\_in" Matches items with anything in the fourth position. Would match Martin, Marlin, Markin

### 19.2.3 Hyphens

- "-" Hyphen allows range searches
- 19.2.3.1 Examples:
- "A-B" Find anything beginning with the letters A or B. Would match Adams, Anderson, Benic, Brown

**NOTE:** If you want to look up something that has a hyphen and shouldn't be treated as a range search, enter a  $\sim$  (tilde) before the hyphen and it treats the hyphen as a literal search character. You cannot use other wildcard characters when searching with the tilde for a literal hyphen.

### 19.2.4 Greater Than

- ">" Greater than Matches values alphabetically after the criteria
- 19.2.4.1 Examples:
- "> M" Matches anything beginning with an M and everything in the alphabet coming after the letter M. Would match Max, Maxine, Nancy, Paul

### 19.2.5 Less Than

- "<" Less than matches values alphabetically after the criteria
- 19.2.5.1 Examples:
- "< M" Matches anything beginning with letters before the letter M in the alphabet. This would match Adam, Bill, or John. However, it would *not* match Mark.

## 19.3 Date Field Searches:

"Is Null" Matches anything without a date.

"Is Not Null" Matches anything with a date (functions the same as wildcard "\*").

### 19.3.1 Asterisks

- "\*" Asterisk Matches any dates
- 19.3.1.1 Examples:

"\*"

Matches any date.

### 19.3.2 Greater Than

- ">" Greater than matches dates after the criteria date
- 19.3.2.1 Examples:

"> 01/01/2002" Finds anything after 1/1/2002. Would match 4/1/2002, 1/1/2003, etc. Would not match 1/1/2002 or before.

**NOTE:** the space between the greater than sign and the date is optional.

">=" Greater than or equal to matches dates on or after the criteria date

- 19.3.2.2 Examples:
- ">= 01/01/2002" Finds anything on or after 1/1/2002. Would match 1/1/2002, 4/1/2002, 1/1/2003, etc. Would not match 12/31/2001 or before.
- **NOTE:** the space between the equal sign and the date is optional.

### 19.3.3 Less Than

"<" Less than matches dates before the criteria date

19.3.3.1 Examples:

"< 01/01/2002" Finds anything before 1/1/2002. Would match 1/1/1980, 12/31/2001, etc. Would not match 1/1/2002 or after.

**NOTE:** the space between the less than sign and the date is optional.

"<=" Less than or equal to matches dates on or before the criteria date

19.3.3.2 Examples:

"<= 01/01/2002" Finds anything on or before 1/1/2002. Would match 1/1/2002, 1/1/1980, 4/1/2001, etc. Would not match 1/2/2002 or after.

NOTE: the space between the equal sign and the date is optional.

### 19.3.4 Hyphen

"-" Hyphen allows date range searches. These searches are inclusive.

19.3.4.1 Examples:

"1/1/2001-4/1/2001" Finds anything on or after 1/1/2001 and on or before 4/1/2001. i.e., 1/1/2001, 2/5/2001, 4/1/2001. Would not match 12/31/2000 or 4/2/2001

## 19.4 Numeric Field Searches (Including Money):

"Is Null" Matches anything without a numeric value.

"Is Not Null" Matches anything with a numeric value (functions the same as an asterisk wildcard "\*").

### 19.4.1 Asterisks

"\*" Asterisk searches are not supported for numeric fields. Instead, use ">0" or "Is Not Null" when looking for anything with a numeric value.

### 19.4.2 Greater Than

">" Greater than matches values more than the criteria amount

- 19.4.2.1 Examples:
- > 50 Finds anything greater than 50. Would match 50.01, 51, 60, etc.Would not match 49.99, 50 or less.
- >49.99 Would match 50, 51, 49.9999 (this usually is not a number seen in Sentinel, however). Would not match 49.99, 35, 49.98.

**NOTE:** the space between the greater than sign and the criteria is optional.

- ">=" Greater than or equal to matches values equal to or more than the criteria amount.
- 19.4.2.2 Examples:
- >= 50 Finds anything equal to or more than 50. Would match 50, 50.00, 51, 60, etc. Would not match 49.99 or before.

**NOTE:** the space between the equal sign and the criteria is optional.

### 19.4.3 Less Than

- "<" Less than matches values less than the criteria amount
- 19.4.3.1 Examples:
- < 50 Finds anything less than 50. Would match 49.99, 0, 25, -15, etc. Would not match 50, 50.00 or more.

**NOTE:** the space between the less than sign and the criteria amount is optional.

- "<=" Less than or equal to matches numbers equal to or less than the criteria amount.
- 19.4.3.2 Examples:
- <= 50 Finds less than or equal to 50. Would match 50, 50.00, 35, etc. Would not match 50.01 or more.

**NOTE:** the space between the equal sign and the number is optional.

### 19.4.4 Hyphen

- "-" Hyphen allows numeric range searches. These searches are inclusive.
- 19.4.4.1 Examples:
- 50-60 Finds anything equal to or more than 50 and equal to or less than 60. Would match 50, 50.01, 55, 59.99, 60.00, etc. Would not match 49.99, 60.01

# 20 Glossary

**Application:** A piece of software designed to perform a specific task or set of tasks

**Browser:** (also, Web browser) Software used to surf the Internet/World-wide Web. Internet Explorer (IE) is a browser commonly used by PCs.

Candidate: A prospective Member who has not yet completed initial degree work

**Case-sensitive:** A field that is case-sensitive checks the capitalization of letters. For example, a case-sensitive field does not accept "adams" in place of "Adams."

**Cookie:** A small text file stored on the PC. The file stores information such as site preferences and personally identifiable information.

**Data extract:** A collection of information drawn directly from the tables in the Sentinel database

**Dialog box:** A special window opened to solicit a specific response

**Download:** Transferring data from one computer to another computer or peripheral device, such as a disk drive; also, information that has been transferred in this way

**Edit check:** An edit check is an automatic examination of data entered in a field to make sure that the information is complete and correct for the field type

**Ellipsis:** A punctuation mark that looks like three periods in a row (...). Used to indicate that there is more to see; indicates additional pages in a search results set.

**Field:** Any area such as a check box, drop-down box selection, radio button, or checkbox that stores data

Firewall: A security program that filters incoming data

**Format:** 1) The structure or organization of data; 2) File type (MS Excel, PDF, etc.)

**GUI:** Graphical User Interface; software that allows people to interact with computers in a visual way

**Hyperlink:** (Also, link) a word, symbol, image, in an electronic document that links to another such element in the same document or in another electronic document. Click on the link to activate it.

**Icon:** Image on the computer screen that represents a program, file, function, etc.

**IE:** Internet Explorer, Microsoft's web browsing program

**ISA:** Internet Security and Acceleration

**Keyboard shortcut:** Combinations of keystrokes that allow you to perform actions without using the mouse

#### MS: Microsoft

**Operating system:** Program that maintains files, runs other programs, and handles devices such as the monitor, mouse, and keyboard

**Output:** Information produced by the computer; usually displayed on a screen or printed

Patriot: The database program used by the Supreme Council

PC: Personal Computer

PDF: Portable Document Format, a graphics file type

Relational database: A collection of information organized into linked tables

SC: Supreme Council; this abbreviation often appears on field labels

**Screen refresh:** Information makes a round trip to the server, changes are saved, and the screen is reset for the next action

**Server:** A computer with a great deal of memory and a specialized operating system that is set up to send data to and receive data from other computers

SNS: Sentinel Notification System

SSL: Secure Socket Layer

**URL:** Universal Resource Locator, website address displayed in the address bar of a browser

**Wildcard:** A character that is used to represent one or more unknown or variable characters in a search

Windows: Microsoft's PC operating system program

#### 21 Index

| Activities                        | 38            |
|-----------------------------------|---------------|
| add a record                      | 29            |
| Add New People56, 61, 63,         | 154           |
| additional addresses              | 70            |
| additional degrees82, 83,         | 156           |
| address changes7, 27, 36,         | 140           |
| addresses7, 11, 16, 43, 44, 46,   | , 48,         |
| 49, 58, 59, 60, 66, 68, 70, 71, 9 | 94,           |
| 106, 108, 138, 140, 144, 159      |               |
| Adobe9, 119, 120, 134,            | 157           |
| alternate addresses               | 48            |
| Blue Lodge50, 53, 55, 60, 72, 74, | , 89,         |
| 121                               |               |
| Candidates7                       | ', <b>5</b> 6 |
| case-sensitive                    | 12            |
| change of address                 | 27            |
| Chapter                           | 158           |
| column headings32,                | 145           |
| committees 7, 76, 101, 110, 147,  | 148           |
| Consistory                        | 158           |
| cookies9                          | , 21          |
| Council7, 25, 36, 83, 140, 156,   | 158           |
| Crystal Reports                   | 120           |
| data changes7                     | ', 36         |
| data extracts10, 56, 130, 132, 1  | 133,          |
| 136, 148                          |               |
| databases6, 7, 29, 56, 62, 63,    | , 91,         |
| 98, 110, 111                      |               |
| dataset                           | 131           |
| defragment                        | 10            |
| Demit Form                        | 27            |
| directory listing55, 89,          | 124           |
| display-only                      | 28            |
| Donations                         | 2, 77         |
| downloads 9, 10, 110, 111, 119, 1 | 120,          |
| 135                               |               |
| dual/plural members               | 140           |
| dues notices                      | 145           |
| dues payment. 90, 91, 93, 95, 96, | , 97,         |
| 98, 128                           |               |
| duplicate records56               | i, 63         |
| edit a record29,                  | 107           |
| edit checks                       | 152           |
| encryption                        | 140           |

| error messages8, 9, 13, 24, 150, 151, 152, 153       |
|------------------------------------------------------|
| events 7                                             |
| Envoritos 16 17                                      |
| Favoriles                                            |
| Form 33027, 81, 82, 83, 84, 155, 156, 157            |
| Form 660 27                                          |
| Form 770                                             |
| aift fund                                            |
| graved out 28,34,91,98,159                           |
| Groups 38 1/7                                        |
| icone 11 18 110 134 157                              |
| initiation 02 02 156                                 |
| Initiation                                           |
| 31, 37                                               |
| Internet Options 19, 20, 21, 22, 23                  |
| investiture 82, 83                                   |
| Join Search Elements 33, 38, 41                      |
| iurisdiction                                         |
| keyboard shortcuts                                   |
| labels 55 73 89 126 127 149                          |
| Lodge 53 60 7/ 83 85 156 158                         |
| $\begin{array}{cccccccccccccccccccccccccccccccccccc$ |
| 142 144 140 152                                      |
| 142, 144, 149, 155                                   |
| logoul                                               |
| LOOKUP29, 31, 37, 83, 91, 93, 102,                   |
| 105, 112, 113, 154, 155, 158, 159                    |
| maintenance                                          |
| gift fund 78, 109, 145                               |
| Notes Category 80                                    |
| Officer 103                                          |
| people27, 38, 56, 57, 62, 63, 65                     |
| Play Cast 103                                        |
| user                                                 |
| User-Defined Labels 149                              |
| Valley and Committee Officer 147.                    |
| 148                                                  |
| Valley Officer 100                                   |
| Valley Status Code 57, 65, 146                       |
| menu structure                                       |
| message bar 32, 150                                  |
| MS Access 10, 110, 111                               |
| MS Excel10, 29, 54, 88, 121, 133                     |
| MS Word 10 120 127 133                               |

navigate...... 16, 17, 31, 33, 120, 135 Officers.....7, 76, 100, 101, 103, 110, 138, 147, 148 Offices....7, 38, 62, 75, 76, 101, 102, 148 optional fields ......28 Orient40, 67, 85, 106, 107, 117, 143, 144 Other Member Info ..... 38, 49, 62, 72, 118, 149 paper forms ......27 passwords ...... 12, 13, 25, 26, 144 Patriot. 7, 14, 36, 60, 65, 82, 91, 100, 106, 137, 138, 139, 140 PDF ......120 people ......54, 81, 82, 103, 146 maintenance27, 38, 56, 57, 62, 63, 65 records......56, 146 reports ......55 search... 38, 40, 54, 56, 62, 63, 86, 117, 154, 158, 159 search results .... 54, 154, 158, 159 People Maintenance...27, 38, 56, 57, 62, 63, 65 permissions......141, 143, 144 plays.....7, 103, 104, 105 privacy......9, 21 Profiles ... 38, 39, 54, 56, 62, 63, 114, 117 records 54, 85, 88, 91, 109, 115, 140 adding......29 address......70 Blue Lodge information......72 deleting......29, 30, 146, 147, 148 dual/plural Member.....140

| dues payment91, 92, 95, 97, 98,<br>118 |
|----------------------------------------|
| dues summary information 72            |
| duplicate                              |
| editing29. 30. 56. 76. 107. 118        |
| existing                               |
| aift fund                              |
| inactive                               |
| iob information72                      |
| Member.85, 88, 91, 109, 140, 154,      |
| 158, 159                               |
| new29, 30, 56, 57, 63                  |
| Notes79                                |
| notification of changes                |
| Office 101, 102, 148                   |
| Officer 101, 147, 148                  |
| people                                 |
| play cast 103, 105                     |
| related 54, 97                         |
| required 30                            |
| saving29, 48, 50, 64, 83, 92, 107,     |
| 116                                    |
| search results                         |
| searching33, 38, 47, 62, 150           |
| updating 30, 137                       |
| Volunteer 147, 148                     |
| relational databases7                  |
| remove a record 29                     |
| rename                                 |
| report parameters 122, 123, 124,       |
| 125, 126, 128                          |
| reports7, 9, 10, 56, 106, 119, 120,    |
| 125, 128, 130                          |
| Blue Lodge                             |
| button.29, 55, 88, 92, 98, 101, 104    |
| Crystal Reports 120                    |
| Degree Date 123                        |
| dues payment                           |
| Dues Payment Processing 128            |
| Form 330 82, 84                        |
| gift fund 145                          |
| Nember Directory Listing 124           |
| iviember Dues Information 125          |
| people                                 |
| People Labels 126                      |
| printing 127                           |

| saving119, 134                           |
|------------------------------------------|
| Sojourner89                              |
| Request Statistical Change 27, 67,       |
| 114, 158                                 |
| required fields                          |
| search criteria. 29, 33, 38, 40, 41, 87, |
| 97, 101, 104, 161                        |
| search logic                             |
| search results. 31, 32, 33, 38, 48, 50,  |
| 54, 55, 64, 75, 77, 79, 83, 85, 88,      |
| 89, 91, 121, 123, 124, 125, 126,         |
| 130, 154, 155, 158, 159                  |
| Secure Socket Layers140                  |
| security                                 |
| Security Policy                          |
| Select a Valley                          |
| Sentinel Notification System. 36, 138,   |
| 139, 140                                 |
| servers7, 85, 140                        |
| settings19, 21, 22, 23                   |
| security25                               |
| setup                                    |
| shortcuts                                |
| snapshots110, 111                        |
| SNS                                      |
| Sojourner                                |
| sort criteria 32, 123, 124, 126, 128     |
| sort data32                              |
| spouses                                  |
| spreadsheets29, 54, 88                   |
| staff7, 25, 140                          |
| Statement of Fees                        |
| status                                   |
| address                                  |
| Candidate154                             |
| changes                                  |
| effective date114                        |
| job                                      |
| Member 36, 114, 115, 116, 124,           |
| 154                                      |
|                                          |

| Request Statistical Change 116         |
|----------------------------------------|
| SC Membership 40                       |
| Valley                                 |
| status changes 27, 36                  |
| status code                            |
| description146                         |
| dues                                   |
| level                                  |
| link                                   |
| Member                                 |
| Request Statistical Change 158         |
| Valley 146                             |
| Supreme Council7, 24, 25, 30, 36,      |
| 41, 42, 47, 56, 63, 65, 82, 115,       |
| 140, 153, 158                          |
| system requirements9                   |
| technical support8, 24, 56, 63, 150    |
| Terms of Use                           |
| Tools                                  |
| user accounts25, 37, 142, 144          |
| user-defined fields 50, 51, 72, 149    |
| usernames12, 13, 47, 144, 145          |
| Valley Administrator8, 24, 25, 26, 56, |
| 63, 73, 76, 78, 80, 101, 140, 150      |
| Valley Power User                      |
| Valley Read-Only User                  |
| variant spellings 112                  |
| Volunteers .38, 62, 75, 100, 147, 148  |
| Welcome screen 14, 36, 37              |
| wildcards33, 43, 86, 87, 162, 163,     |
| 164                                    |
| Windows9, 119, 134, 160                |
| ZIP codes .49, 58, 59, 66, 70, 85, 94, |
| 108                                    |
| field format 150, 152                  |
| listing search 85. 87                  |
| radius search 43, 85, 86, 88           |
| sort for mailing 126                   |
| - J                                    |